# SP C840DN/C842DN

# Podręcznik użytkownika

| Wprowadzenie              | 1 |
|---------------------------|---|
| Ładowanie papieru         | 2 |
| Rozwiązywanie problemów   | 3 |
| Informacje o tej drukarce | 4 |

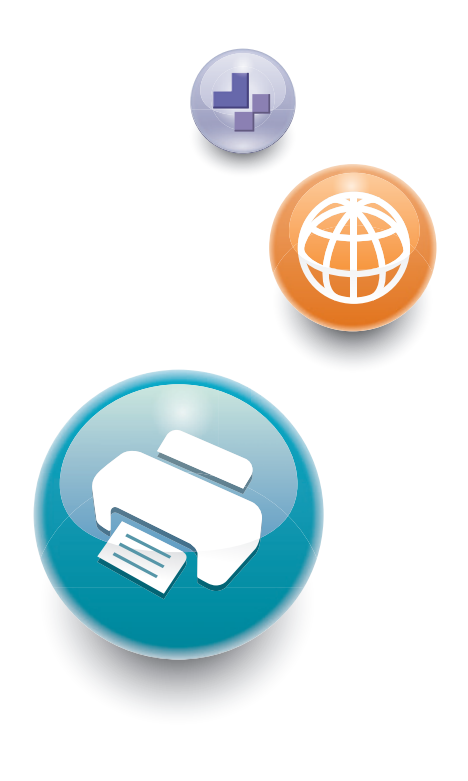

Warunkiem bezpiecznego i prawidłowego użytkowania urządzenia jest przeczytanie informacji dotyczących Zasad bezpieczeństwa, podanych w podręczniku "Informacje wstępne".

# SPIS TREŚCI

| Podręczniki do tego urządzenia                                   | 4  |
|------------------------------------------------------------------|----|
| 1. Wprowadzenie                                                  |    |
| Podstawowe informacje                                            | 7  |
| Jak korzystać z tych podręczników                                | 7  |
| Informacje dotyczące określonego modelu                          |    |
| Lista Opcji                                                      |    |
| Przewodnik po nazwach i funkcjach komponentów                    | 11 |
| Przewodnik po funkcjach lampy sygnalizacyjnej                    |    |
| Przewodnik po funkcjach opcji urządzenia                         | 16 |
| Przewodnik po funkcjach opcji zewnętrznych urządzenia            | 16 |
| Przewodnik po funkcjach opcji wewnętrznych urządzenia            |    |
| Przewodnik po nazwach i funkcjach panela operacyjnego urządzenia |    |
| Zmiana języka wyświetlania                                       | 20 |
| Jak korzystać z [ekran głównego]                                 |    |
| Główne ikony na ekranie [Ekran główny]                           |    |
| Ekran [Drukarka]                                                 | 24 |
| Ekran [Informacja]                                               |    |
| Dostępne operacje na ekranie                                     |    |
| Dodawanie ikon do [Ekranu głównego]                              |    |
| Włączanie/Wyłączanie zasilania                                   |    |
| Włączanie/wyłączanie zasilania                                   |    |
| Oszczędzanie energii                                             |    |
| Dostęp do narzędzi użytkownika                                   |    |
| Zmiana ustawień domyślnych                                       |    |
| Zamykanie Narzędzi użytkownika                                   |    |
| Używanie programu Web Image Monitor                              |    |
| Wyświetlanie strony głównej                                      |    |
| Wymiana i napełnianie materiałów eksploatacyjnych                |    |
| Uzupełnianie tonera                                              |    |
| Wymiana pojemnika na zużyty toner                                |    |
| Dodawanie zszywek                                                |    |
| Wymiana innych materiałów eksploatacyjnych                       |    |

### 2. Ładowanie papieru

| ładowanie papieru                                                                              | 47              |
|------------------------------------------------------------------------------------------------|-----------------|
| Ostrzeżenia dotyczące ładowania papieru                                                        |                 |
| Ładowanie papieru do kaset na papier                                                           | 47              |
| ładowanie papieru do tacy ręcznej                                                              |                 |
| Ładowanie papieru do kasety 3 (Kaseta o dużej pojemności)                                      | 54<br>56<br>57  |
| ładowanie papieru do kasety dużej pojemności (LCT)                                             |                 |
| Ładowanie papieru o stałej orientacji lub papieru dwustronnego                                 |                 |
| Zalecany papier                                                                                | 59              |
| Zalecane rozmiary i rodzaje papieru                                                            | 59              |
| Drukowanie z tacy ręcznej                                                                      | 72              |
| Określenie rozmiarów standardowych za pomocą panela operacyjnego                               | 72              |
| Określenie niestandardowego rozmiaru papieru za pomocą panela operacyjnego                     | 72              |
| Określanie papieru grubego, cienkiego lub folii jako rodzaju papieru przy użyc<br>operacyjnego | iu panelu<br>73 |
| 3. Rozwiązywanie problemów                                                                     |                 |
| Kiedy urządzenie emituje sygnały dźwiękowe                                                     | 75              |
| Kiedy wyświetlana jest ikona stanu                                                             | 76              |
| Podświetlony lub migający wskaźnik [Sprawdź stan]                                              | 77              |
| Gdy wystąpią problemy z obsługą urządzenia                                                     | 79              |
| Gdy nie powiedzie się połączenie USB                                                           |                 |
| Komunikaty wyświetlane podczas używania funkcji drukarki                                       |                 |
| Komunikaty wyświetlane na panelu operacyjnym podczas używania funkcji drukarki                 |                 |
| Komunikaty drukowane w dziennikach lub raportach błędów w trakcie używania funkcji dr          | ukowania.<br>87 |
| Kiedy pojawi się inny komunikat                                                                | 90              |
| Kiedy wystąpi problem z logowaniem                                                             |                 |
| Kiedy użytkownik nie ma uprawnień do wykonania operacji                                        | 92              |
| Gdy nie można drukować                                                                         | 93              |
| Inne problemy z wydrukiem                                                                      | 96              |
| Gdy drukowanie w trybie PictBridge nie działa                                                  | 107             |
| Usuwanie zablokowanego papieru                                                                 | 108             |
| Lokalizowanie miejsca zacięcia papieru                                                         |                 |

| Usuwanie zaciętych banerów110                                                                                                    |
|----------------------------------------------------------------------------------------------------|
| 4. Informacje o tej drukarce                                                                                                    |
| Informacje o przepisach dotyczących ochrony środowiska113                                                                                                    |
| Program ENERGY STAR                                                                                                    |
| Funkcje oszczędzania energii113                                                                                                    |
| Informacje o urządzeniach elektrycznych i elektronicznych przeznaczone dla użytkownika<br>@Region A (głównie Europa)115                                       |
| Informacja na temat symbolu baterii i/lub akumulatora (dotyczy wyłącznie krajów z obszaru Unii<br>Europejskiej) <del>@Region</del> A (głównie Europa)116      |
| Porady dotyczące ochrony środowiska przeznaczone dla użytkowników ( <sup>Region</sup> A (głównie<br>Europa)117                                                |
| Uwagi dla użytkowników ze stanu Kalifornia (Uwagi do użytkowników ze Stanów Zjednoczonych)<br><sup>(Region</sup> <mark>B</mark> (głównie Ameryka Północna)118 |
| Znaki towarowe119                                                                                                    |
| INDEKS                                                                                                    |

# Podręczniki do tego urządzenia

Instrukcje użytkowania tego urządzenia dostępne są w następujących formatach:

| Format                | Instrukcje obsługi                                                               |
|-----------------------|----------------------------------------------------------------------------------|
| Drukowane podręczniki | <ul> <li>Informacje wstępne</li> <li>Do konstrukturacje wstępne</li> </ul>       |
|                       | <ul><li>Podręcznik urucnomienia</li><li>Podręcznik szybkiej instalacji</li></ul> |
| CD-ROM                | Driver Installation Guide                                                        |
|                       | •                                                                                |
|                       | <ul> <li>Podręczniki HTML (tylko wersja<br/>angielska)</li> </ul>                |
| Strona przeglądarki   | Informacje wstępne                                                               |
|                       | <ul> <li>Podręcznik użytkownika</li> </ul>                                       |
|                       | <ul> <li>Operating Instructions (podręcznik HTML)</li> </ul>                     |
|                       | <ul> <li>Podręcznik uruchomienia</li> </ul>                                      |
|                       | <ul> <li>Podręcznik szybkiej instalacji</li> </ul>                               |
|                       | Driver Installation Guide                                                        |

#### Informacje wstępne

Przed rozpoczęciem użytkowania tego urządzenia należy przeczytać rozdział niniejszego podręcznika zatytułowany Zasady bezpieczeństwa. Opisuje także każdą regulację i zgodność środowiskową.

#### Podręcznik uruchomienia

Opisuje jak czytać podręczniki na panelu operacyjnym. Opisuje także jak zalogować się do urządzenia.

#### Podręcznik użytkownika

Jeśli chodzi o podstawowe użycie tego urządzenia, często używanych funkcji, rozwiązywanie problemów gdy pojawi się komunikat o błędzie, itp., podsumowania są pokazane dla każdej instrukcji obsługi.

#### **Operating Instructions (podręcznik HTML)**

Opisuje jak skonfigurować urządzenie do pracy, jak korzystać z funkcji drukowania, a także dane techniczne i sposób konserwacji, rozwiązywania problemów, ustawienia systemu oraz zabezpieczenia.

Podręczniki są dostępne w języku angielskim, francuskim, włoskim, hiszpańskim i rosyjskim.

Podręcznik użytkownika i Podręcznik bezpieczeństwa są dostępne w siedmiu powyższych oraz dodatkowych językach.

Aby uzyskać informacje o używaniu instrukcji w formacie HTML, patrz Instrukcja obsługi.

#### Podręcznik szybkiej instalacji

Opisuje procedurę wypakowania i zainstalowania urządzenia, w tym uzupełnienia papieru, zamontowania pojemnika z tonerem, pojemnika na zużyty toner itp.

#### **Driver Installation Guide**

Opisuje jak zainstalować i skonfigurować każdy sterownik. Ten podręcznik jest zawarty na CD ze sterownikami.

#### \rm Uwaga

- Przed skonfigurowaniem ustawień rozszerzonych zabezpieczeń i autoryzacji, patrz Podręcznik bezpieczeństwa.
- Na stronie internetowej dostępne są następujące podręczniki.
  - Dodatek
  - Opcja DHCP 204

# 1. Wprowadzenie

W tym rozdziale opisano symbole wykorzystywane w podręcznikach dostarczonych wraz z drukarką, dostępne opcje oraz nazwy i funkcje komponentów.

# Podstawowe informacje

### Jak korzystać z tych podręczników

#### Symbole użyte w tych podręcznikach

W tym podręczniku użyto następujących symboli:

#### 🔂 Ważne

Wskazuje na aspekty, na które należy zwrócić uwagę korzystając z urządzenia, oraz opisy prawdopodobnych przyczyn problemów z papierem, uszkodzeń oryginałów lub utraty danych. Te informacje należy koniecznie przeczytać.

#### 🕔 Uwaga

Dotyczy dodatkowych opisów funkcji urządzenia oraz wskazówki jak rozwiązywać błędy użytkowników.

# []

Wskazuje nazwy przycisków występujących na wyświetlaczu lub panelu operacyjnym urządzenia.

(głównie w Europie i Azji), (głównie w Europie) lub (głównie w Azji)

Region B (głównie w Ameryce Północnej)

Te dwa symbole informują o różnicach między funkcjami modeli dla regionu A i dla regionu B. Przeczytaj informacje wskazywane przez symbol odpowiedni dla regionu używanego przez ciebie modelu. Aby uzyskać informacje na temat symboli odpowiednich dla używanego modelu, patrz str.8 "Informacje dotyczące określonego modelu".

#### Zastrzeżenia

Treść niniejszego podręcznika może ulec zmianie bez wcześniejszego powiadomienia.

W żadnym wypadku firma nie będzie odpowiedzialna za bezpośrednie, pośrednie, szczególne, uboczne lub wtórne szkody wynikające z użytkowania lub działania urządzenia.

#### Uwagi

Dostawca nie bierze odpowiedzialności za jakiekolwiek szkody lub koszty mogące powstać na skutek użycia w urządzeniach biurowych użytkownika innych części niż oryginalne.

Dla uzyskania dobrej jakości kopii, zalecamy używanie oryginalnego tonera producenta.

Niektóre ilustracje w tym podręczniku mogą się nieznacznie różnić od wyglądu urządzenia.

#### Informacje o adresach IP

W tym podręczniku, pojęcie "Adres IP" oznacza zarówno środowisko IPv4, jak i IPv6. Przeczytaj instrukcje odnoszące się do środowiska którego używasz.

### Informacje dotyczące określonego modelu

W tym rozdziale wyjaśniono, jak określić region, do którego należy drukarka.

Z tyłu drukarki znajduje się etykieta, umieszczona w miejscu przedstawionym poniżej. Etykieta zawiera szczegółowe informacje określające region, do którego należy drukarka. Przeczytaj etykietę.

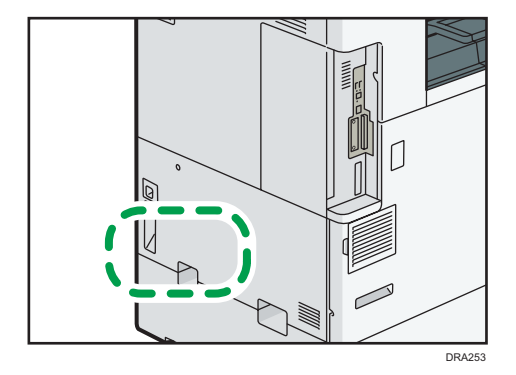

Poniższa informacja jest specyficzna dla regionu. Należy przeczytać informacje znajdujące się pod symbolem wskazującym na region danej drukarki.

Region A (głównie Europa i Azja)

Jeśli na etykiecie znajdują się następujące informacje, posiadane urządzenie to model dla regionu A:

- KOD XXXX -27
- 220-240 V

Region B (głównie Ameryka Północna)

Jeśli na etykiecie znajdują się następujące informacje, posiadane urządzenie to model dla regionu B:

- KOD XXXX -17
- 120-127 V

### 🕓 Uwaga

• W niniejszej instrukcji wymiary podawane są w dwóch systemach miar: metrycznym i angielskim (cale). Jeżeli drukarka jest modelem Regionu A, należy odnosić się do jednostek metrycznych. Jeżeli drukarka jest modelem Regionu B, należy odnosić się do jednostek calowych.

## Lista Opcji

W tym rozdziale przedstawiono listę opcji dla tej drukarki oraz nazwy powszechnie stosowane w niniejszej instrukcji.

| Nazwa opcji                                        | Opis                                     |
|----------------------------------------------------|------------------------------------------|
| Zespół kaset PB3250                                | Dolna kaseta na papier                   |
| Zespół kaset PB3240                                | Dolne kasety na papier                   |
| LCIT PB3260                                        | Kaseta 3 (LCT)                           |
| LCIT RT3030                                        | Kaseta dużej pojemności (LCT)            |
| Mailboks CS3010                                    | Mailboks                                 |
| Wewnętrzny moduł wielokrotnego składania<br>FD3000 | Wewnętrzny moduł wielokrotnego składania |
| Zespół łącznika BU3070                             | Zespół łącznika                          |
| Dziurkacz PU3050 EU                                | Dziurkacz                                |
| Dziurkacz PU3050 NA                                |                                          |
| Dziurkacz PU3050 SC                                |                                          |
| Dziurkacz PU3060 EU                                |                                          |
| Dziurkacz PU3060 NA                                |                                          |
| Dziurkacz PU3060 SC                                |                                          |
| Moduł wyrównujący wydruki, typ M25                 | Moduł wyrównujący wydruki                |
| Opcja dysku twardego, typ P1 1                     | Dysk twardy                              |
| Moduł IPDS, typ P1 1                               | IPDS                                     |
| Opcja druku bezpośredniego z karty XPS, typ<br>P11 | XPS                                      |
| Moduł interfejsu IEEE 802.11a/g/n, typ M19         | Karta sieci bezprzewodowej WLAN          |

| Nazwa opcji                                           | Opis                       |
|-------------------------------------------------------|----------------------------|
| Karta IEEE 1284, typ M19                              | Karta interfejsu IEEE 1284 |
| Opcjonalny serwer urządzeń USB typ M19                | Serwer urządzeń USB        |
| Rozszerzona karta USB typ M19                         | Rozszerzona karta USB      |
| Karta bezpośredniego drukowania z aparatu,<br>typ M19 | Karta PictBridge           |
| KARTA VM typu P8                                      | Karta VM                   |
| Moduł PostScript3, typ P11                            | Moduł Adobe PostScript 3   |

# Przewodnik po nazwach i funkcjach komponentów

# **MOSTRZEŻENIE**

 Nie należy blokować otworów wentylacyjnych urządzenia. W przeciwnym razie może dojść do pożaru spowodowanego przegrzaniem wewnętrznych komponentów.

### Widok z przodu i z lewej strony

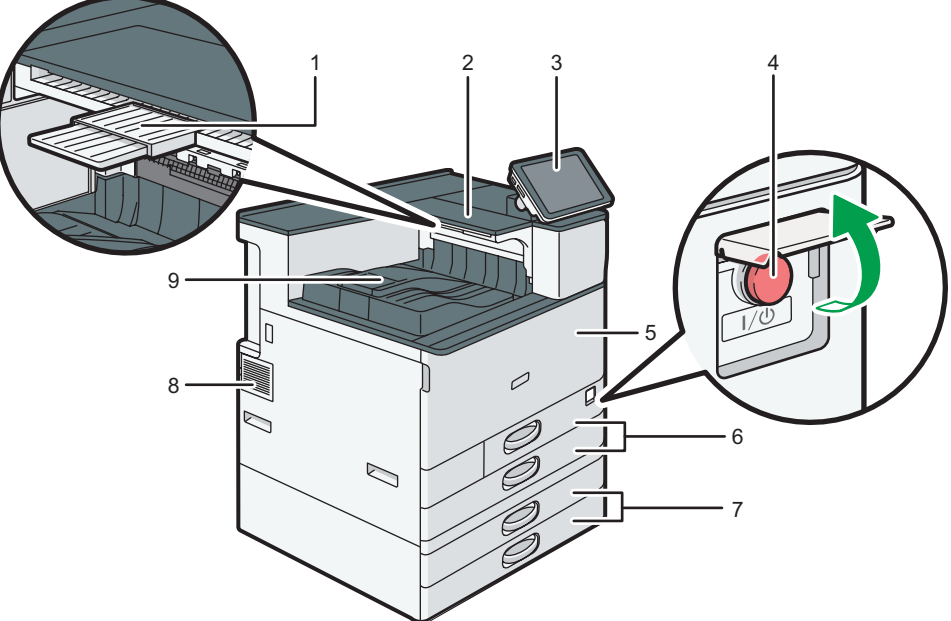

DRA261

#### 1. Taca pomocnicza w obszarze odwracania papieru

Należy wyciągnąć tę tacę, aby drukować na arkuszach większych niż A4D lub 81/2 × 11D.

#### 2. Obszar odwracania papieru

W tym obszarze następuje odwrócenie papieru w razie drukowania na obu stronach.

#### 3. Panel operacyjny

Patrz str. 19 "Przewodnik po nazwach i funkcjach panela operacyjnego urządzenia".

#### 4. Główny przełącznik zasilania

Działanie urządzenia jest możliwe po włączeniu głównego zasilania. W przeciwnym wypadku należy otworzyć pokrywę wyłącznika głównego i włączyć zasilanie.

#### 5. Pokrywa przednia

Otwórz, aby uzyskać dostęp do wnętrza urządzenia.

1

#### 6. Kasety na papier (Kasety 1–2)

Tutaj załaduj papier. Aby uzyskać szczegółowe informacje, patrz str.47 "Ładowanie papieru".

#### 7. Dolne kasety na papier

Tutaj załaduj papier. Aby uzyskać szczegółowe informacje, patrz str.47 "Ładowanie papieru".

#### 8. Otwory wentylacyjne

Zapobiegają przegrzaniu.

9. Taca wewnętrzna 1

Wydrukowany papier jest dostarczany w tym mijscu.

#### Widok z przodu i z lewej strony

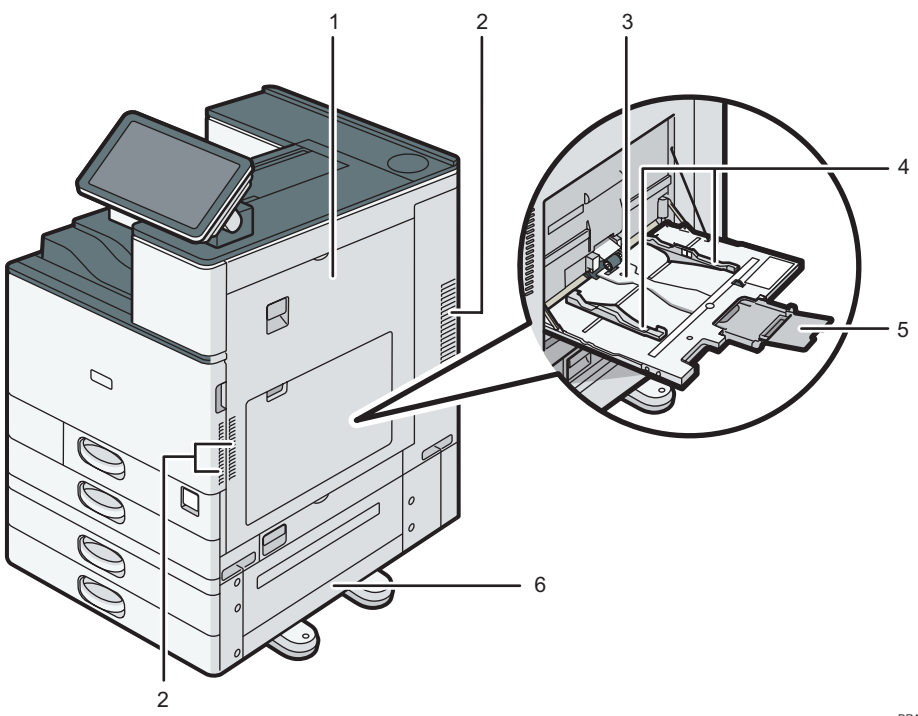

DRA262

#### 1. Prawa pokrywa

Należy otworzyć tę pokrywę po wystąpieniu zacięcia papieru.

#### 2. Otwory wentylacyjne

Zapobiegają przegrzaniu.

#### 3. Taca ręczna

Używana do drukowania na foliach przezroczystych, naklejkach i papierze, którego nie można ładować do kaset na papier. Aby uzyskać szczegółowe informacje, patrz str.49 "Ładowanie papieru do tacy ręcznej".

#### 4. Prowadnice do papieru

Po załadowaniu papieru do tacy ręcznej należy wyrównać położenie prowadnic do papieru.

#### 5. Przedłużenie

Ładowanie papieru o rozmiarze większym niż A4⊡, 8<sup>1</sup>/<sub>2</sub> × 11⊡ do tacy ręcznej wymaga wysunięcia przedłużenia.

#### 6. Dolna prawa pokrywa

Należy otworzyć tę pokrywę po wystąpieniu zacięcia papieru.

### Widok z tyłu i z lewej strony

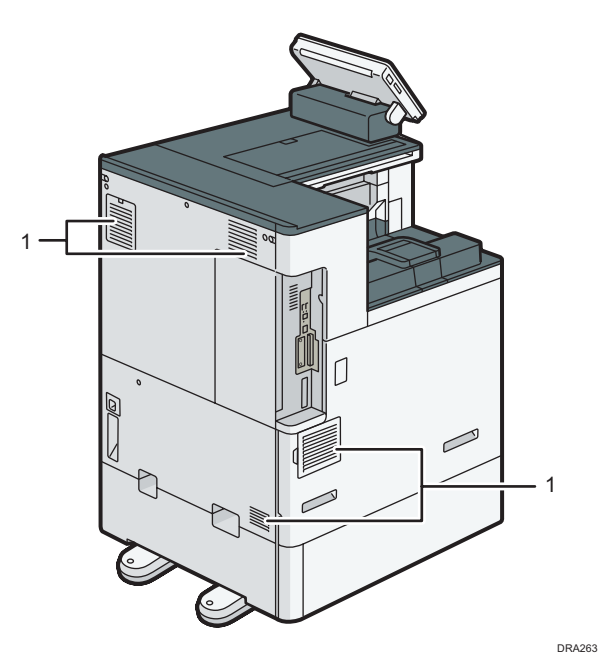

#### 1. Otwory wentylacyjne

Zapobiegają przegrzaniu.

# Przewodnik po funkcjach lampy sygnalizacyjnej

Ta część jest wprowadzeniem do funkcji lampy sygnalizacyjnej.

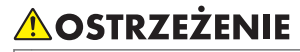

 Jeżeli lampa sygnalizacyjna jest zainstalowana w urządzeniu, nie należy jej wciskać ani wyciągać. Może to spowodować uszkodzenie lub nieprawidłowe działanie lampy sygnalizacyjnej lub urządzenia.

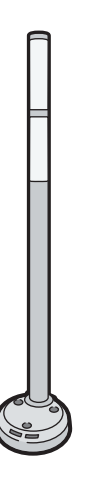

CUV121

Lampa sygnalizacyjna powiadamia użytkownika za pomocą sygnału świetlnego o zacięciu papieru lub braku papieru.

Kolory lampy i ich znaczenie:

| Lampa                                | Status                                                                                                    |
|--------------------------------------|----------------------------------------------------------------------------------------------------|
| Dolna lampa świeci się na niebiesko. | Drukowanie                                                                                                    |
| Dolna lampa miga na niebiesko.       | Dane wejściowe                                                                                                    |
| Górna lampa świeci się na czerwono.  | Wystąpił błąd                                                                                                    |
|                                      | (Przykład)                                                                                                    |
|                                      | <ul> <li>Gdy wyświetlany jest komunikat wezwania<br/>serwisu</li> </ul>                                                                                                    |
|                                      | Zacięcie papieru                                                                                                    |
|                                      | • Brak papieru                                                                                                    |
|                                      | • Brak toneru                                                                                                    |
|                                      | • Brak pamięci                                                                                                    |
|                                      | Przeczytaj komunikat na wyświetlaczu panela<br>i wykonaj odpowiednie działanie. Aby uzyskać<br>szczegółowe informacje, patrz Instrukcja obsługi,<br>str.84 "Komunikaty wyświetlane podczas<br>używania funkcji drukarki" lub str.90 "Kiedy<br>pojawi się inny komunikat". |

| Lampa                      | Status                                                                                                    |
|----------------------------|----------------------------------------------------------------------------------------------------|
| Górna lampa miga na żółto. | Ostrzeżenie<br>(Przykład)                                                                                                    |
|                            | <ul> <li>Toner jest bliski wyczerpania.</li> </ul>                                                                                                    |
|                            | • Pojemnik na zużyty toner jest prawie pełny.                                                                                                    |
|                            | <ul> <li>Kończy się papier.</li> </ul>                                                                                                    |
|                            | Przeczytaj komunikat na wyświetlaczu panela<br>i wykonaj odpowiednie działanie. Aby uzyskać<br>szczegółowe informacje, patrz str.84<br>"Komunikaty wyświetlane podczas używania<br>funkcji drukarki" lub str.90 "Kiedy pojawi się<br>inny komunikat". |

# Przewodnik po funkcjach opcji urządzenia

### Przewodnik po funkcjach opcji zewnętrznych urządzenia

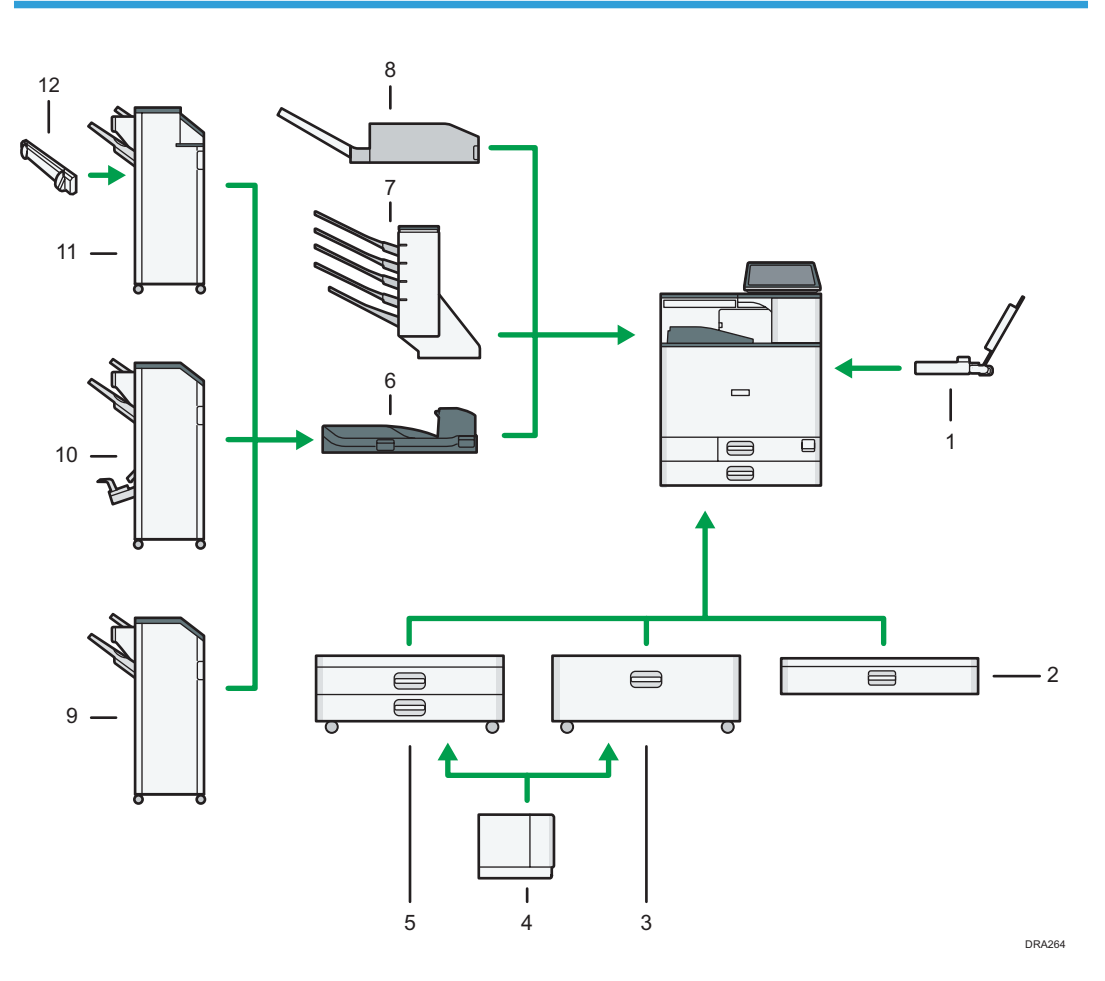

#### 1. Kaseta na papier banerowy

Pozwala na ładowanie papieru o dużym rozmiarze w tacy ręcznej.

#### 2. Dolna kaseta na papier

Tutaj ładuje się papier.

#### 3. Kaseta 3 (Kaseta dużej pojemności)

Składa się z dwóch kaset na papier.

Papier można załadować nawet, jeśli kaseta 3 (LCT) jest w danej chwili używana. Możliwe jest wyciągnięcie lewej połowy kasety 3 (LCT) podczas jej używania.

#### 4. Kaseta dużej pojemności (LCT)

Tutaj ładuje się papier.

#### 5. Dolne kasety na papier

Składa się z dwóch kaset na papier.

#### 6. Zespół łącznika

Przekazuje kopie do finiszera.

#### 7. Mailboks

Sortuje zadrukowany papier. Składa się z tac wyjściowych na listy 1–4.

#### 8. Wewnętrzny moduł wielokrotnego składania

Wewnętrzny moduł wielokrotnego składania umożliwia składanie papieru w następujących trybach: składanie na pół, składanie na trzy – zewnętrzne, składanie na trzy – wewnętrzne oraz składanie w Z.

#### 9. Finisher SR3210

Sortuje, układa w stos i zszywa arkusze papieru. Składa się z następujących tac wyjściowych:

- Górna taca finiszera
- Taca przesuwna finiszera

Kopie można dziurkować, jeśli w finiszerze zainstalowano opcjonalny modul dziurkowania.

#### 10. Booklet Finisher SR3220

Sortuje, układa w stos i zszywa arkusze papieru. Funkcja broszurowania pozwala na zszywanie wielu arkuszy pośrodku i składanie ich w formie broszur. Składa się z następujących tac wyjściowych:

- Górna taca finiszera
- Taca przesuwna finiszera
- Taca finiszera broszurującego

Kopie można dziurkować, jeśli w finiszerze zainstalowano opcjonalny modul dziurkowania.

#### 11. Finisher SR3230

Sortuje, układa w stos i zszywa arkusze papieru. Składa się z następujących tac wyjściowych:

- Górna taca finiszera
- Taca przesuwna finiszera

Kopie można dziurkować, jeśli w finiszerze zainstalowano opcjonalny modul dziurkowania.

#### 12. Wyrównywarka wydruków

Wyrównuje arkusze dostarczane do tacy przesuwnej finiszera.

### Przewodnik po funkcjach opcji wewnętrznych urządzenia

• Dysk twardy

Pozwala zapisać dokumenty do wydruku.

• Moduł Adobe PostScript 3

Umożliwia drukowanie poprzez sterownik drukarki Adobe PostScript 3.

Karta PictBridge

Umożliwia bezpośrednie drukowanie zdjęć zrobionych za pomocą aparatu cyfrowego kompatybilnego z PictBridge.

• Karta VM

Przy pomocy tej karty można instalować aplikacje oprogramowania wewnętrznego.

• Moduł łącza IPDS

Umożliwia drukowanie z użyciem strumienia IPDS (Intelligent Printer Data Stream).

• Karta XPS

Pozwala drukować pliki XPS.

• Serwer urządzeń USB

Umożliwia dodanie portu sieci Ethernet do urządzenia i korzystanie z dwóch adresów IP jednocześnie.

Aby skorzystać z tej opcji, patrz Operating Instructions.

• Rozszerzona karta USB

Umożliwia dodanie portu USB.

Aby skorzystać z tej opcji, patrz Operating Instructions.

• Karta interfejsu IEEE 1284

Umożliwia połączenie przy pomocy kabla IEEE 1284.

Aby skorzystać z tej opcji, patrz Operating Instructions.

• Karta sieci bezprzewodowej WLAN

Pozwala na połączenie poprzez bezprzewodową sieć LAN.

Aby skorzystać z tej opcji, patrz Operating Instructions.

# Przewodnik po nazwach i funkcjach panela operacyjnego urządzenia

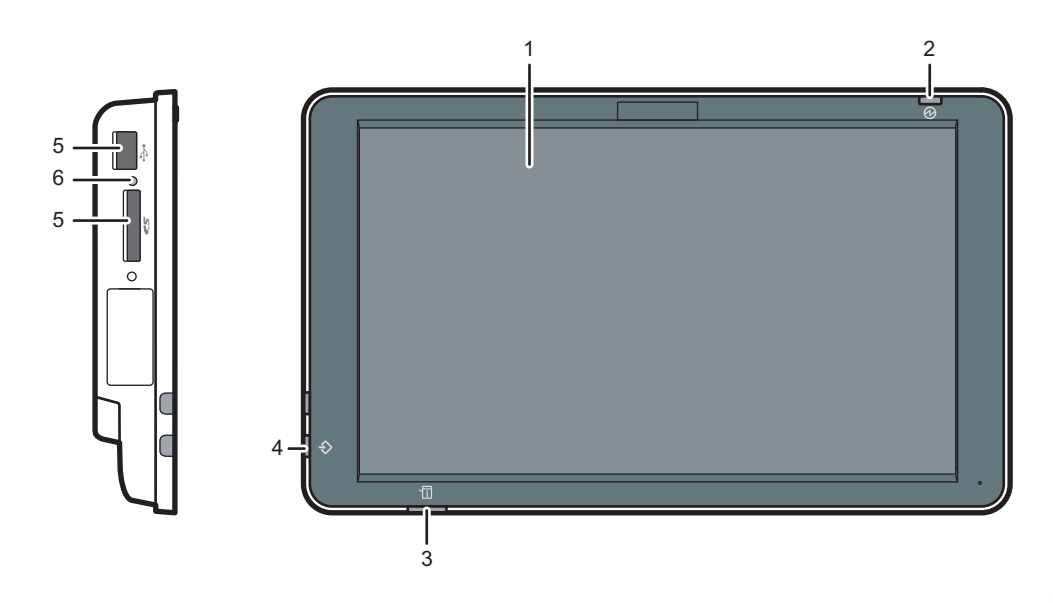

#### 1. Wyświetlacz panela

To wyświetlacz dotykowy zawierający ikony, przyciski, skróty i widżety, które umożliwiają nawigowanie po ekranach różnych funkcji i aplikacji oraz dostarczają informacji o stanie pracy i inne komunikaty. Patrz str.21 "Jak korzystać z [ekran głównego]".

#### 2. Wskaźnik zasilania głównego

Wskaźnik zasilania głównego zapala się po włączeniu głównego przełącznika zasilania. Gdy urządzenie znajduje się w stanie uśpienia, wskaźnik zasilania głównego powoli miga. W trybie wyłączenia jednostki nagrzewającej, wskaźnik zasilania głównego jest zapalony.

#### 3. Wskaźnik stanu

Informuje o stanie systemu. Świeci się, gdy wystąpił błąd lub kończy się toner.

#### 4. Wskaźnik Odbiór danych (tryb drukarki)

Miga, kiedy urządzenie odbiera zadanie drukowania z komputera.

#### 5. Gniazda na nośniki

Używane do wkładania karty SD lub pamięci USB. Aby uzyskać więcej szczegółów, patrz Instrukcja obsługi.

#### 6. Lampka dostępu do nośnika

Zapala się po włożeniu karty SD do gniazda.

# Zmiana języka wyświetlania

Można zmienić język używany na wyświetlaczu. Język angielski jest ustawieniem domyślnym.

- 1. Naciśnij przycisk [Ekran główny] (🕋) u dołu ekranu (na środku).
- 2. Przesuń ekran w lewo, a następnie naciśnij ikonę [Zmień].
- 3. Wybierz żądany język.
- 4. Naciśnij przycisk [OK].

# Jak korzystać z [ekran głównego]

Ekran [Ekran główny] jest ekranem domyślnym po włączeniu urządzenia.

Do każdej funkcji przypisana jest jedna ikona, a ikony te są wyświetlane na [Ekranie głównym]. Na ekranie [Ekran główny] można umieścić skróty do często używanych stron internetowych. Można na nim rejestrować także widżety, takie jak Zmień język widżetu. Ekran [Ekran główny] i ekrany poszczególnych funkcji mogą różnić się w zależności od zainstalowanych modułów dodatkowych.

Aby wyświetlić ekran [Ekran główny], naciśnij ikonę [Ekran główny] 🕋 u dołu ekranu po środku.

#### 🔂 Ważne

 Nie należy stosować dużej siły podczas korzystania z ekranu, ponieważ może to go uszkodzić. Maksymalna dopuszczalna siła nacisku to ok.30N (ok.3 kgf). (N = Newton, kgf = kilogram siły. 1 kgf = 9.8N.)

Aby przełączyć się między ekranami, przesuń swoim palcem w lewo lub w prawo po ekranie.

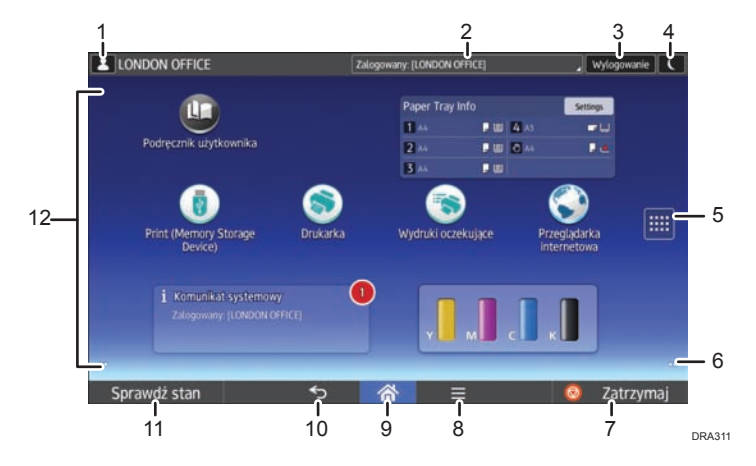

#### 1. Ikona zalogowanego użytkownika

Jeśli uwierzytelnianie użytkowników jest włączone, wyświetlana jest ikona informująca o zalogowaniu użytkownika.

Naciśnij ikonę, aby wyświetlić nazwy aktualnie zalogowanych użytkowników.

#### 2. Komunikat systemowy

Wyświetla komunikaty pochodzące od systemu urządzenia i aplikacji.

#### 3. [Logowanie]/[Wylogowanie]

Przyciski te są wyświetlane, gdy włączona jest autoryzacja użytkownika. Po naciśnięciu przycisku [Logowanie], wyświetlony zostanie ekran autoryzacji. Jeżeli zalogowałeś się już do urządzenia, wyświetlony zostanie przycisk [Wylogowanie]. Aby wylogować się z urządzenia, naciśnij przycisk [Wylogowanie]. Aby uzyskać szczegółowe informacje na temat logowania i wylogowywania, patrz Instrukcja obsługi.

#### 4. [Oszczędzanie energii]

Przycisk ten należy nacisnąć, aby przejść do trybu uśpienia.

Aby uzyskać szczegółowe informacje na temat trybów, patrz str.31 "Oszczędzanie energii".

#### 5. Ikona listy aplikacji 📖

Naciśnij, aby wyświetlić listę aplikacji. Do aplikacji na ekranie [Home] możesz tworzyć skróty.

Aby korzystać z aplikacji wyświetlanych na karcie [Widżety] i [Zarejestruj], należy utworzyć skrót do tych aplikacji na [Ekranie głównym]. Aby uzyskać szczegółowe informacje, patrz Instrukcja obsługi.Ekran główny

#### 6. Ikony do przełączania między ekranami 🖸

Naciśnij, aby przełączać się między pięcioma ekranami głównymi. Ikony wyświetlane są w dolnym prawym i lewym rogu ekranu, a liczba ikon wskazuje liczbę ekranów po każdej stronie względem ekranu bieżącego.

#### 7. [Zatrzymaj]

Naciśnij go, aby zatrzymać bieżące zadanie.

#### 8. [Menu]

Wyświetla ekran menu aktualnie używanej aplikacji. W przypadku niektórych aplikacji przycisk ten może być nieaktywny. Można również nacisnąć ten przycisk na [Ekranie głównym], aby przywrócić domyślne ustawienia [Ekranu głównego].

#### 9. [Ekran główny] 🕋

Naciśnij, aby wyświetlić [Ekran główny].

#### 10. [Powrót] ᠫ

Naciśnij ten przycisk, aby wrócić do poprzedniego ekranu jeśli aktywne są Funkcje ekranu lub włączone aplikacje. W przypadku niektórych aplikacji przycisk ten może być nieaktywny. Można określić czy przycisk ten ma być w niektórych aplikacjach aktywny, czy nie. Aby uzyskać szczegółowe informacje na temat ustawień, patrz Instrukcja obsługi.

#### 11. [Sprawdź stan]

Naciśnij, aby sprawdzić stan systemu urządzenia, status każdej funkcji oraz bieżące zadania. Można również wyświetlić historie zadań oraz informacje o konserwacji urządzenia.

#### 12. Obszar wyświetlania ikon

Wyświetla ikony funkcji i aplikacji oraz widżety. Wyświetla ikony różne między pięcioma ekranami głównymi. Aby uzyskać szczegółowe informacje dotyczące ikon wyświetlanych na każdym ekranie, patrz str.23 "Główne ikony na ekranie [Ekran główny]".

Używając folderów możesz także dodawać skróty i aranżować ikony. Aby uzyskać szczegółowe informacje, patrz Instrukcja obsługi.

#### \rm Uwaga

- Tło [Ekranu głównego] można zmienić. Aby uzyskać szczegółowe informacje, patrz Instrukcja obsługi.Ekran główny
- Tryby można przełączać poprzez naciskanie ikon na [Ekranie głównym]. Tryby można także przełączać poprzez naciskanie przycisków funkcyjnych. Aby uzyskać szczegółowe informacje na temat przycisków funkcyjnych, patrz Instrukcja obsługi.
- Nie można przełączać trybów w następujących sytuacjach:
  - Podczas korzystania z tych ekranów:
    - Funkcje urządzenia

- Licznik
- Informacje
- Zarządzanie książką adresową
- Ustawienia kaset na papier
- Aktualne zadanie / Historia zadań
- Ekran [Ekran główny] jest ekranem domyślnym po włączeniu urządzenia. To ustawienie domyślne można zmienić w menu Priorytet funkcji. Patrz Instrukcja obsługi.

# Główne ikony na ekranie [Ekran główny]

| Ikona                              | Opis                                                                                                    |
|------------------------------------|----------------------------------------------------------------------------------------------------|
| Drukarka                           | Umożliwia łatwe konfigurowanie ustawień urządzenia jako drukarki.<br>Aby uzyskać szczegółowe informacje, patrz Instrukcja obsługi.                                       |
| Print (Memory Storage<br>Device) 🚺 | Umożliwia drukowanie plików z urządzenia pamięci masowej oraz<br>zapisywanie ich na tym urządzeniu. Aby uzyskać szczegółowe<br>informacje, patrz Operating Instructions. |
| Wydruki oczekujące 💽               | Umożliwia łatwe drukowanie plików. Aby uzyskać szczegółowe<br>informacje, patrz Operating Instructions.                                                                  |
| Drukarka (klasyczna)               | Naciśnij, aby ustawić urządzenie jako drukarkę.                                                                                                    |
| Przeglądarka internetowa 🕃         | Naciśnij, aby wyświetlać strony internetowe. Aby uzyskać<br>szczegółowe informacje, patrz Operating Instructions.                                                        |
| Podręcznik użytkownika             | Umożliwia wyświetlenie podręczników dotyczących urządzenia.                                                                                                    |
| Zarządzanie książką<br>adresową    | Naciśnij, aby wyświetlić książkę adresową.<br>Aby uzyskać szczegółowe informacje dotyczące korzystania z książki<br>adresowej, patrz Instrukcja obsługi.                 |
| Strona aplikacji 阉                 | Umożliwia wyświetlenie strony aplikacji.                                                                                                    |
|                                    | Za jej pomocą można pobierać aplikacje na urządzenie. Aby uzyskać<br>szczegółowe informacje, patrz Operating Instructions.                                               |
| Narzędzia użytkownika 選            | Umożliwia wyświetlenie ekranu początkowych ustawień urządzenia.                                                                                                    |
| Komunikat syst.widżetu             | Wyświetla komunikaty pochodzące od systemu urządzenia i aplikacji.                                                                                                    |

Domyślnie na ekranie [Ekran główny] są wyświetlane następujące ikony:

| Ikona                 | Opis                                                                                  |
|-----------------------|---------------------------------------------------------------------------------------|
| Zmień język widżetu 📰 | Umożliwia zmianę języka stosowanego na ekranie.                                       |
| Dodat.inf.o widżetach | Wyświetla pozostałą ilość toneru.                                                     |
| Inf.o kasecie         | Wyświetla ustawienia kasety i ilość pozostałego papieru.                              |
| Wbudowane aplikacje   | Po zainstalowaniu aplikacji, na ekranie [Home] pojawi się<br>odpowiadająca jej ikona. |

W celu dostosowania urządzenia do indywidualnych potrzeb możesz dodawać ikony do [Ekranu głównego]. Aby uzyskać szczegółowe informacje na temat dodawania ikon do ekranu [Ekran główny], patrz str.28 "Dodawanie ikon do [Ekranu głównego]".

# Ekran [Drukarka]

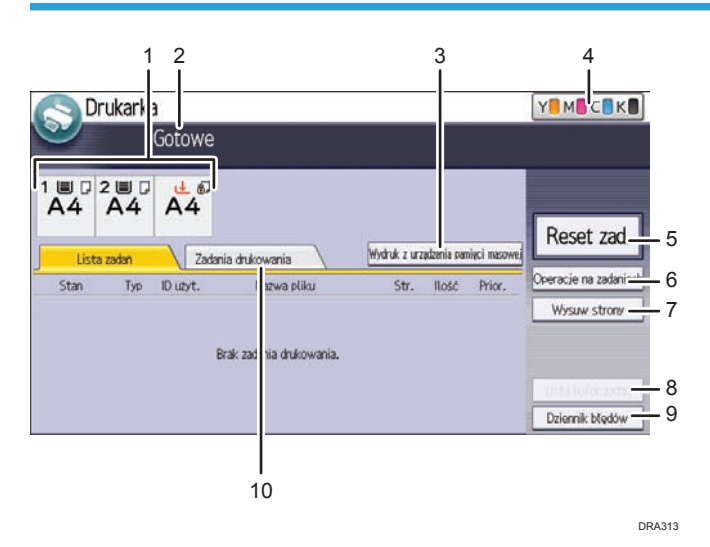

#### 1. Wskaźniki stanu kasety na papier

Wyświetla ustawienia kasety na papier.

#### 2. Stan urządzenia i komunikaty

Wyświetla aktualny stan urządzenia, jak np."Gotowe", "Offline" i "Drukowanie...". W tej części pojawiają się informacje o zadaniu drukowania (ID użytkownika i nazwa dokumentu).

#### 3. [Wydruk z urządzenia pamięci masowej]

Naciśnij, aby wyświetlić ekran bezpośredniego wydruku plików zapisanych na nośnikach pamięci masowej.

#### 4. Informacja o materiałach eksploatacyjnych

Wyświetla pozostałą ilość toneru.

#### 5. [Reset zadania]

Naciśnij, aby anulować bieżące zadanie wydruku.

Po naciśnięciu go, gdy wybrano tryb obsługi Tryb Hex Dump, zostanie on Tryb Hex Dump.

#### 6. [Operacje na zadaniach]

Naciśnij, aby zawiesić przetwarzanie zadania.

#### 7. [Wysuw strony]

Naciśnij ten przycisk, aby wydrukować wszystkie dane znajdujące się w buforze wejściowym urządzenia.

#### 8. [Lista bufor.zadań]

Naciśnij ten przycisk, aby wyświetlić buforowane zadania.

#### 9. [Dziennik błędów]

Naciśnij ten przycisk, aby wyświetlić dziennik błędów zadań drukowania wysyłanych z komputera.

#### 10. [Drukuj zadania]

Naciśnij, aby wyświetlić zadania drukowania wysłane z komputera.

### Ekran [Informacja]

Aby zachęcić do oszczędzania materiałów, można tak skonfigurować urządzenie, aby wyświetlało informacje dotyczące zmniejszenia zużycia papieru.

Współczynnik wykorzystania kolorów jest również wyświetlany na ekranie [Informacje].

Gdy włączono autoryzację użytkownika, po zalogowaniu się do urządzenia wyświetli się odpowiedni ekran. Gdy autoryzacja użytkownika jest wyłączone, ekran wyświetli się po wyjściu z trybu uśpienia lub po wyzerowaniu systemu. Ekran [Informacje] wyświetli się niezależnie od ustawień autoryzacji po włączeniu zasilania.

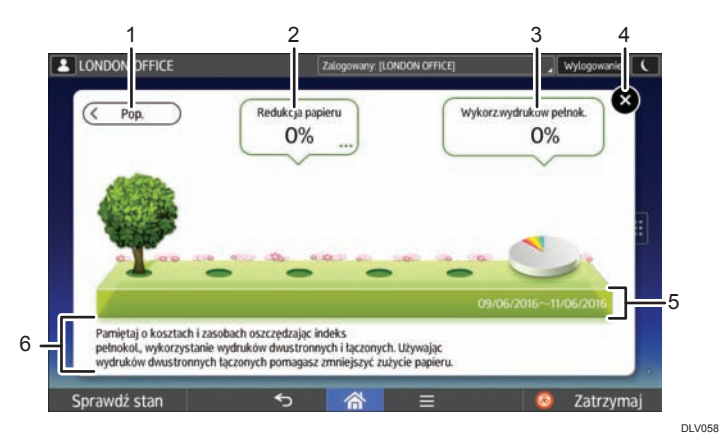

#### 1. [Poprz.] / [Bież.]

Naciśnij, aby przełączyć się między ekranami [Informacja] dla poprzedniego i bieżącego okresu zliczania.

#### 2. Redukcja papieru

Wyświetla liczbę arkuszy papieru zaoszczędzonych dzięki funkcji druku dwustronnego i łączonego. Liczba wskazuje procent papieru zaoszczędzonego w stosunku do łącznie zużytego papieru. W miarę wzrostu wartości zwiększa się liczba drzew. Jeśli redukcja zużycia papieru przekroczy określony poziom, drzewa wydadzą owoce.

Naciśnij opcję [...] w prawym dolnym rogu dymka, aby wyświetlić następujące elementy:

Ogółem wydrukowanych stron:

Wyświetlana jest łączna liczba stron wydrukowanych w bieżącym okresie zliczania.

#### • Wyk.dr.dwustr.:

Wyświetla się proporcja wydruków dwustronnych do ogólnej liczby wydruków.

Im większą wartość ma ten współczynnik, tym więcej liści jest wyświetlanych.

• Wykorz.druku łącz.:

Wyświetla się proporcja wydruków łączonych do ogólnej liczby wydruków. Im większą wartość ma ten współczynnik, tym więcej liści jest wyświetlanych.

#### 3. Wykorzystanie druku w kolorze

Wyświetla się proporcja wydruków kolorowych do ogólnej liczby wydruków.

4. [Zamknij]

Naciśnij ten przycisk, aby zamknąć ekran [Informacje] i powrócić do poprzedniego ekranu.

#### 5. Okresy zliczania

Wyświetlają się obecne i poprzednie okresy zliczania.

#### 6. Komunikat

Wyświetli się komunikat od administratora.

#### Dostępne operacje na ekranie

• Ściągnięcie

Umieść kciuk i palec wskazujący na ekranie, a następnie przysuń je do siebie, aby oddalić obraz. Tę czynność można też przeprowadzić, klikając dwukrotnie.

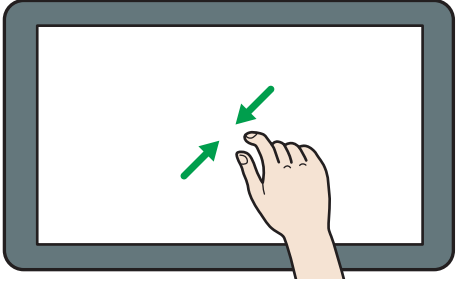

DNE103

Rozciągnięcie

Umieść kciuk i palec wskazujący na ekranie, a następnie odsuń je od siebie, aby przybliżyć obraz. Tę czynność można też przeprowadzić, klikając dwukrotnie.

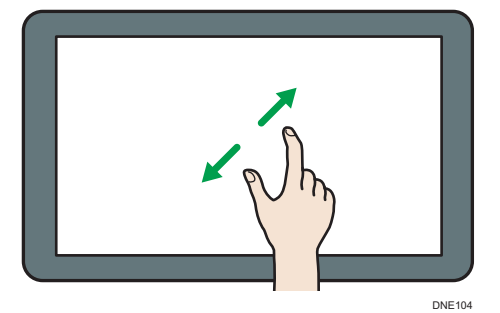

• Przesunięcie

Przesuń palcem w lewo lub w prawo po ekranie, aby przełączyć się między ekranami.

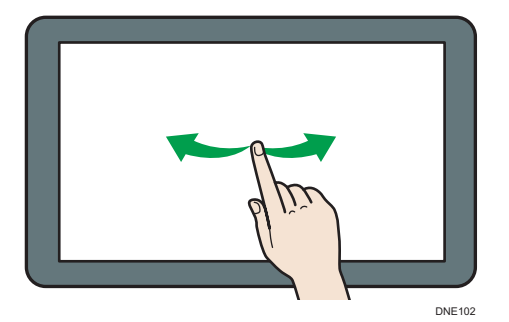

• Długie stuknięcie

Połóż palec na ekranie i przytrzymaj do chwili wyświetlenia kolejnego ekranu. Można wyświetlić ekran menu używanej aplikacji.

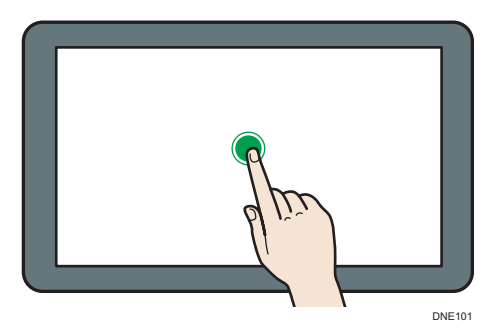

• Przeciągnięcie

Przesuń palec, dotykajacy ekranu. Można przenieść ikonę w miejsce, na którym ma się znajdować na ekranie.

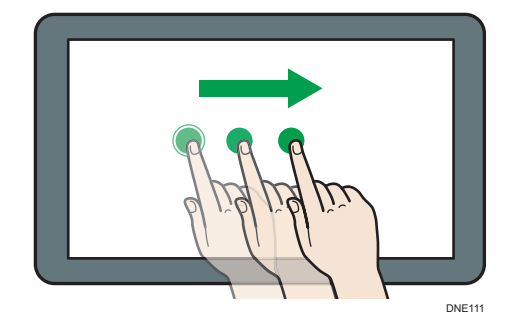

### Dodawanie ikon do [Ekranu głównego]

#### Dodawanie skrótów do [Ekranu głównego]

Możesz dodawać skróty do funkcji urządzenia.

Możesz wyświetlać ikony funkcji urządzenia i osadzonych aplikacji po usunięciu ich z ekranu[Home].

- 1. Naciśnij przycisk [Ekran główny] (🗥) u dołu ekranu (na środku).
- 2. Naciśnij opcję 🕮.
- Aby dodać skrót do aplikacji innej niż [Drukarka (klasyczna)], naciśnij kartę [Aplikacje]. Aby dodać skrót do aplikacji [Drukarka (klasyczna)], naciśnij kartę [Program].
- Naciśnij i przytrzymaj ikonę aplikacji, aby dodać skrót do aplikacji innej niż [Drukarka (klasyczna)]. Naciśnij i przytrzymaj ikonę [Aplikacje podstawowe], aby dodać skrót do aplikacji [Drukarka (klasyczna)].

Wyświetlana jest ilustracja przedstawiająca miejsce na [Ekran główny], w którym skrót zostanie umieszczony.

5. Przeciągnij ikonę w miejsce, w którym ma się znajdować.

Jeśli chcesz dodać skrót do aplikacji [Drukarka (klasyczna)], przejdź do kroku 6.

6. Wybierz pozycję [Drukarka (klasyczna)].

#### Dodawanie skrótów do zakładek na [Ekranie głównym]

Możesz dodawać skróty do zakładek, które zostały dodane do ulubionych w Przeglądarce internetowej do ekranu [Ekran główny].

- 1. Naciśnij przycisk [Ekran główny] (🟠) u dołu ekranu (na środku).
- 2. Naciśnij opcję 🕮.
- 3. Naciśnij kartę [Zarejestruj].

4. Naciśnij i przytrzymaj ikonę [Zakładki].

Wyświetlana jest ilustracja przedstawiająca miejsce na [Ekran główny], w którym skrót zostanie umieszczony.

- 5. Przeciągnij ikonę w miejsce, w którym ma się znajdować.
- 6. Wybierz zakładkę, którą chcesz dodać z listy zakładek.

#### Dodawanie widżetów do [Ekran główny]

Na [Ekranie głównym] można dodawać widżety, pokazujące ilość tonera lub pozwalające zmienić język na wyświetlaczu.

- 1. Naciśnij przycisk [Ekran główny] (🟠) u dołu ekranu (na środku).
- 2. Naciśnij opcję 🕮.
- 3. Naciśnij kartę [Widżet].
- 4. Naciśnij i przytrzymaj ikonę widżetu, który chcesz dodać.

Wyświetlana jest ilustracja przedstawiająca miejsce na [Ekran główny], w którym widżet zostanie umieszczony.

5. Przeciągnij ikonę w miejsce, w którym ma się znajdować.

# Włączanie/Wyłączanie zasilania

### Włączanie/wyłączanie zasilania

#### 🔂 Ważne

 Po naciśnięciu głównego włącznika zasilania należy odczekać przynajmniej 10 sekund do potwierdzenia, że wskaźnik głównego zasilania zaświecił się lub zgasł.

Włącznik głównego zasilania znajduje się z prawej strony urządzenia. Gdy przełącznik zasilania jest włączony, zasilanie główne zostanie włączone a wskaźnik zasilania głównego po prawej stronie panela operacyjnego będzie świecił. Gdy przełącznik zasilania jest wyłączony, zasilanie główne wyłączone, wskaźnik zasilania głównego po prawej stronie panela operacyjnego nie będzie się świecił. Kiedy to nastąpi, zasilanie urządzenia jest odłączone.

#### 👃 Uwaga

 Urządzenie automatycznie wchodzi w tryb wyłączenia zespołu grzejnego lub tryb uśpienia, jeśli nie jest używane przez dłuższy czas. Aby uzyskać szczegółowe informacje, patrz str.31 "Oszczędzanie energii".

#### Włączanie głównego zasilania

- 1. Upewnij się, że kabel zasilający jest dobrze podłączony do gniazda ściennego.
- Otwórz pokrywę przełącznika zasilania głównego i naciśnij główny przełącznik zasilania.

Zapali się wskaźnik zasilania głównego.

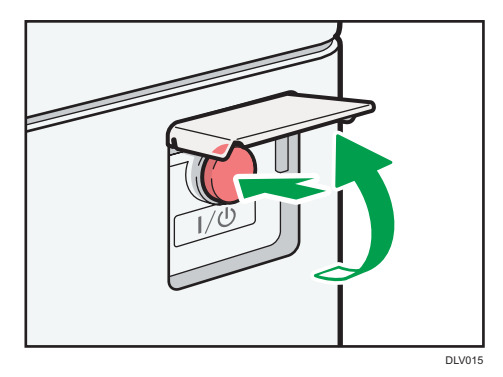

#### 👃 Uwaga

- Po włączeniu zasilania głównego może zostać wyświetlony ekran informujący o inicjalizacji urządzenia. Nie wyłączaj zasilania podczas tego procesu. Uruchamianie trwa około pięciu minut.
- W miarę uruchamiania aplikacji ich ikony pojawiają się na ekranie [Ekran główny].

#### Wyłączanie głównego zasilania

# **AOSTRZEŻENIE**

 Wyciągając przewód zasilający z gniazdka należy zawsze ciągnąć za wtyczkę, nie za przewód. Ciągnięcie za przewód może spowodować uszkodzenie przewodu zasilającego. Stosowanie uszkodzonego przewodu zasilającego może spowodować pożar lub porażenie prądem.

🔂 Ważne

- Nie wolno wyłączać zasilania, gdy urządzenie pracuje.
- Nie przytrzymuj głównego przełącznika zasilania podczas wyłączania głównego zasilania. Spowoduje to wymuszenie wyłączenia zasilania urządzenia i może spowodować uszkodzenie dysku twardego, pamięci i spowodować zakłócenia.
- Otwórz pokrywę przełącznika zasilania głównego i naciśnij główny przełącznik zasilania.

Wskaźnik zasilania głównego zgaśnie. Podczas wyłączania urządzenia zasilanie główne jest automatyczne wyłączane. Jeżeli ekran na panelu operacyjnym nie znika, skontaktuj się z przedstawicielem serwisu.

### Oszczędzanie energii

Urządzenie wyposażone jest w następujące funkcje oszczędzania energii.

#### Tryb wyłączania zespołu grzejnego

Jeśli nie korzystasz z urządzenia przez określony czas, generuje ono sygnał dźwiękowy i przechodzi w tryb wyłączania zespołu grzejnego.

W celu oszczędzania energii, w trybie wyłączania zespołu grzejnego wyświetlacz urządzenia jest włączony, a zespół grzałek wyłączony. W tym trybie można zmieniać ustawienia urządzenia za pomocą panelu operacyjnego. Aby rozpocząć drukowanie, należy wyjść z tego trybu.

Można ustawić czas, po którym urządzenie przechodzi w tryb wyłączania zespołu grzejnego, korzystając z opcji [Tryb wyłączenia zes.grzejnego (oszcz.energii) wł/wył]. Szczegółowe informacje znajdują się w rozdziale "Ustawienia zegara" w instrukcji obsługi.

Aby wyjść z trybu wyłączenia zespołu grzejnego, należy wykonać jedną z następujących czynności:

• Rozpocząć drukowanie

#### Tryb uśpienia

Jeśli urządzenie nie jest używane przez określony czas lub gdy naciśnięto przycisk [Oszczędzanie energii] ( ), urządzenie przechodzi w tryb uśpienia w celu zmniejszenia zużycia energii. Aby uzyskać szczegółowe informacje, patrz Instrukcje obsługi.

Można ustawić czas, po którym urządzenie przechodzi w tryb oszczędzania energii, korzystając z opcji [Zegar przejścia w tryb uśpienia]. Szczegółowe informacje znajdują się w rozdziale "Ustawienia zegara" w instrukcji obsługi.

Aby wyjść z trybu uśpienia, należy wykonać jedną z następujących czynności:

Dotknij wyświetlacza.

#### 👃 Uwaga 👘

- Gdy urządzenie działa w trybie wyłączenia zespołu grzejnego, wskaźnik zasilania głównego jest zapalony. W trybie uśpienia, wskaźnik zasilania głównego powoli miga.
- Funkcje oszczędzania energii nie będą działać w następujących przypadkach:
  - Gdy trwa proces nagrzewania
  - Gdy operacje zostały wstrzymane podczas drukowania
  - Gdy zostanie wyświetlony komunikat ostrzegawczy (urządzenie wchodzi w tryb wyłączenia modułu grzejnego, jeśli nie jest otwarta pokrywa).
  - Gdy jest zacięty papier (urządzenie wchodzi w tryb wyłączenia modułu grzejnego, jeśli nie jest otwarta pokrywa).
  - Gdy świeci się lub miga wskaźnik przyjmowania danych
- Urządzenie nie przechodzi w tryb uśpienia w następujących przypadkach:
  - Podczas komunikacji z urządzeniem zewnętrznym.
  - W czasie pracy dysku twardego.
  - Gdy wyświetlany jest komunikat wezwania serwisu
  - Gdy pojawił się komunikat "Uzupełnij Toner"
  - Gdy toner jest napełniany
  - Jest wyświetlany jeden z następujących ekranów:
    - Funkcje urządzenia
    - Licznik
    - Informacje
    - Zarządzanie książką adresową
    - Ustawienia kaset na papier
  - Gdy trwa przetwarzanie danych
  - Gdy na liście adresowej lub na liście grupowego wybierania numeru jest zapisywany odbiorca
  - Gdy wyświetlany jest ekran wydruku próbnego, wydruku bezpiecznego lub druku z zatrzymaniem
  - Gdy jest wyświetlany ekran dokumentu przechowywanego w funkcji drukarki
  - Gdy włączony jest wewnętrzny wentylator chłodzący

• Gdy dostęp do urządzenia jest realizowany przy użyciu aplikacji Web Image Monitor

# Dostęp do narzędzi użytkownika

Ta sekcja opisuje sposób uzyskiwania dostępu do menu Narzędzia użytkownika.

Narzędzia użytkownika umożliwiają modyfikowanie lub ustawianie wartości domyślnych i obejmują osiem typów menu:

• Funkcje ekranu

Umożliwia określanie ustawień panelu operacyjnego.

• Funkcje urządzenia

Umożliwia określanie ustawień urządzenia.

• Obsługa: wydruk

Wyświetla ustawienia wprowadzone w menu Obsługa: wydruk.

Obsługa: obraz

Wyświetla ustawienia wprowadzone w menu Obsługa: obraz. Tego ustawienia można używać po zalogowaniu się jako administrator.

• Licznik

Umożliwia potwierdzenie liczby wydrukowanych arkuszy.

Informacje

Umożliwia potwierdzenie danych kontaktowych na potrzeby zapytań.

• Zarządzanie książką adresową

Umożliwia zarządzanie informacjami dotyczącymi użytkowników urządzenia.

• Ustawienia kaset na papier

Umożliwia określanie ustawień papieru.

#### 👃 Uwaga 👘

- Operacje w przypadku ustawień systemu różnią się od normalnych operacji. Po zakończeniu należy zawsze zamknąć funkcję Narzędzia użytkownika.
- Jakiekolwiek zmiany w menu Narzędzia użytkownika pozostają aktywne, nawet jeśli został wyłączony główny wyłącznik bądź przełącznik albo został naciśnięty przycisk [Oszczędzanie energii] lub [Włóż].

#### Zmiana ustawień domyślnych

Ta sekcja opisuje sposób zmiany ustawień funkcji Narzędzia użytkownika.

🔂 Ważne 💦

 Jeśli określono Zarządzanie autoryzacją administratora, należy skontaktować się z administratorem.
- 1. Naciśnij przycisk [Ekran główny] (🏠) u dołu ekranu (na środku).
- Przesuń ekran w lewo, a następnie naciśnij ikonę [Narzędzia użytkownika] (2).
- 3. Wybierz ustawienia, które chcesz zmienić.

Aby zmienić narzędzie użytkownika w obszarze [Ustawienia systemu], naciśnij opcję [Funkcje urządzenia], a następnie opcję [Ustawienia systemu].

| 🚸 Narzędzia użytkownika |                       |  |
|-------------------------|-----------------------|--|
| Ustawienia systemu      | S Ustawienia drukarki |  |
|                         |                       |  |
|                         |                       |  |
|                         |                       |  |

 Zmień ustawienia, postępując zgodnie z instrukcjami na wyświetlaczu, a następnie naciśnij przycisk [OK].

## Zamykanie Narzędzi użytkownika

Ta sekcja opisuje sposób, w jaki można wyjść z ustawień funkcji Narzędzia użytkownika.

- 1. Zamknij ekran ustawień początkowych.
  - W przypadku konfigurowania opcji Funkcje ekranu

Naciśnij przycisk [Ekran główny] (🏠) u dołu ekranu (na środku).

 W przypadku konfigurowania opcji Funkcje urządzenia, Obsługa: wydruk, Obsługa: obraz, Licznik, Informacje, Zarządzanie książką adresową lub Ustawienia kaset na pap.

Naciśnij opcję [Narzędzia użytkownika] ( ) w prawym górnym rogu ekranu, a następnie naciśnij opcję [Ekran główny] ( ) u dołu ekranu po środku.

### 👃 Uwaga

 W przypadku konfigurowania opcji Funkcje urządzenia, Obsługa: wydruk, Obsługa: obraz, Licznik, Informacje, Zarządzanie książką adresową lub Ustawienia kaset na pap. obszar Narzędzia użytkownika można również zamknąć, naciskając opcję [Wyjście] lub [Zamknij] w prawym górnym rogu ekranu oraz opcję [Ekran główny] (<sup>(CA)</sup>) u dołu ekranu po środku.

# Używanie programu Web Image Monitor

Narzędzie Web Image Monitor, umożliwia sprawdzenie stanu urządzenia i zmianę jego ustawień.

### 🔀 Ważne

 Nie można skonfigurować ustawień urządzenia za pomocą aplikacji Web Image Monitor uruchomionej na komputerze podłączonym do sieci serwera urządzeń USB. Dostęp do aplikacji Web Image Monitor należy uzyskiwać z komputera podłączonego do sieci urządzenia.

### Dostępne funkcje

Wymienione poniżej operacje można wykonywać zdalnie z komputera-klienckiego, używając programu Web Image Monitor .

- Wyświetlanie stanu i ustawień urządzenia
- Sprawdzanie stanu zadania lub historii drukowania
- Przerywanie bieżących zadań drukowania
- Resetowanie urządzenia
- Zarządzanie książką adresową
- Wprowadzanie ustawień urządzenia
- Wprowadzanie ustawień protokołu sieciowego
- Wprowadzanie ustawień funkcji ochrony

### Konfigurowanie urządzenia

Wykonywanie operacji przy użyciu programu Web Image Monitor jest możliwe po skonfigurowaniu urządzenia do korzystania z protokołu TCP/IP. Po skonfigurowaniu urządzenia do korzystania z protokołu TCP/IP operacje wykonywane przy użyciu programu Web Image Monitor stają się dostępne.

### Zalecana przeglądarka internetowa

• System operacyjny Windows:

Internet Explorer 6,0 lub nowszy

Firefox, wersja 10 i 15 lub nowsza

Google Chrome, wersja 19 lub nowsza

• OS X:

Firefox, wersja 10 i 15 lub nowsza

Safari 3,0 lub nowszy

Google Chrome, wersja 19 lub nowsza

Web Image Monitor obsługuje czytniki ekranu. Zalecamy JAWS 7.0 lub nowszą wersję.

## Wyświetlanie strony głównej

Ta sekcja opisuje stronę główną oraz sposób wyświetlania programu Web Image Monitor.

🔂 Ważne

- Podczas wprowadzania adresu IPv4 nie należy rozpoczynać segmentów od cyfry zero. Na przykład: Jeśli dany adres to "192.168.001.010" należy wprowadzić go jako "192.168.1.10".
- 1. Uruchom przeglądarkę internetową.
- 2. Wpisz "http://(adres IP lub nazwa hosta urządzenia)/" na pasku adresu przeglądarki internetowej.

Pojawi się główna strona programu Web Image Monitor.

Jeśli nazwa hosta urządzenia została zarejestrowana na serwerze DNS lub WINS, można ją wprowadzić.

Podczas konfigurowania protokołu SSL szyfrowania połączeń w środowisku, w którym wydano autoryzację serwera, należy wprowadzić adres "https://(adres IP lub nazwa hosta urządzenia)/".

Program Web Image Monitor jest podzielony na następujące części:

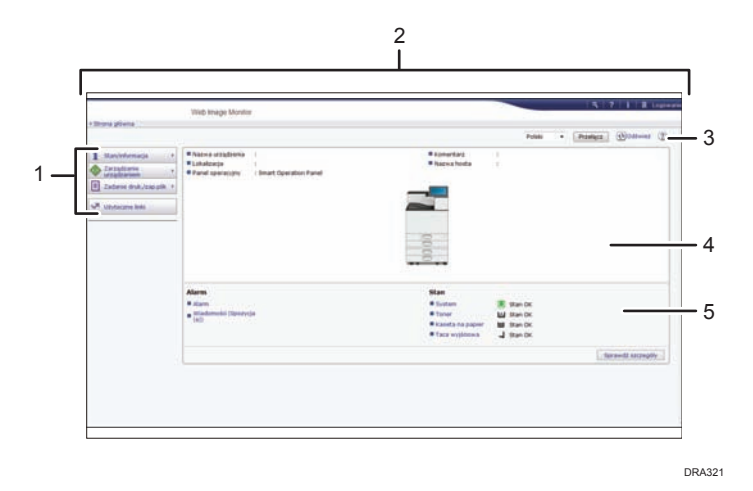

#### 1. Pole menu

Po wybraniu pozycji menu wyświetlona zostanie jej zawartość.

### 2. Nagłówek

Wyświetl ikony łączy do pomocy i funkcji wyszukiwania słów kluczowych. W tym obszarze wyświetlane są również pozycje [Logowanie] i [Wylogowanie], umożliwiając przełączanie pomiędzy trybem administratora i gościa.

#### 3. Odświeżanie/pomoc

😢 (Odśwież): Kliknij ikonę 🕙 z prawej górnej strony obszaru roboczego w celu zaktualizowania informacji o urządzeniu. Aby odświeżyć całe okno przeglądarki, kliknij przycisk [Odśwież] przeglądarki internetowej.

② (Pomoc): Użyj ikony Pomoc, aby wyświetlić lub pobrać zawartość plików pomocy.

### 4. Obszar Podstawowe informacje

Wyświetl podstawowe informacje dotyczące urządzenia.

## 5. Obszar roboczy

Wyświetl treść odpowiadającą elementowi wybranemu w obszarze menu.

# Wymiana i napełnianie materiałów eksploatacyjnych

W tej sekcji przedstawiono ostrzeżenia dotyczące dodawania tonera i zszywek oraz wymiany pojemnika z tuszem stempla i pojemnika na zużyty toner.

## Uzupełnianie tonera

# **MIEBEZPIECZEŃSTWO**

- Nie należy spalać tonera (nowego ani zużytego) lub pojemników na toner. Grozi to poparzeniami. Toner zapali się, jeśli zetknie się z otwartym płomieniem.
- Nie przechowuj tonera (nowego ani zużytego) lub pojemników na toner w pobliżu otwartych płomieni. Grozi do pożarem i poparzeniami. Toner zapali się, jeśli zetknie się z otwartym płomieniem.
- Nie należy używać odkurzacza do usuwania rozsypanego tonera (także zużytego). Można w ten sposób spowodować pożar lub wybuch w wyniku iskrzenia styków elektrycznych w odkurzaczu. Jednakże, możliwe jest użycie odkurzacza, który jest przeciwwybuchowy i przeciwpyłowy. Jeżeli toner wysypie się na podłogę, usuń rozsypany toner powoli za pomocą wilgotnej szmatki, aby toner nie rozproszył się.
- Poniżej wyjaśniono komunikaty ostrzegawcze, które znajdują się na folii w którą zapakowane jest urządzenie.
  - Materiały wykonane z polietylenu (torby itd.) dostarczone z tym urządzeniem należy trzymać z dala od dzieci. Zasłonięcie tego typu materiałem ust lub nosa dziecka może spowodować uduszenie.

## **AOSTRZEŻENIE**

- Nie należy miażdżyć ani ściskać pojemników na toner. Może to spowodować wylaniem toneru, co może wiązać się z zabrudzeniem skóry, odzieży oraz podłogi, a także z przypadkowym wchłonięciem.
- Przechowywany toner (nowy lub używany), pojemniki z tonerem i komponenty, które miały kontakt z toner należy trzymać z dala od dzieci.
- W przypadku dostania się tonera (lub zużytego tonera) do dróg oddechowych należy przepłukać gardło dużą ilością wody i wyjść na świeże powietrze. Jeśli to konieczne, proszę skonsultować się z lekarzem.

## **AOSTRZEŻENIE**

- Jeżeli toner (lub zużyty toner) dostał się do oczu, należy je niezwłocznie przepłukać dużą ilością wody. Jeśli to konieczne, proszę skonsultować się z lekarzem.
- Jeśli toner (lub zużyty toner) zostanie połknięty, należy jego stężenie rozcieńczyć, pijąc duże ilości wody. Jeśli to konieczne, proszę skonsultować się z lekarzem.
- Podczas usuwania zacięcia papieru lub wymiany toneru należy unikać kontaktu toneru (nowego czy zużytego) z ubiorem. Jeśli toner dostanie się na odzież, zabrudzone miejsce należy przemyć zimną wodą. Ciepła woda spowoduje utrwalenie tonera znajdującego się na materiale, uniemożliwiając usunięcie plamy.
- Podczas usuwania zacięcia papieru lub wymiany toneru należy unikać kontaktu toneru (nowego czy zużytego) ze skórą. W przypadku zabrudzenia skóry, dokładnie przemyj wodą z mydłem miejsce kontaktu z tonerem.
- Przy wymianie tonera lub zużytego tonera lub materiałow eksploatacyjnych z tonerem, upewnij się, że toner nie rozsypał się. Po wymianie materiałów eksploatacyjnych włóż je do worka. W materiałach eksploatacyjnych z przykrywką, upewnij się, że pokrywa jest zamknięta.

🏠 Ważne

- Zawsze wymieniaj pojemnik z tonerem po wyświetleniu powiadomienia na wyświetlaczu urządzenia.
- W przypadku użycia tonera innego typu niż zalecany mogą wystąpić błędy.
- Uzupełniając toner, nie wyłączaj głównego zasilania. W przeciwnym razie ustawienia zostaną utracone.
- Toner należy przechowywać w miejscu nienarażonym na bezpośrednie nasłonecznienie, gdzie temperatura nie przekracza 35 ° C (95°F), a wilgotność jest niska.
- Toner należy przechowywać w położeniu poziomym.
- Po wyjęciu nie należy potrząsać pojemnikiem z tonerem, gdy jego otwór skierowany jest do dołu. Resztki tonera mogą się rozsypać.
- Nie należy często wyciągać i wkładać pojemnik z tonerem. Spowoduje to wysypywanie się tonera.

Wykonaj instrukcje wyświetlane na ekranie dotyczące wymiany pojemnika z tonerem.

#### 👃 Uwaga 🛛

- Jeśli w widżecie komunikatów systemowych zostanie wyświetlony komunikat "Pojemnik z tonerem jest prawie pusty.", toner jest na wyczerpaniu. Należy mieć pod ręką nowy pojemnik z tonerem.
- Jeśli pojawi się d gdy w pojemniku jest jeszcze dużo toneru, przytrzymaj pojemnik otworem do góry, potrząśnij nim i zainstaluj ponownie.

- Gdy w widżecie komunikatów systemowych pojawi się komunikat "Brak tonera", nazwę potrzebnego tonera i metodę wymiany można znaleźć na ekranie [Luzupełnij toner]. Aby wyświetlić ekran [Luzupełnij toner], naciśnij [Sprawdź stan], a następnie naciśnij [Sprawdź] w obszarze [Stan urządzenia] na karcie [Stan urządz./aplik.].
- Aby uzyskać szczegółowe informacje na temat sprawdzania numeru kontaktowego, pod którym można zamówić materiały eksploatacyjne, patrz Instrukcja obsługi.

## Wymiana pojemnika na zużyty toner

# **MIEBEZPIECZEŃSTWO**

- Poniżej wyjaśniono komunikaty ostrzegawcze, które znajdują się na folii w którą zapakowane jest urządzenie.
  - Materiały wykonane z polietylenu (torby itd.) dostarczone z tym urządzeniem należy trzymać z dala od dzieci. Zasłonięcie tego typu materiałem ust lub nosa dziecka może spowodować uduszenie.
- Nie należy spalać tonera (nowego ani zużytego) lub pojemników na toner. Grozi to poparzeniami. Toner zapali się, jeśli zetknie się z otwartym płomieniem.
- Nie przechowuj tonera (nowego ani zużytego) lub pojemników na toner w pobliżu otwartych płomieni. Grozi do pożarem i poparzeniami. Toner zapali się, jeśli zetknie się z otwartym płomieniem.
- Nie należy używać odkurzacza do usuwania rozsypanego tonera (także zużytego). Można w ten sposób spowodować pożar lub wybuch w wyniku iskrzenia styków elektrycznych w odkurzaczu. Jednakże, możliwe jest użycie odkurzacza, który jest przeciwwybuchowy i przeciwpyłowy. Jeżeli toner wysypie się na podłogę, usuń rozsypany toner powoli za pomocą wilgotnej szmatki, aby toner nie rozproszył się.

# **AOSTRZEŻENIE**

- Nie należy miażdżyć ani ściskać pojemników na toner. Może to spowodować wylaniem toneru, co może wiązać się z zabrudzeniem skóry, odzieży oraz podłogi, a także z przypadkowym wchłonięciem.
- Przechowywany toner (nowy lub używany), pojemniki z tonerem i komponenty, które miały kontakt z toner należy trzymać z dala od dzieci.
- W przypadku dostania się tonera (lub zużytego tonera) do dróg oddechowych należy przepłukać gardło dużą ilością wody i wyjść na świeże powietrze. Jeśli to konieczne, proszę skonsultować się z lekarzem.

## **AOSTRZEŻENIE**

- Jeżeli toner (lub zużyty toner) dostał się do oczu, należy je niezwłocznie przepłukać dużą ilością wody. Jeśli to konieczne, proszę skonsultować się z lekarzem.
- Jeśli toner (lub zużyty toner) zostanie połknięty, należy jego stężenie rozcieńczyć, pijąc duże ilości wody. Jeśli to konieczne, proszę skonsultować się z lekarzem.
- Podczas usuwania zacięcia papieru lub wymiany toneru należy unikać kontaktu toneru (nowego czy zużytego) z ubiorem. Jeśli toner dostanie się na odzież, zabrudzone miejsce należy przemyć zimną wodą. Ciepła woda spowoduje utrwalenie tonera znajdującego się na materiale, uniemożliwiając usunięcie plamy.
- Podczas usuwania zacięcia papieru lub wymiany toneru należy unikać kontaktu toneru (nowego czy zużytego) ze skórą. W przypadku zabrudzenia skóry, dokładnie przemyj wodą z mydłem miejsce kontaktu z tonerem.
- Przy wymianie tonera lub zużytego tonera lub materiałow eksploatacyjnych z tonerem, upewnij się, że toner nie rozsypał się. Po wymianie materiałów eksploatacyjnych włóż je do worka. W materiałach eksploatacyjnych z przykrywką, upewnij się, że pokrywa jest zamknięta.

### 🏠 Ważne

- Pojemników na zużyty toner nie można używać wielokrotnie.
- Przed wyjęciem pojemnika na zużyty toner z urządzenia należy rozłożyć papier lub materiał wokół obszaru wymiany, aby zapobiec zabrudzeniu tonerem miejsca pracy.
- Usuwając pojemnik na zużyty toner, nie dotykaj wnętrza urządzenia.
- Podczas usuwania uważaj, by toner nie wyciekł z pojemnika na zużyty toner.
- Delikatnie wyciągnij poziomo pojemnik na zużyty toner.
- Nie używaj pojemnika na zużyty toner, który nie był używany przez dłuższy czas.
- Nie upuść pojemnika na zużyty toner.
- Upewnij się, że pojemnik na zużyty toner jest włożony do końca. W przeciwnym razie nastąpi wyciek tonera do wnętrza urządzenia.
- Zalecamy zakup i zachowanie zapasowego pojemnika na zużyty toner, gdyż te pojemniki są materiałami eksploatacyjnymi.

Wykonaj instrukcje wyświetlane na ekranie dotyczące wymiany pojemnika na zużyty toner.

### \rm Uwaga

 Pojemnik na zużyty toner należy wymienić po wyświetleniu komunikatu "Pojemnik na zużyty toner jest pełny. Wymień pojemnik na zużyty toner." na wyświetlaczu.

- Jeśli na wyświetlaczu pojawi się komunikat "Pojemnik na zużyty toner jest prawie pełny.", oznacza to, że w najbliższym czasie będzie trzeba wymienić pojemnik na zużyty toner. Przygotuj nowy pojemnik na zużyty toner.
- Przedstawiciel serwisu może wymienić pojemnik na zużyty toner, jeśli umowa obejmuje tę usługę. Aby uzyskać szczegółowe informacje na ten temat należy skontaktować się z lokalnym przedstawicielem sprzedaży lub serwisu.

## Dodawanie zszywek

# **AOSTRZEŻENIE**

- Podczas zamykania finiszera należy trzymać ręce z dala od jego górnej powierzchni.
- Podczas usuwania zaciętego papieru, wyciągania lub dołączania modułu zszywającego do finiszera należy trzymać ręce z daleka od tacy finiszera broszurującego. W przeciwnym razie palce mogą zostać przytrzaśnięte i uszkodzone.

🌄 Ważne 💦

 Jeśli stosuje się pojemniki ze zszywkami inne niż zalecane, może wystąpić błąd zszywania lub zacięcie.

Wykonaj wyświetlone na ekranie instrukcje dotyczące dodawania zszywek.

\rm Uwaga

 Jeśli wyjęcie górnego zespołu nie jest możliwe, oznacza to obecność zszywek wewnątrz pojemnika. Użyj wszystkie zszywki i nie dodawaj nowych.

## Wymiana innych materiałów eksploatacyjnych

Należy zapoznać się z podręcznikiem dołączonym do nowych materiałów eksploatacyjnych.

## **MIEBEZPIECZEŃSTWO**

 Nie należy spalać tonera (nowego ani zużytego) lub pojemników na toner. Grozi to poparzeniami. Toner zapali się, jeśli zetknie się z otwartym płomieniem.

## \rm \Lambda OSTRZEŻENIE

 Przechowywany toner (nowy lub używany), pojemniki z tonerem i komponenty, które miały kontakt z toner należy trzymać z dala od dzieci.

# **AOSTRZEŻENIE**

 Zespół grzejny nagrzewa się do wysokiej temperatury. Podczas instalacji nowego zespołu grzejnego należy wyłączyć drukarkę i odczekać około godziny. Niedopuszczenie do schłodzenia się drukarki może być przyczyną poparzeń.

## 🔂 Ważne

- Kontakt ze światłem zmniejsza wydajność zespołu światłoczułego bębna czarnego/zespołów światłoczułych bębnów kolorowych. Wymień zespół najszybciej jak to możliwe.
- Nie wyciągaj zespołu światłoczułego bębna czarnego/zespołów światłoczułych bębnów kolorowych zbyt szybko lub siłą, gdyż mogą upaść.
- Upewnij się, że górna powierzchnia zespołu światłoczułego bębna czarnego/zespołów światłoczułych bębnów kolorowych nie dotyka niczego.
- Trzymając zespół światłoczuły bębna czarnego, chwyć za zielony uchwyt z lewej strony i rączkę z przodu. Nie przenoś zespołu światłoczułego bębna czarnego/zespołów światłoczułych bębnów kolorowych, trzymając tylko za zielony uchwyt. Może to spowodować uszkodzenie uchwytu.
- Pojemników na zużyty toner nie można używać wielokrotnie.
- Zalecane jest kupienie i przechowywanie dodatkowych pojemników na zużyty toner.
- Przed wyjęciem pojemnika na zużyty toner z drukarki rozłóż papier lub materiał wokół obszaru wymiany, aby zapobiec zabrudzeniu tonerem miejsca pracy.

### Bęben czarny/bęben kolorowy

Wymienić bęben, gdy na wyświetlaczu pojawiają się następujące komunikaty.

"Konieczna jest wymiana czarnego bębna światłoczułego. Wymień czarny bęben światłoczuły."

"Konieczna jest wymiana kolorowego bębna światłoczułego. Wymień kolorowy bęben światłoczuły. "

Gdy na wyświetlaczu pojawi się poniższy komunikat, należy wkrótce wymienić bęben.

"W najbliższym czasie konieczna będzie wymiana czarnego bębna światłoczułego. Potrzebny jest nowy czarny bęben światłoczuły. Proszę skontaktować się z miejscowym sprzedawcą. "

"Wymień czarny zespół światłoczuły. "

"W najbliższym czasie konieczna będzie wymiana kolorowego bębna światłoczułego. Potrzebny jest nowy kolorowy bęben światłoczuły. Proszę skontaktować się z miejscowym sprzedawcą. "

"Wymień kolorowy zespół światłoczuły."

### Zespół grzejny/zespół transferu papieru/filtr przeciwkurzowy

Wymień zespół grzejny, zespół transferu papieru i filtr przeciwkurzowy, gdy na wyświetlaczu pojawi się poniższy komunikat:

"Należy wymienić zespół utrwalania. Wymień zespół utrwalania."

Gdy na wyświetlaczu pojawi się poniższy komunikat, należy wkrótce wymienić zespół grzejny. "Wymień zespół utrwalania."

## Pośredni zespół transferu

Wymień pośredni zespół transferu, gdy na wyświetlaczu pojawi się następujący komunikat:

"Należy wymienić zespół pośredniego pasa transferowego. Wymień zespół pośredniego pasa transferowego."

Jeżeli na wyświetlaczu pojawi się poniższy komunikat, należy wkrótce wymienić pośredni zespół transferu.

"Wkrótce należy wymienić zespół pośredniego pasa transferowego."

1. Wprowadzenie

# 2. Ładowanie papieru

Rozdział ten opisuje dostępne kasety dla każdego rodzaju i rozmiaru papieru oraz wyjaśnia, jak załadować papier do kaset.

# Ładowanie papieru

Ostrzeżenia dotyczące ładowania papieru

# **MOSTRZEŻENIE**

Podczas ładowania papieru należy chronić palce przed przytrzaśnięciem i zranieniem.

## 🔀 Ważne

- Nie układaj papieru w stos przekraczający tę liczbę.
- W przypadku podłączenia mailboksa lub wewnętrznego modułu wielokrotnego składania, wyciągaj tylko jedną kasetę na papier.

## \rm Uwaga

- Aby uniknąć podawania kilku arkuszy na raz, należy przekartkować papier przed umieszczeniem go w kasecie.
- Jeżeli użytkownik ładuje papier, gdy w kasecie pozostało tylko parę arkuszy papieru, może dojść do jednoczesnego pobierania kilku arkuszy. W takiej sytuacji, przed załadowaniem papieru do kasety, papier pozostający w kasecie należy wyciągnąć, dołączyć go do nowego papieru, a następnie go przekartkować.
- Rozprostuj zwinięty i zdeformowany papier przed załadowaniem.
- Aby uzyskać szczegółowe informacje na temat rozmiarów i typów papieru, których można używać, patrz str.59 "Zalecane rozmiary i rodzaje papieru".
- Co jakiś czas możesz usłyszeć szelest papieru poruszającego się w urządzeniu. Ten dźwięk nie sygnalizuje awarii.

## Ładowanie papieru do kaset na papier

Każdy rodzaj papier jest ładowany w ten sam sposób.

W podanym poniżej przykładzie papier jest ładowany do kasety 2.

🔂 Ważne 💦

Kaseta 1 może obsługiwać wyłącznie papier o rozmiarze A4<sup>D</sup>. Gdy wydruk ma być wykonany na papierze o formacie A5<sup>D</sup>, B5 JIS<sup>D</sup> lub 8<sup>1</sup>/<sub>2</sub> × 11<sup>D</sup> pobranym z kasety 1, należy skontaktować się z przedstawicielem serwisu.

- Region B (głównie Ameryka Północna)

   Kaseta 1 może obsługiwać wyłącznie papier o rozmiarze 8<sup>1</sup>/<sub>2</sub> × 11<sup>D</sup>. Jeśli wydruk ma być wykonywany na papierze o rozmiarze A4<sup>D</sup>, A5<sup>D</sup> lub B5 JIS<sup>D</sup> pobranym z kasety 1, należy się skontaktować z przedstawicielem serwisu.
- Sprawdź wyrównanie krawędzi papieru z prawej strony.
- Jeżeli kaseta na papier jest poruszana energicznie podczas wsuwania jej na miejsce, położenie ograniczników bocznych może ulec zmianie.
- Sprawdź, czy papier w kasecie nie jest używany, a następnie wysuń ostrożnie kasetę aż się zatrzyma.

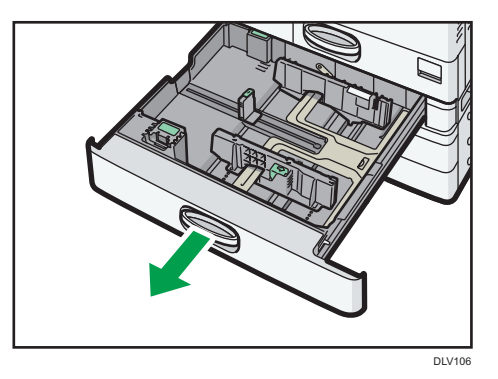

2. Wyrównaj brzegi papieru i załaduj go stroną do zadrukowania skierowaną do góry.

Nie układaj papieru w stos przekraczający tę liczbę.

3. Ostrożnie napełniaj papierem kasetę.

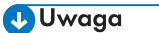

 Do kaset 2-5 można załadować papier o różnych rozmiarach, dostosowując położenie ograniczników bocznych i ogranicznika końcowego. Aby uzyskać szczegółowe informacje, patrz Instrukcja obsługi.  Koperty można ładować do kaset 2-5. Podczas ładowania kopert, należy umieścić je w odpowiedniej orientacji. Aby uzyskać szczegółowe informacje, patrz str.69 "Koperty".

### Ładowanie papieru do tacy ręcznej

Tacę ręczną należy stosować do folii przezroczystych, etykiet do naklejania, papieru półprzezroczystego oraz typów papieru, których nie można włożyć do kaset.

### 🔂 Ważne 👘

- Maksymalna liczba arkuszy, którą można załadować jednocześnie, zależy od typu papieru. Nie układaj papieru w stos przekraczający tę liczbę. Liczba arkuszy możliwych do załadowania – patrz str.59 "Zalecane rozmiary i rodzaje papieru".
- 1. Otwórz tacę ręczną.

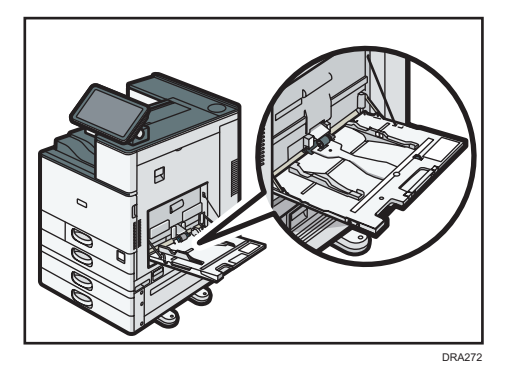

- 2. Wkładaj papier zadrukowaną stroną do dołu aż do usłyszenia sygnału dźwiękowego.
- 3. Wyrównaj prowadnice do rozmiaru papieru.

Jeśli prowadnice nie są wyrównane do papieru, obraz może być przechylony lub może wystąpić złe podawanie papieru.

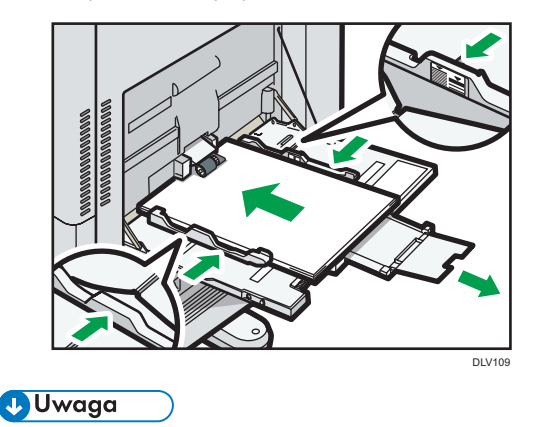

• Podczas korzystania z tacy ręcznej zalecane jest ustawienie papieru w orientacji 🗗.

- Przy umieszczaniu papieru na tacy ręcznej poszczególne typy papieru mogą nie zostać odpowiednio rozpoznane. W takiej sytuacji należy usunąć papier, po czym ponownie umieścić go na tacy ręcznej.
- Ładowanie papieru o rozmiarze większym niż A4<sup>I</sup>, 8<sup>1</sup>/<sub>2</sub> × 11<sup>I</sup> lub większym do tacy ręcznej wymaga wysunięcia przedłużenia.
- Używając grubego lub cienkiego papieru bądź folii przezroczystych, należy ustawić rozmiar i typ papieru.
- Papier listowy musi być ładowany w określonej orientacji. Aby uzyskać szczegółowe informacje, patrz str.57 "Ładowanie papieru o stałej orientacji lub papieru dwustronnego".
- Koperty można ładować do tacy ręcznej. Należy przy tym zachować określoną orientację. Aby uzyskać szczegółowe informacje, patrz str.69 "Koperty".
- Określ rozmiary papieru, które nie są wykrywane automatycznie. Aby uzyskać informacje na temat rozmiarów papieru, które mogą zostać wykryte automatycznie, patrz str.59 "Zalecane rozmiary i rodzaje papieru". Aby uzyskać szczegółowe informacje na temat określania rozmiarów, patrz str.72 "Drukowanie z tacy ręcznej".
- Ładując papier o szerokości poziomej 457,2–1.260 mm (18.00–49.60 cala), należy zamontować opcjonalną kasetę na papier banerowy. Aby uzyskać szczegółowe informacje, patrz str.50 "Ładowanie papieru do kasety na papier banerowy.".
- Drukowanie z komputera, patrz str.72 "Drukowanie z tacy ręcznej".
- Jeśli [Dźwięk powiadomienia] ustawiono na [Brak dźwięku], podczas ładowania papieru do tacy ręcznej nie jest wydawany dźwięk. Aby uzyskać szczegółowe informacje na temat opcji [Dźwięk powiadomienia], patrz Instrukcja obsługi.

## Ładowanie papieru do kasety na papier banerowy.

1. Obrócić pokrętło w kierunku zgodnym z ruchem wskazówek zegara, by symbol trójkąta zatrzymał się przy symbolu odblokowania.

Należy uważać, aby podczas obracania pokrętła nie zranić dłoni prowadnicą papieru banerowego.

Jeśli nie można obrócić pokrętła, należy to zrobić, naciskając prowadnicę papieru banerowego w kierunku urządzenia.

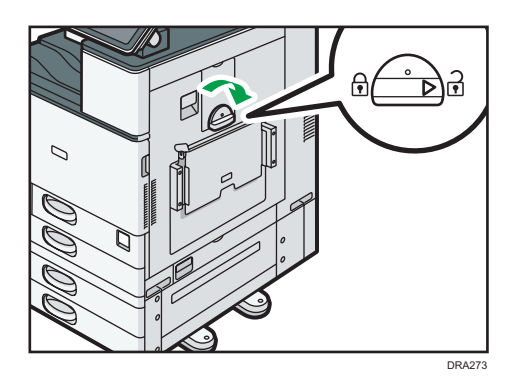

2. Przytrzymać uchwyt jedną dłonią, drugą podpierając tył tacy ręcznej, a następnie powoli otworzyć tacę pomocniczą.

Taca ręczna powinna być równoległa do podłogi.

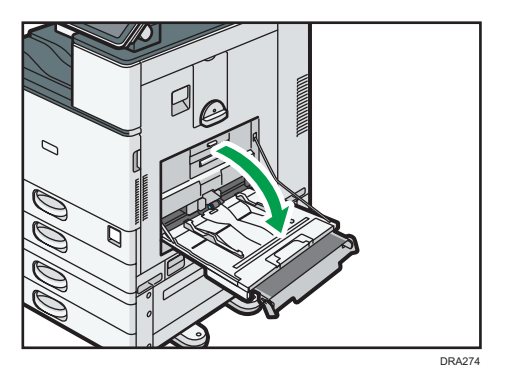

**3.** Podnieść kasetę na papier banerowy, a następnie umieścić ją stabilnie w tacy ręcznej. Ładując papier o szerokości poziomej 148–457,2 mm (5,83–18,00 cala), przejść do kroku 4.

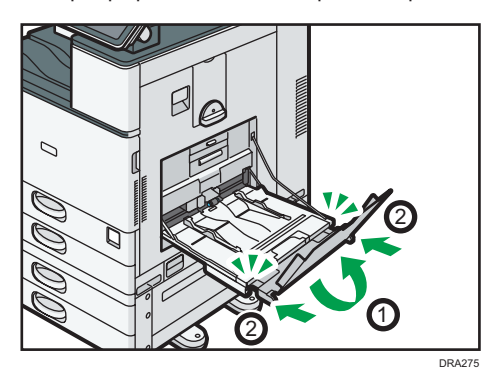

- 4. Wkładaj papier zadrukowaną stroną do dołu aż do usłyszenia sygnału dźwiękowego.
- 5. Wyrównaj prowadnice do rozmiaru papieru.

Jeśli prowadnice nie są wyrównane do papieru, obraz może być przechylony lub może wystąpić złe podawanie papieru.

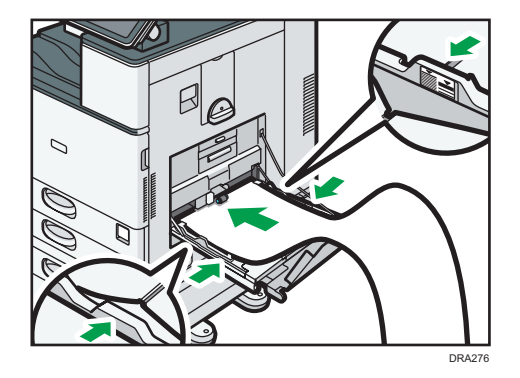

6. Otworzyć tacę pomocniczą, a następnie podnieść mniejszą kasetę na papier banerowy. Ładując papier o szerokości poziomej 148–900,0 mm (5,83-35,5 cala), przejść do kroku 7.

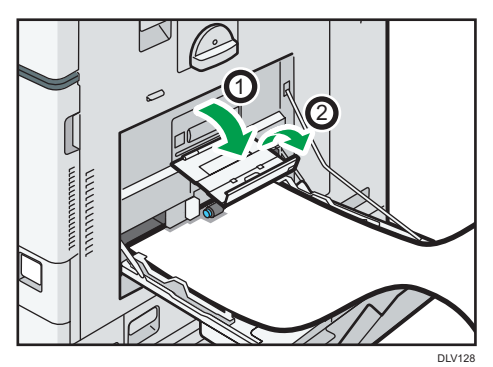

- 7. Wiodącą krawędź papieru ustawić zgodnie z rozmiarem papieru.
  - Korzystając z papieru o szerokości poziomej 1200 mm (47,3 cala), zwinąć papier tak, by jego krawędź wiodąca dotykała mniejszej kasety na papier banerowy.

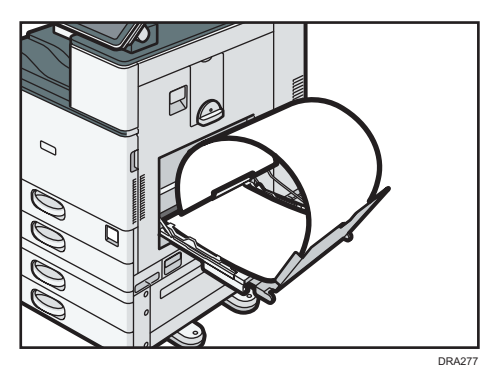

• Używając papieru o szerokości poziomej 900 mm (35,5 cala), zwinąć papier tak, by jego krawędź wiodąca dotykała boku urządzenia.

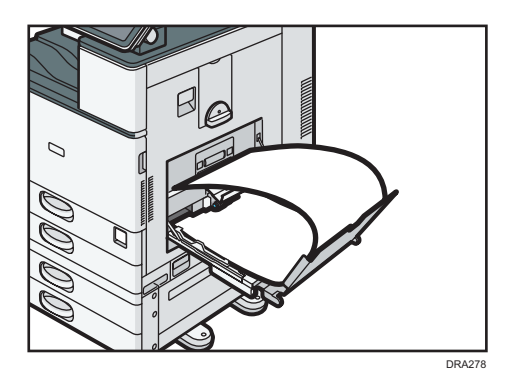

 Używając papieru o szerokości poziomej 457,2-900 mm (18,00-35,5 cala), ustawić papier tak, by jego krawędź wiodąca wystawała z kasety na papier banerowy.

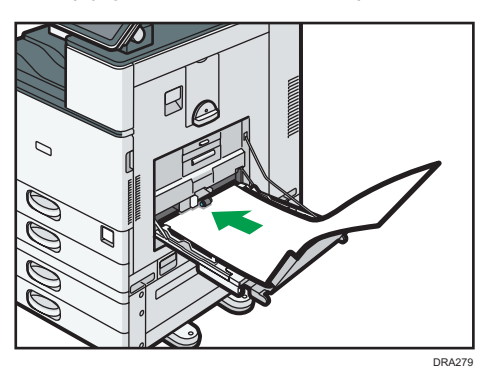

 Używając papieru o szerokości poziomej 148-457,2 mm (5,83-18,00 cali), ustawić papier jako papier ładowany do tacy ręcznej.

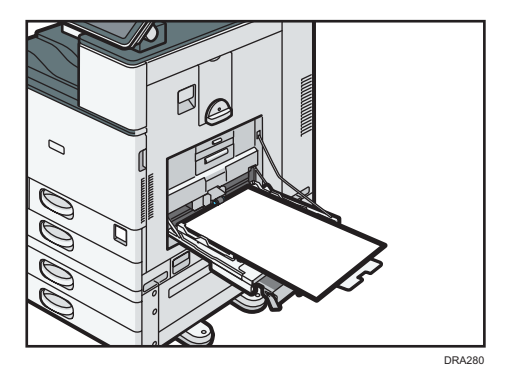

👃 Uwaga

- Do kasety papieru banerowego można załadować do 10 arkuszy papieru o szerokości poziomej 457,2-1260 mm (18,00-49,60 cali). Ładując do kasety papieru banerowego wiele arkuszy, należy je przed ładowaniem rozdzielić.
- Jeśli [Dźwięk powiadomienia] ustawiono na [Brak dźwięku], podczas ładowania papieru do kasety papieru banerowego nie jest wydawany dźwięk. Aby uzyskać szczegółowe informacje na temat opcji [Dźwięk powiadomienia], patrz Instrukcja obsługi.

## Zamykanie kasety papieru banerowego

- 1. Wyjąć znajdujący się w niej papier.
- 2. Podnieść tacę pomocniczą.
- 3. Wysunąć prowadnice papieru na maksymalną szerokość.
- 4. Podnieść kasetę papieru banerowego.
- Przytrzymać uchwyt jedną dłonią, drugą podpierając tył tacy ręcznej, a następnie powoli zamknąć tacę ręczną.
- 6. Obrócić pokrętło w kierunku przeciwnym do ruchu wskazówek zegara, aż symbol trójkąta znajdzie się przy symbolu blokady.

## Ładowanie papieru do kasety 3 (Kaseta o dużej pojemności)

(głównie Europa i Azja)

Do kasety 3 (LCT) można ładować jedynie papier w formacie A4<sup>D</sup>. Gdy wydruk ma być wykonany na papierze w formacie 8<sup>1</sup>/<sub>2</sub> × 11<sup>D</sup> pobranym z kasety 3 (LCT), należy skontaktować się z przedstawicielem serwisu.

Region B (głównie Ameryka Północna)

Kaseta 3 (LCT) może pommieścić jedynie papier o rozmiarze  $8^{1}/_{2} \times 11^{12}$ . Jeśli wydruk ma być wykonany na papierze o rozmiarze  $A4^{12}$  z użyciem kasety 3 (LCT), należy skontaktować się z przedstawicielem serwisu.

#### 🔂 Ważne 💦

- Jeśli brakuje papieru załadowanego po prawej stronie kasety 3 (LCT), papier z lewej strony jest automatycznie przekładany na prawą stronę. Nie wolno wyjmować kasety 3 w trakcie przesuwania papieru. Należy odczekać, aż dźwięk w kasecie ucichnie.
- W celu układania w stos z prawej strony, należy dosunąć prawą krawędź papieru do prawej krawędzi kasety. W celu układania w stos z lewej strony, należy dosunąć lewą krawędź papieru do lewej krawędzi kasety.

1. Powoli wyjmuj kasetę na papier, aż do zatrzymania.

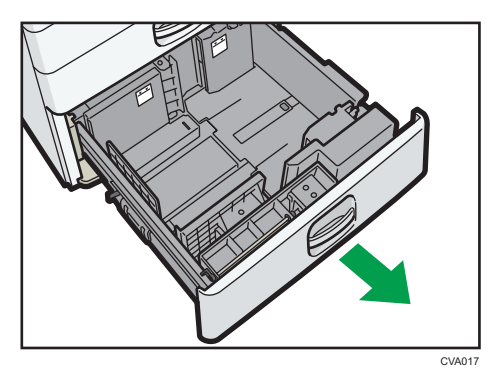

- Wyrównaj brzegi papieru i załaduj go stroną do zadrukowania skierowaną do góry. Nie układaj papieru w stos przekraczający tę liczbę.
  - Wyciągnij kasetę do końca.

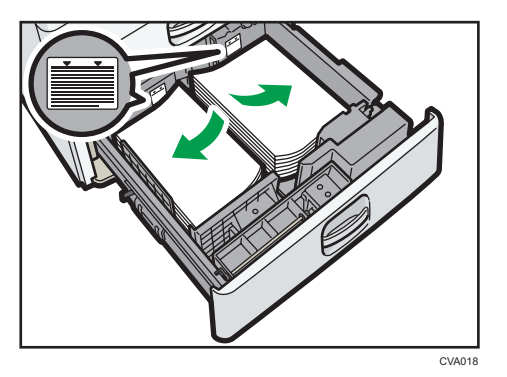

Zapełnij lewą część kasety

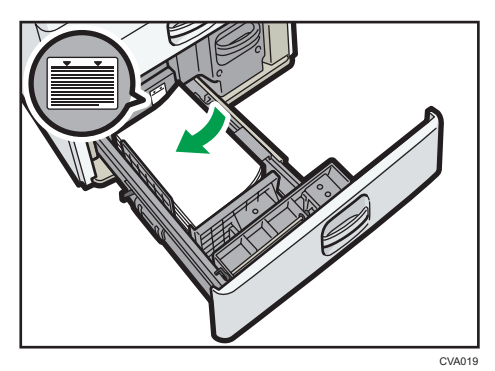

3. Ostrożnie napełniaj papierem kasetę.

## \rm Uwaga

 Papier można załadować nawet, jeśli kaseta 3 (LCT) jest w danej chwili używana. Możliwe jest wyciągnięcie lewej połowy kasety 3 (LCT) podczas jej używania. • W lewej części kasety załaduj przynajmniej 30 arkuszy papieru.

## Ładowanie papieru do kasety dużej pojemności (LCT)

Region A (głównie Europa i Azja)

Do kasety dużej pojemności(LCT) można ładować jedynie papier w formacie A4<sup>D</sup>. Gdy wydruk ma być wykonany na papierze w formacie 8<sup>1</sup>/<sub>2</sub> × 11<sup>D</sup> lub B5 JIS<sup>D</sup> podawanym z kasety dużej pojemności (LCT), należy skontaktować się z przedstawicielem serwisu.

Region B (głównie Ameryka Północna)

Kaseta dużej pojemności może pomieścić (LCT) jedynie papier o rozmiarze 8<sup>1</sup>/<sub>2</sub> × 11<sup>D</sup>. Jeśli wydruk ma być wykonywany na papierze o rozmiarze A4<sup>D</sup> lub B5 JIS<sup>D</sup> z użyciem kasety dużej pojemności (LCT), należy się skontaktować z przedstawicielem serwisu.

🔂 Ważne

- Sprawdź, czy krawędzie papieru przylegają do lewej strony.
- Upewnij się, że papier w kasecie nie jest używany, po czym otwórz prawą pokrywę kasety dużej pojemności (LCT).

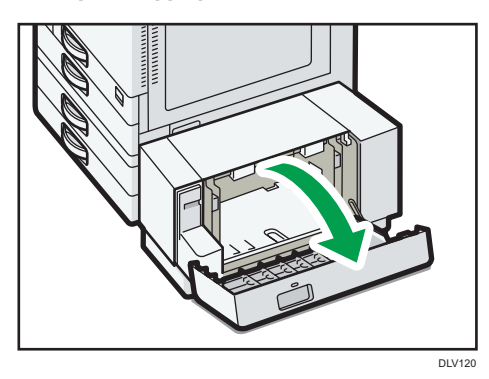

2. Załaduj papier do kasety strong do zadrukowania skierowang w dół.

Nie układaj papieru w stos przekraczający tę liczbę.

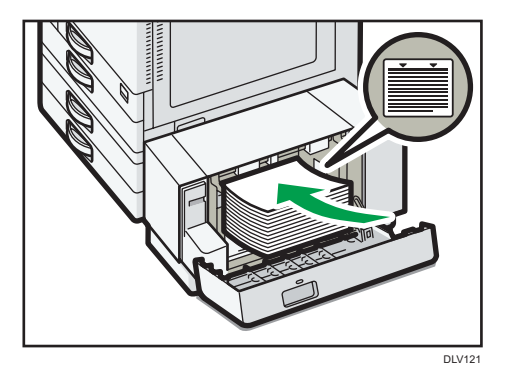

2

3. Zamknij prawą pokrywę kasety dużej pojemności (LCT).

## Ładowanie papieru o stałej orientacji lub papieru dwustronnego

Papier o stałej orientacji (od góry do dołu) lub papier dwustronny (na przykład papier z nagłówkiem, papier dziurkowany lub papier kopiowany) mogą nie zostać zadrukowanie poprawnie, w zależności od ułożenia oryginałów oraz papieru.

### Ustawienia dla Narzędzia użytk.

Wybierz opcję [Auto wykrywanie] lub [Włączone (zawsze)] dla [Nagłówek] w [System] w obszarze menu Funkcje drukarki, a następnie umieść papier w sposób pokazany poniżej.

Szczegółowe informacje na temat ustawień papieru z nagłówkiem znajdują się w rozdziale "System" w instrukcji obsługi.

## Orientacja papieru

Poniżej przedstawiono znaczenie ikon:

| Ikona | Znaczenie                                                 |
|-------|-----------------------------------------------------------|
| R     | Umieścić lub załadować papier stroną wydrukowaną do góry. |
| -     |                                                           |
|       | Umieścić lub załadować papier stroną wydrukowaną do dołu. |
| e     |                                                           |

| Strona<br>wydruku | Kaseta 1 lub<br>kaseta 3 (LCT) | Kasety 2-5 | Kaseta dużej<br>pojemności (LCT) | Taca ręczna |
|-------------------|--------------------------------|------------|----------------------------------|-------------|
| Jednostr<br>onnie |                                | -          | c3                               |             |
|                   |                                |            |                                  |             |

| Strona<br>wydruku | Kaseta 1 lub<br>kaseta 3 (LCT) | Kasety 2-5 | Kaseta dużej<br>pojemności (LCT) | Taca ręczna |
|-------------------|--------------------------------|------------|----------------------------------|-------------|
| Dwustr<br>onnie   | ·                              |            | -                                | -           |
|                   |                                |            |                                  |             |

## 👃 Uwaga

- Aby drukować na papierze z nagłówkiem jeśli [Auto wykrywanie] ustawione jest na [Nagłówek], należy określić [Pap.z nagłów.] jako typ papieru w ustawieniach sterownika drukarki.
- Jeżeli w trakcie zadania drukowania zostanie zmienione ustawienie z druku jednostronnego na dwustronny, po pierwszym wydruku drukowanie jednostronne może odbywać się w innej orientacji. Aby cały papier został wydrukowany w jednej orientacji, określ różne kasety dla drukowania jedno- i dwustronnego. Należy także pamiętać, że dla kasety przeznaczonej do drukowania jednostronnego drukowanie dwustronne musi być wyłączone.
- Szczegółowe informacje na temat drukowania dwustronnego, patrz "Drukowanie po obu stronach arkuszy" w "Instrukcji obsługi".

# Zalecany papier

## Zalecane rozmiary i rodzaje papieru

Ta sekcja opisuje zalecane rozmiary i typy papieru.

🔂 Ważne

- Jeśli używasz papieru, który się zawija, który jest za suchy lub zbyt wilgotny, może on spowodować zapchanie stępla lub zacięcie papieru.
- Nie należy używać papieru przeznaczonego dla drukarek atramentowych, ponieważ może przykleić się on do zespołu grzejnego, powodując nieprawidłowe podawanie papieru.
- Podczas ładowania folii przezroczystych należy odpowiednio określić przód i tył arkuszy, a następnie umieść je we właściwy sposób, aby uniknąć zacięcia.

Kaseta 1

| Typ i gramatura papieru            | Rozmiar papieru                    | Pojemność papieru |
|------------------------------------|------------------------------------|-------------------|
| 60–300 g/m² (16 funtów             | Region                             | 550 arkuszy       |
| dokumentowy–110 funtów<br>okładka) | A4D                                |                   |
| Papier zwykły 1-Papier             | Region B                           |                   |
| gruby 4                            | 8 <sup>1</sup> / <sub>2</sub> ×11₽ |                   |
| 60–300 g/m² (16 funtów             | *1                                 | 550 arkuszy       |
| dokumentowy–110 funtów<br>okładka) | Region                             |                   |
| Papier zwykły 1-Papier             | A5₽, B5 JIS₽, 81/2×11₽             |                   |
| gruby 4                            | Region                             |                   |
|                                    | A40, A50, B5 JIS0                  |                   |

\* 1 Aby załadować papier o dowolnym rozmiarze wskazanym powyżej, skontaktuj się z przedstawicielem serwisu.

## Kaseta 2

| Typ i gramatura papieru                                                  | Rozmiar papieru                                                                                                    | Pojemność papieru |
|--------------------------------------------------------------------------|----------------------------------------------------------------------------------------------------|-------------------|
| 60–300 g/m <sup>2</sup> (16 funtów<br>dokumentowy–110 funtów<br>okładka) | Rozmiary papieru, które<br>mogą być wykrywane<br>automatycznie <sup>* 1</sup>                                                                                                    | 550 arkuszy       |
| Papier zwykły 1–Papier                                                   | Region A                                                                                                    |                   |
| gruby 4                                                                  | A3₽, A4₽₽, A5₽, B4 JIS<br>₽, B5 JIS₽₽, 8 <sup>1</sup> / <sub>2</sub> × 11₽,<br>SRA3₽                                                                                                    |                   |
|                                                                          | Region B                                                                                                    |                   |
|                                                                          | A4D, A5D, B5 JISD, 11 ×<br>17D, $8^{1}/_{2} \times 14D$ , $8^{1}/_{2} \times 11DD$ , $7^{1}/_{4} \times 10^{1}/_{2}D$ , 12<br>× 18D, $8^{1}/_{2} \times 13^{2}/_{5}D$                                                                                                    |                   |
| 60–300 g/m <sup>2</sup> (16 funtów<br>dokumentowy–110 funtów<br>okładka) | Wybierz rozmiar papieru<br>przy użyciu menu Ustaw.<br>kaset na pap. menu <sup>* 1</sup>                                                                                                    | 550 arkuszy       |
| Papier zwykły 1–Papier                                                   | Region                                                                                                    |                   |
| gruby 4                                                                  | A5D, A6D, B6 JISD, 11 ×<br>17D, $8^{1}/_{2} \times 14D$ , $8^{1}/_{2} \times 13D$ , $8^{1}/_{2} \times 11D$ , $8^{1}/_{4} \times 14D$ , $8^{1}/_{4} \times 13D$ , $8 \times 13D$ ,                                                                                                    |                   |
|                                                                          | 8 × 10 $\Box$ , 7 <sup>1</sup> / <sub>4</sub> × 10 <sup>1</sup> / <sub>2</sub> $\Box$ ,<br>5 <sup>1</sup> / <sub>2</sub> × 8 <sup>1</sup> / <sub>2</sub> $\Box$ , 8K $\Box$ , 16K $\Box$<br>$\Box$ , 12 × 18 $\Box$ , 11 × 15 $\Box$ ,<br>10 × 14 $\Box$ , 8 <sup>1</sup> / <sub>2</sub> × 13 <sup>2</sup> / <sub>5</sub> $\Box$ |                   |
|                                                                          | Region B                                                                                                    |                   |
|                                                                          | A3D, A4D, A5D, A6D, B4<br>JISD, B5 JISD, B6 JISD,<br>$8^{1}/_{2} \times 13D$ , $8^{1}/_{4} \times 14D$ ,<br>$8^{1}/_{4} \times 13D$ , $8 \times 13D$ , $8 \times 13D$ , $8 \times 10D$ ,                                                                                                    |                   |
|                                                                          | 7 <sup>1</sup> / <sub>4</sub> × 10 <sup>1</sup> / <sub>2</sub> D, 5 <sup>1</sup> / <sub>2</sub> ×<br>8 <sup>1</sup> / <sub>2</sub> D, 8KD, 16KDD, 11<br>× 15D, 10 × 14D, SRA3D                                                                                                    |                   |

| Typ i gramatura papieru                                                                                       | Rozmiar papieru                                                                                                    | Pojemność papieru                                                                                                    |
|----------------------------------------------------------------------------------------------------|----------------------------------------------------------------------------------------------------|----------------------------------------------------------------------------------------------------|
| 60–300 g/m <sup>2</sup> (16 funtów<br>dokumentowy–110 funtów<br>okładka)<br>Papier zwykły 1–Papier<br>gruby 4 | Rozmiar<br>niestandardowy <sup>*2, 3</sup> :<br>Region A<br>Pionowo: 90,0-320,0 mm<br>Poziomo: 148,0-457,2 mm<br>Region B<br>Pionowo: 3,55-12,59 cali<br>Poziomo: 5,83-18,00 cali                                                             | 550 arkuszy                                                                                                    |
| Koperty                                                                                                    | Wybierz rozmiar papieru<br>przy użyciu menu Ustaw.<br>kaset na pap.:<br>4 <sup>1</sup> / <sub>8</sub> × 9 <sup>1</sup> / <sub>2</sub> D, 3 <sup>7</sup> / <sub>8</sub> ×<br>7 <sup>1</sup> / <sub>2</sub> D, C5 EnvDD, C6 Env<br>DD, DL EnvDD | <ul> <li>D: 50 arkuszy</li> <li>D:<br/>Z podwójnymi<br/>skrzydełkami: 15 arkuszy</li> <li>Z pojedynczym<br/>skrzydełkiem: 25 arkuszy</li> </ul> |

\*1 Dostosować płotek boczny przed rozpoczęciem ładowania papieru B4 JISD, A3D, SRA3D, 11 × 17
 D, lub 12 × 18D.

- \*2 Ustawić boczne wsporniki w położeniu SRA3D przed załadowaniem papieru o pionowej długości 297 mm lub większej i poziomej długości przekraczającej 335 mm.
- \*3 Papier o długości powyżej 304,8 mm (12,0 cali) ładowany do kaset 2-5 powinien mieć szerokość maksymalnie 450 mm (17,8 cala).

## Kasety 3, 4 i 5

| Typ i gramatura papieru                                                  | Rozmiar papieru                                                                                                    | Pojemność papieru |
|--------------------------------------------------------------------------|----------------------------------------------------------------------------------------------------|-------------------|
| 60–300 g/m <sup>2</sup> (16 funtów<br>dokumentowy–110 funtów<br>okładka) | Rozmiary papieru, które<br>mogą być wykrywane<br>automatycznie <sup>* 1</sup>                                                                                                    | 550 arkuszy       |
| Papier zwykły 1–Papier gruby                                             | Region                                                                                                    |                   |
| 4                                                                        | A3₽, A4₽₽, A5₽, B4 JIS<br>₽, B5 JIS₽₽, 8¹/2 × 11₽,<br>SRA3₽ <sup>*2</sup>                                                                                                    |                   |
|                                                                          | Region B                                                                                                    |                   |
|                                                                          | A4D, A5D, B5 JISD, 11 ×<br>17D, $8^{1}/_{2} \times 14D$ , $8^{1}/_{2} \times 11D$ , $7^{1}/_{4} \times 10^{1}/_{2}D$ , 12<br>× $18D^{*2}$ , $8^{1}/_{2} \times 13^{2}/_{5}D$                                                                                                    |                   |
| 60–300 g/m <sup>2</sup> (16 funtów<br>dokumentowy–110 funtów<br>okładka) | Wybierz rozmiar papieru przy<br>użyciu menu Ustaw. kaset na<br>pap. menu <sup>* 1</sup>                                                                                                    | 550 arkuszy       |
| Papier zwykły 1–Papier gruby                                             | Region A                                                                                                    |                   |
| 4                                                                        | A5₽, A6₽, B6 JIS₽,                                                                                                    |                   |
|                                                                          | 11 × 17 $\Box$ , 8 <sup>1</sup> / <sub>2</sub> × 14 $\Box$ ,<br>8 <sup>1</sup> / <sub>2</sub> × 13 $\Box$ , 8 <sup>1</sup> / <sub>2</sub> × 11 $\Box$ ,<br>8 <sup>1</sup> / <sub>4</sub> × 14 $\Box$ , 8 <sup>1</sup> / <sub>4</sub> × 13 $\Box$ , 8<br>× 13 $\Box$ , 8 × 10 $\Box$ , |                   |
|                                                                          | $7^{1}/_{4} \times 10^{1}/_{2}$ $\Box$ , $5^{1}/_{2} \times 8^{1}/_{2}$ , $8K$ $\Box$ , $16K$ $\Box$ , $12 \times 18$ $\Box$ , $^{*2}$ , $11 \times 15$ $\Box$ , $10 \times 14$ $\Box$ , $8^{1}/_{2} \times 13^{2}/_{5}$ $\Box$                                                       |                   |
|                                                                          | Region B                                                                                                    |                   |
|                                                                          | A3⊡, A4Ū, A5⊡, A6⊡, B4<br>JIS⊡, B5 JISŪ, B6 JIS⊡,                                                                                                    |                   |
|                                                                          | 8 <sup>1</sup> / <sub>2</sub> × 13⊡, 8 <sup>1</sup> / <sub>4</sub> × 14⊡,<br>8 <sup>1</sup> / <sub>4</sub> × 13⊡, 8 × 13⊡, 8 ×<br>10⊡,                                                                                                    |                   |
|                                                                          | $7^{1}/_{4} \times 10^{1}/_{2}$ , $5^{1}/_{2} \times 8^{1}/_{2}$ , 8KD, 16KDD, 11 × 15D, 10 × 14D, SRA3D <sup>*2</sup>                                                                                                    |                   |

| Typ i gramatura papieru                                                                                       | Rozmiar papieru                                                                                                    | Pojemność papieru                                                                                                    |
|----------------------------------------------------------------------------------------------------|----------------------------------------------------------------------------------------------------|----------------------------------------------------------------------------------------------------|
| 60–300 g/m <sup>2</sup> (16 funtów<br>dokumentowy–110 funtów<br>okładka)<br>Papier zwykły 1–Papier gruby<br>4 | Rozmiar niestandardowy <sup>*3, 4</sup> :<br>Region A<br>Pionowo: 90,0-320,0 mm<br>Poziomo: 148,0-457,2 mm<br>Region B<br>Pionowo: 3,55-12,59 cali<br>Poziomo: 5,83-18,00 cali                                                                 | 550 arkuszy                                                                                                    |
| Koperty                                                                                                    | Wybierz rozmiar papieru przy<br>użyciu menu Ustaw. kaset na<br>pap.:<br>4 <sup>1</sup> / <sub>8</sub> × 9 <sup>1</sup> / <sub>2</sub> DD, 3 <sup>7</sup> / <sub>8</sub> ×<br>7 <sup>1</sup> / <sub>2</sub> D, C5 EnvDD, C6 Env<br>DD, DL EnvDD | <ul> <li>D: 50 arkuszy</li> <li>D:<br/>Z podwójnymi<br/>skrzydełkami: 15 arkuszy<br/>Z pojedynczym<br/>skrzydełkiem: 25 arkuszy</li> </ul> |

- \*1 Dostosować płotek boczny przed rozpoczęciem ładowania papieru B4 JIS<sup>D</sup>, A3<sup>D</sup>, SRA3<sup>D</sup>, 11 × 17
   D, lub 12 × 18<sup>D</sup>.
- \*2 Na etykietach dołączonych do kaset na papier znajdują się podziałki oznaczające te rozmiary papierów, ale nie ma na nich opisu rozmiarów.
- \*3 Papier o długości powyżej 304,8 mm (12,0 cali) ładowany do kaset 2-5 powinien mieć szerokość maksymalnie 450 mm (17,8 cala).
- \*4 Ustawić boczne wsporniki w położeniu SRA3 P przed załadowaniem papieru o pionowej długości 297 mm lub większej i poziomej długości przekraczającej 335 mm.

## Taca ręczna

| Typ i gramatura papieru                                                                                  | Rozmiar papieru                                                                                                    | Pojemność papieru                                                                                                    |
|----------------------------------------------------------------------------------------------------|----------------------------------------------------------------------------------------------------|----------------------------------------------------------------------------------------------------|
| 52–300 g/m <sup>2</sup> (14 funtów<br>dokumentowy–110 funtów<br>okładka)<br>Papier cienki–Papier gruby 4 | Rozmiary papieru, które<br>mogą być wykrywane<br>automatycznie:<br>Region A<br>A3, A4, D, A5, D, A6, B4, JIS, B5, JIS, B6, JIS<br>, SRA3, B5, JIS, 11 × 17, B6, B5, B5, 11 × 17, 81/2 × 11, 51/2 × 81/2<br>(3, 2, 2, 2, 3, 2, 3, 3, 3, 3, 3, 3, 3, 3, 3, 3, 3, 3, 3,                                                                                                    | <ul> <li>100 arkuszy(do grubości<br/>10 mm)</li> <li>Papier gruby 1: 40<br/>arkuszy</li> <li>Papier gruby 2-Papier<br/>gruby 3: 20 arkuszy</li> <li>Papier gruby 4: 16<br/>arkuszy</li> </ul> |
| 52–300 g/m² (14 funtów<br>dokumentowy–110 funtów<br>okładka)<br>Papier cienki–Papier gruby 4             | *1<br>$\begin{array}{c} & & \\ & & \\ &$ | <ul> <li>100 arkuszy(do grubości<br/>10 mm)</li> <li>Papier gruby 1: 40<br/>arkuszy</li> <li>Papier gruby 2-Papier<br/>gruby 3: 20 arkuszy</li> <li>Papier gruby 4: 16<br/>arkuszy</li> </ul> |

| Typ i gramatura papieru                                                                                  | Rozmiar papieru                                                                                                    | Pojemność papieru                                                                                                    |
|----------------------------------------------------------------------------------------------------|----------------------------------------------------------------------------------------------------|----------------------------------------------------------------------------------------------------|
| 52–300 g/m <sup>2</sup> (14 funtów<br>dokumentowy–110 funtów<br>okładka)<br>Papier cienki–Papier gruby 4 | Rozmiar niestandardowy <sup>*2</sup> :<br>Region A<br>Pionowo: 90,0-320,0 mm<br>Poziomo: 148,0-1 260 mm<br>Region B<br>Pionowo: 3,55-12,59 cali<br>Poziomo: 5,83-49,60 cali  | <ul> <li>100 arkuszy(do grubości<br/>10 mm)</li> <li>Papier gruby 1: 40<br/>arkuszy</li> <li>Papier gruby 2-Papier<br/>gruby 3: 20 arkuszy</li> <li>Papier gruby 4: 16<br/>arkuszy</li> </ul> |
| Folia (przezroczysta)                                                                                    | A4DD, 8 <sup>1</sup> / <sub>2</sub> × 11DD                                                                                                    | 50 arkuszy                                                                                                    |
| Papier półprzezroczysty<br>(kalka techniczna)                                                            | АЗФ, А4ФФ, B4 JISФ, B5<br>JIS ФФ                                                                                                    | 1 arkusz                                                                                                    |
| Papier na etykiety (etykiety<br>samoprzylepne)                                                           | B4 JISI, A4DI                                                                                                    | 30 arkuszy                                                                                                    |
| Koperty                                                                                                  | *1<br>4 <sup>1</sup> / <sub>8</sub> × 9 <sup>1</sup> / <sub>2</sub> DD, 3 <sup>7</sup> / <sub>8</sub> ×<br>7 <sup>1</sup> / <sub>2</sub> DD, kop.C5DD,<br>kop.C6DD, kop.DLDD | 10 arkuszy                                                                                                    |

- \* 1 Wybierz rozmiar papieru. Patrz str.72 "Określenie rozmiarów standardowych za pomocą panela operacyjnego".
- \*2 Wprowadź rozmiar papieru. Patrz str.72 "Określenie niestandardowego rozmiaru papieru za pomocą panela operacyjnego".

## Kaseta 3 (Kaseta dużej pojemności)

| Typ i gramatura papieru                                                                                  | Rozmiar papieru                                                                                                    | Pojemność papieru |
|----------------------------------------------------------------------------------------------------|----------------------------------------------------------------------------------------------------|-------------------|
| 52–300 g/m <sup>2</sup> (14 funtów<br>dokumentowy–110 funtów<br>okładka)<br>Papier cienki–Papier gruby 4 | $\begin{array}{c} \textcircled{\ } \text{Region} \textbf{A} \\ A4D \\ \textcircled{\ } \text{Region} \textbf{B} \\ 8^{1}/_{2} \times 11D \end{array}$ | 1000 arkuszy × 2  |

| Typ i gramatura papieru                                                                                  | Rozmiar papieru                                                                                      | Pojemność papieru |
|----------------------------------------------------------------------------------------------------|----------------------------------------------------------------------------------------------------|-------------------|
| 52–300 g/m <sup>2</sup> (14 funtów<br>dokumentowy–110 funtów<br>okładka)<br>Papier cienki–Papier gruby 4 | *1<br>$\mathbb{R}$ Region <b>A</b><br>$8^{1}/_{2} \times 11D$<br>$\mathbb{R}$ Region <b>B</b><br>A4D | 1000 arkuszy × 2  |

\*1 Aby załadować papier o dowolnym rozmiarze wskazanym powyżej, skontaktuj się z przedstawicielem serwisu.

## Kaseta dużej pojemności (LCT)

| Typ i gramatura papieru                                                                                  | Rozmiar papieru                                                                                                    | Pojemność papieru |
|----------------------------------------------------------------------------------------------------|----------------------------------------------------------------------------------------------------|-------------------|
| 52–300 g/m <sup>2</sup> (14 funtów<br>dokumentowy–110 funtów<br>okładka)<br>Papier cienki–Papier gruby 4 |                                                                                                    | 1500 arkusz       |
| 52–300 g/m <sup>2</sup> (14 funtów<br>dokumentowy–110 funtów<br>okładka)<br>Papier cienki–Papier gruby 4 | *1<br>$\mathbb{R}$ Region <b>A</b><br>B5 JISD, 8 <sup>1</sup> / <sub>2</sub> × 11D<br>$\mathbb{R}$ Region <b>B</b><br>A4D, B5 JISD | 1500 arkusz       |

\*1 Aby załadować papier o dowolnym rozmiarze wskazanym powyżej, skontaktuj się z przedstawicielem serwisu.

## Grubość papieru

| Grubość papieru <sup>* 1</sup> | Gramatura papieru                               |
|--------------------------------|-------------------------------------------------|
| Papier cienki <sup>*2</sup>    | 52-59 g/m <sup>2</sup> (14-15 lb. dokumentowy)  |
| Papier zwykły 1                | 60-74 g/m <sup>2</sup> (16-20 lb. dokumentowy)  |
| Papier zwykły 2                | 75–81 g/m <sup>2</sup> (20 funtów dokumentowy)  |
| Średnio - gruby                | 82-105 g/m <sup>2</sup> (20-28 lb. dokumentowy) |

| Grubość papieru <sup>* 1</sup> | Gramatura papieru                                                    |
|--------------------------------|----------------------------------------------------------------------|
| Papier gruby 1                 | 106–169 g/m <sup>2</sup> (28 funtów dokumentowy–90<br>funtów indeks) |
| Papier gruby 2                 | 170–220 g/m <sup>2</sup> (65–80 funtów okładka)                      |
| Papier gruby 3                 | 221–256 g/m <sup>2</sup> (80 funtów okładka–140 funtów<br>indeks)    |
| Papier gruby 4                 | 257–300 g/m <sup>2</sup> (140 funtów indeks–110 funtów<br>okładka)   |

\*1 Jakość wydruku ulegnie pogorszeniu, jeśli gramatura papieru będzie zbliżona do minimalnej lub maksymalnej wartości. Należy zmienić ustawienie gramatury papieru na papier cieńszy lub grubszy.

\*2 W zależności od typu mogą się zaginać brzegi papieru lub będzie on nieprawidłowo podawany.

## \rm Uwaga

- Niektóre typy papieru, takie jak papier przezroczysty lub folia, podczas działania, mogą wytwarzać hałas. Hałas ten nie wskazuje na problem i nie ma wpływu na jakość wydruku.
- Pojemność papieru wskazana w tabelach powyżej stanowi przykład. Rzeczywista pojemność papieru może być niższa w zależności od typu papieru.
- Podczas ładowania papieru należy upewnić się, że wysokość stosu nie wystaje ponad znak ograniczenia w kasecie na papier.
- W razie podawania wielu stron jednocześnie arkusze należy osuszyć lub ładować pojedynczo z kasety ręcznej.
- Wyprostuj zrolowane arkusze przed ich załadowaniem.
- W zależności od rozmiarów i typów papieru, drukowanie może trwać dłużej niż zwykle.
- W przypadku ładowania papieru grubego o gramaturze 106-300 g/m<sup>2</sup> (28 funtów dokumentowy-110 funtów okładka), patrz str.68 "Papier gruby".
- Ładowanie kopert, patrz str.69 "Koperty".
- W przypadku kopiowania lub drukowania na papierze z nagłówkiem, orientacja papieru zależy od używanych funkcji. Aby uzyskać szczegółowe informacje, patrz str.57 "Ładowanie papieru o stałej orientacji lub papieru dwustronnego".
- Podczas ładowania papieru etykietowego:
  - Zaleca się stosowanie papieru etykietowego określonego przez producenta.
  - Zaleca się kłaść jeden arkusz naraz.
  - Naciśnij przycisk [Taca ręczna], po czym wybierz odpowiednią grubość papieru dla opcji [Typ papieru].
- W przypadku umieszczania folii przezroczystych:

- Zaleca się kłaść jeden arkusz naraz.
- W przypadku drukowania z komputera na foliach, patrz Instrukcja obsługi.
- Przy każdym użyciu folii należy ją osuszyć. W ten sposób zapobiega się sklejaniu folii i nieprawidłowemu ich podawaniu.
- Skopiowane i zadrukowane arkusze należy wyjmować pojedynczo.
- Podczas ładowania półprzezroczystego papieru:
  - Zaleca się używanie półprzezroczystego papieru o długich włóknach, a podczas ładowania kierunek papieru musi być zgodny z ułożeniem włókien.
  - Półprzezroczysty papier łatwo wchłania wilgoć i ulega zwijaniu. Przed załadowaniem papier należy rozprostować.
  - Skopiowane i zadrukowane arkusze należy wyjmować pojedynczo.
- Podczas ładowania papieru powlekanego:
  - Aby drukować na papierze powlekanym: naciśnij ikonę [Narzędzia użytkownika] (20), naciśnij [Ustawienia kaset na pap.] po czym dla każdej kasety w opcji [Typ papieru] zdefiniuj [Typ papieru] na [Powl.:matowy] po czym ustaw opcję [Grubość papieru] na odpowiednią grubość papieru.
  - Aby wydrukować na papierze powlekanym o wysokim połysku, naciśnij ikonę [Narzędzia użytkownika] (20), naciśnij [Ustaw.kasety na papier], a następnie dla każdej kasety ustaw [Typ papieru] dla opcji [Typ papieru] na [Powl.:Błysz.].
  - Ładując papier powlekany lub papier błyszczący zawsze powachluj nim przed jego użyciem.
  - Jeżeli podczas korzystania z papieru powlekanego dojdzie do jego zacięcia, albo urządzenie będzie wydawać dziwny hałas podczas jego podawania z kasety, podawaj papier powlekany pojedynczo z kasety ręcznej.
- Po długotrwałym drukowaniu arkuszy A5DD, A6D, kopert lub innych mniejszych niestandardowych rozmiarów papieru, wznowienie drukowania na innym rozmiarze papieru może wymagać odczekania 1 minuty w celu dostosowania urządzenia.

## Papier gruby

Ta sekcja zawiera szczegółowe informacje i zalecenia dotyczące używania papieru grubego.

Podczas ładowania grubego papieru 106-300 g/m<sup>2</sup> (28 funtów dokumentowych - 110 funtów okładkowych), należy stosować się do poniższych zaleceń, aby uniknąć nieprawidłowego podawania i obniżonej jakości wydruku.

- Cały papier należy przechowywać w takich samych warunkach w pomieszczeniu o temperaturze 20–25°C (68–77°F) i wilgotności 30–65%.
- Podczas ładowania papieru do kaset na papier należy ładować co najmniej 20 arkuszy. Należy się również upewnić, że ograniczniki boczne są umieszczone równo wzdłuż stosu papieru.

- Zacięcia oraz błędy podczas podawania papieru mogą występować podczas drukowania na grubym, gładkim papierze. Aby uniknąć tego rodzaju problemów, należy dokładnie przekartkować gładki papier przed jego załadowaniem. Jeżeli mimo to występują zacięcia lub arkusze są podawane razem, należy ładować je pojedynczo z tacy ręcznej.
- W przypadku ładowania papieru grubego należy ustawić kierunek papieru zgodnie z ułożeniem jego włókien, jak pokazano na poniższej ilustracji:

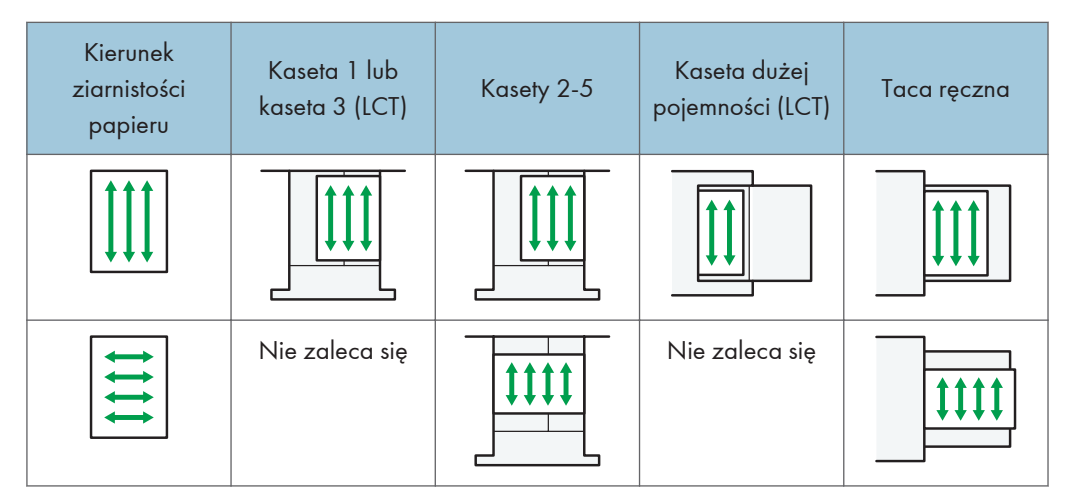

### \rm Uwaga

- Wybierz [Gruby papier 1], [Gruby papier 2], [Gruby papier 3] lub [Gruby papier 4] jako grubość papieru w opcji [Ustawienia kasety na papier].
- Nawet jeśli papier gruby został załadowany zgodnie z podanym opisem, uzyskanie normalnego działania urządzenia i typowej jakości wydruku może być niemożliwe z powodu używanego typu papieru.
- Wydruki mogą mieć widoczne pionowe zagięcia.
- Wydruki mogą być znacznie zwinięte. Zgniecione lub zwinięte wydruki należy wyrównać.

### Koperty

Ta sekcja zawiera szczegółowe informacje i zalecenia dotyczące kopert.

## 🚼 Ważne

- Nie należy używać kopert z okienkami.
- W zależności od długości i kształtu skrzydełek mogą wystąpić problemy z podawaniem kopert.
- W orientacji D można ładować jedynie koperty o szerokości co najmniej 148 mm (5,9 cala) z otwartymi skrzydełkami.
- Gdy ładujesz koperty w orientacji <sup>D</sup>, załaduj je z otwartymi skrzydełkami. W przeciwnym razie mogą one nie zostać pobrane przez urządzenie.

 Przed załadowywaniem kopert, naciśnij na nie by usunąć jakiekolwiek powietrze ze środka, wyrównaj wszystkie cztery brzegi. Przed załadowaniem kopert przy pomocy ołówka lub wałka należy przygnieść ich czołowe brzegi (brzeg, który jest wprowadzany do urządzenia).

Sposób ładowania kopert zależy od orientacji. Drukując na kopertach, należy ładować je zgodnie z odpowiednią orientacją przedstawioną poniżej:

| Typy kopert                   | Kasety 2-5                                                                                | Taca ręczna                                                                              |
|-------------------------------|-------------------------------------------------------------------------------------------|------------------------------------------------------------------------------------------|
| Koperty otwierane<br>z boku 🖓 | Skrzydełka: otwarte                                                                       | Skrzydełka: otwarte                                                                      |
|                               | <ul> <li>Dolna strona koperty:<br/>skierowana ku prawej stronie<br/>urządzenia</li> </ul> | <ul> <li>Dolna strona koperty:<br/>skierowana ku lewej stronie<br/>urządzenia</li> </ul> |
|                               | <ul> <li>Strona do drukowania:<br/>skierowana do góry</li> </ul>                          | <ul> <li>Strona do drukowania:<br/>skierowana do dołu</li> </ul>                         |
| Koperty otwierane<br>z boku 🗖 | · · · · ·                                                                                 |                                                                                          |
|                               | <ul> <li>Skrzydełka: zamknięte</li> </ul>                                                 | • Skrzydełka: zamknięte                                                                  |
|                               | <ul> <li>Dolna strona koperty:<br/>skierowana do tyłu urządzenia</li> </ul>               | <ul> <li>Dolna strona koperty:<br/>skierowana do tyłu urządzenia</li> </ul>              |
|                               | <ul> <li>Strona do drukowania:<br/>skierowana do góry</li> </ul>                          | <ul> <li>Strona do drukowania:<br/>skierowana do dołu</li> </ul>                         |

Sposób ładowania kopert

W wypadku ładowania kopert wybierz opcję "Koperta" jako typ papieru z użyciem opcji [Ustawienia kasety na papier] i sterownika drukarki oraz podaj grubość kopert. Aby uzyskać szczegółowe informacje, patrz Instrukcja obsługi.

Aby drukować na kopertach umieszczonych krótszymi brzegami przeciwnie do urządzenia, należy obrócić drukowany obraz o 180 stopni za pomocą sterownika drukarki.

### Zalecane koperty

W sprawie informacji dotyczących zalecanych kopert należy się skontaktować z lokalnym sprzedawcą.
Aby uzyskać szczegółowe informacje na temat rozmiarów kopert, które można załadować, patrz str.59 "Zalecane rozmiary i rodzaje papieru".

### 👃 Uwaga

- Można wkładać tylko jeden rozmiar i typ kopert jednocześnie.
- Funkcja Dupleks nie może być użyta do kopert.
- Aby uzyskać lepszą jakość wydruku, zaleca się ustawienie marginsesu prawego, lewego, górnego i dolnego na wartość przynajmniej 15 mm (0,6 cala).
- Jeżeli część kopert ma inną grubość, to jakość wydruku może nie być jednakowa. Aby sprawdzić jakość druku, zadrukuj jedną lub dwie koperty.
- Wydrukowane arkusze są podawane do wewnętrznej tacy nawet, jeśli określono inną kasetę.
- Zgniecione lub zwinięte wydruki należy wyrównać.
- Sprawdź, czy koperty nie są wilgotne.
- Wysoka temperatura oraz duża wilgotność mogą wpłynąć negatywnie na jakość drukowania i spowodować pomarszczenie kopert.
- W zależności od warunków otoczenia, drukowanie na kopertach może spowodować ich marszczenie nawet, jeśli stosowany jest zalecany rodzaj.
- Niektóre typy kopert mogą wychodzić zgniecione, brudne lub z błędami. Jeśli na kopercie drukowane są jednolite kolory lub obrazy, w miejscach, gdzie zachodzące na siebie krawędzie koperty powodują, że jest ona grubsza, mogą pojawić się linie.

# Drukowanie z tacy ręcznej

#### 🚼 Ważne

- Po wybraniu przycisku [Ustaw. urządzenia] w opcji [Taca ręczna] w polu [Priorytet ustawienia kasety] dla pozycji [System] w menu Funkcje drukarki ustawienia wprowadzone za pomocą panela operacyjnego mają pierwszeństwo przed ustawieniami ze sterownika drukarki. Szczegółowe informacje, patrz Instrukcje obsługi.
- Domyślnym ustawieniem opcji [Taca ręczna] jest [Ustawienia urządzenia: Dowolny typ].

### 👃 Uwaga

- Ustawienia będą obowiązywać do momentu ich zmiany.
- Ustawieniem domyślnym opcji [Rozmiar papieru tacy ręcznej] jest [Wykrywanie automatyczne].

### Określenie rozmiarów standardowych za pomocą panela operacyjnego

- 1. Naciśnij przycisk [Ekran główny] (ሕ) u dołu ekranu (na środku).
- 2. Przesuń ekran w lewo, a następnie naciśnij ikonę [Narzędzia użytkownika] (🕮).
- 3. Naciśnij przycisk [Ustaw. kaset na pap.].
- 4. Naciśnij przycisk [Rozmiar pap. na tacy ręcznej drukarki].
- 5. Wybierz rozmiar papieru.

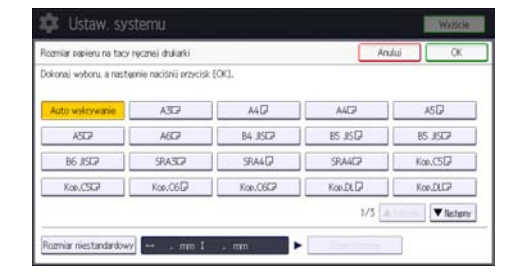

- 6. Naciśnij przycisk [OK].
- 7. Naciśnij przycisk [Narzędzia użytkownika] (🖾) w prawym górnym rogu ekranu.
- 8. Naciśnij przycisk [Ekran główny] (🗥) u dołu ekranu (na środku).

# Określenie niestandardowego rozmiaru papieru za pomocą panela operacyjnego

- 1. Naciśnij przycisk [Ekran główny] (🗥) u dołu ekranu (na środku).
- 2. Przesuń ekran w lewo, a następnie naciśnij ikonę [Narzędzia użytkownika] (🖾).

- 3. Naciśnij przycisk [Ustaw. kaset na pap.].
- 4. Naciśnij przycisk [Rozmiar pap. na tacy ręcznej drukarki].
- 5. Naciśnij przycisk [Rozmiar niestand.].

Po ustawieniu rozmiaru niestandardowego należy nacisnąć przycisk [Zmień rozmiar].

- 6. Naciśnij przycisk [Poziomo].
- Za pomocą przycisków numerycznych wprowadź rozmiar w poziomie, a następnie naciśnij przycisk [#].

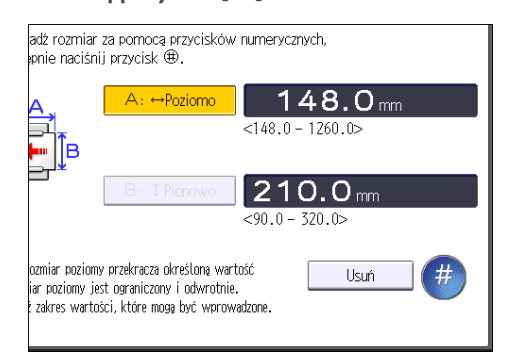

- 8. Naciśnij przycisk [Pionowo].
- Za pomocą przycisków numerycznych wprowadź rozmiar w pionie, a następnie naciśnij przycisk [#].
- 10. Naciśnij dwukrotnie przycisk [OK]
- 11. Naciśnij przycisk [Narzędzia użytkownika] (🐼) w prawym górnym rogu ekranu.
- 12. Naciśnij przycisk [Ekran główny] (🕋) u dołu ekranu (na środku).

## Określanie papieru grubego, cienkiego lub folii jako rodzaju papieru przy użyciu panelu operacyjnego

🔂 Ważne 🛛

- Użyj folii przezroczystych o formacie A4 $\Box$  lub 8<sup>1</sup>/<sub>2</sub> × 11 $\Box$  i podaj ich rozmiar.
- Zazwyczaj można zadrukować tylko jedną stronę folii przezroczystej. Upewnij się, że podczas wkładania folii strona do zadrukowania będzie zwrócona do dołu.
- Podczas drukowania na foliach przezroczystych należy skopiowane arkusze wyjmować pojedynczo.
- 1. Naciśnij przycisk [Ekran główny] (🏠) u dołu ekranu (na środku).
- Przesuń ekran w lewo, a następnie naciśnij ikonę [Narzędzia użytkownika] (2).
- 3. Naciśnij przycisk [Ustaw. kaset na pap.].
- 4. Naciśnij przycisk [Roz.pap.na tacy ręcznej drukarki], a następnie określ rozmiar papieru.

- 5. Naciśnij przycisk [OK].
- 6. Naciśnij [▼Następny].
- 7. Naciśnij przycisk [Typ papieru: Taca ręczna].
- 8. Wybierz odpowiednie pozycje, w zależności od typu papieru jaki chcesz ustawić.
  - Podczas ładowania folii wciśnij [Folia przezroczysta] w obszarze [Typ papieru].
  - Aby załadować cienki lub gruby papier, naciśnij przycisk [Nie wyświetlaj] w obszarze [Typ papieru], a następnie wybierz odpowiednią grubość papieru w obszarze [Grubość papieru].

| er Type: Bypass Tray |                 |                    | Cance                        | i OK                         |
|----------------------|-----------------|--------------------|------------------------------|------------------------------|
| Standard Dater Type  | Liture Paper T  | NDR .              | Paper Thidness               |                              |
|                      |                 |                    | Thin Paper<br>52-59n/m2      | Plain Paper 1<br>60–74a/m2   |
| Do not Disalay       | Recycled Paper  | Color Paper        | Plain Paper 2                | Middle Thick                 |
| Letterhead           | Label Paper     | Preprinted Paper   | 75-81g/m2                    | 82-105g/m2                   |
| Bond Paper           | Cardstock       | OHP (Transparency) | Thick Paper 1<br>106-169p/m2 | Thick Paper 2<br>170-220g/m2 |
| Special Paper 1      | Special Paper 2 | Special Paper 3    | Thick Paper 3<br>221-256g/m2 | Thick Paper 4<br>257-500g/m2 |
| Envelope             | Coated Matte    | Coated Glossy      | Apply Duplex                 |                              |
|                      |                 | 1                  | Vac                          | No                           |

- 9. Naciśnij przycisk [OK].
- 10. Naciśnij przycisk [Narzędzia użytkownika] (🔯) w prawym górnym rogu ekranu.
- 11. Naciśnij przycisk [Ekran główny] (🏠) u dołu ekranu (na środku).

#### 🗸 Uwaga

- Zaleca się, aby używać określonych przez producenta folii przezroczystych.
- Aby uzyskać szczegółowe informacje, patrz Instrukcja obsługi.

Ten rozdział przedstawia rozwiązania typowych problemów oraz wyjaśnia sposoby korygowania nieprawidłowych wyników drukowania.

# Kiedy urządzenie emituje sygnały dźwiękowe

Poniższa tabela wyjaśnia znaczenie sygnałów dźwiękowych emitowanych przez urządzenie w celu poinformowania użytkownika o pozostawionych oryginałach i innych sytuacjach związanych z działaniem urządzenia.

| Wzór sygnału                                                      | Znaczenie                                                      | Przyczyna                                                                                                    |
|-------------------------------------------------------------------|----------------------------------------------------------------|----------------------------------------------------------------------------------------------------|
| Pojedynczy krótki sygnał                                          | Przyjęto ustawienia<br>wprowadzone za pomocą<br>panela/ekranu. | Naciśnięto przycisk na ekranie.                                                                                                    |
| Krótki i następujący po nim<br>długi sygnał                       | Polecenie z panelu/ekranu<br>zostało odrzucone.                | Przyciśnięty został niewłaściwy<br>przycisk na ekranie lub wprowadzone<br>hasło jest niepoprawne.                                         |
| 2 długie sygnały                                                  | Urządzenie nagrzało się.                                       | Po włączeniu zasilania lub<br>przełączeniu urządzenia z trybu<br>uśpienia urządzenie nagrzewa się, po<br>czym jest gotowe do użytkowania. |
| 5 długich sygnałów<br>powtórzonych cztery razy                    | Cichy sygnał                                                   | Kaseta na papier jest pusta.                                                                                                    |
| 5 krótkich sygnałów<br>dźwiękowych powtórzonych<br>pięciokrotnie. | Głośny sygnał                                                  | Wymagana jest interwencja<br>użytkownika z powodu zacięcia<br>papieru, zużycia tonera itp.                                                |

### \rm Uwaga

- Użytkownicy nie mogą wyciszyć sygnałów alarmowych urządzenia. Kiedy urządzenie emituje sygnał aby powiadomić użytkownika o zacięciu papieru lub żądaniu wymiany tonera, a pokrywy urządzenia są otwierane i zamykane kilkakrotnie w krótkim okresie czasu, to emisja sygnału dźwiękowego może trwać nawet po przywróceniu do stanu normalnego.
- Możliwe jest włączenie lub wyłączenie alarmów dźwiękowych. Aby uzyskać szczegółowe informacje na temat dźwięku, patrz Instrukcja obsługi.

# Kiedy wyświetlana jest ikona stanu

Ta sekcja opisuje ikony stanu, gdy zachodzi potrzeba usunięcia zaciętego papieru, uzupełnienia papieru lub wykonania innych operacji.

| Ikona stanu                                    | Status                                                                                                    |
|------------------------------------------------|----------------------------------------------------------------------------------------------------|
| औr : Ikona zacięcia papieru                    | Pojawia się przy zacięciu papieru.<br>Aby uzyskać szczegółowe informacje na temat usuwania<br>zaciętego papieru, patrz str.108 "Usuwanie<br>zablokowanego papieru".                             |
| 🖆: Ikona Załaduj papier                        | Pojawia się, gdy skończy się papier.<br>Aby uzyskać szczegółowe informacje na temat ładowania<br>papieru, patrz str.47 "Ładowanie papieru".                                                     |
| لما: Ikona Dodaj toner.                        | Pojawia się, gdy toner zostanie zużyty.<br>Aby uzyskać szczegółowe informacje na temat dodawania<br>tonera, patrz str.39 "Uzupełnianie tonera".                                                 |
| 🖆 : Ikona Uzupełnij zszywki                    | Pojawia się, gdy zszywki zostaną zużyte.<br>Aby uzyskać szczegółowe informacje na temat dodawania<br>zszywek, patrz str.43 "Dodawanie zszywek".                                                 |
| ⊠ : Ikona pełnego pojemnika na<br>zużyty toner | Pojawia się, gdy pojemnik na zużyty toner jest pełny.<br>Aby uzyskać szczegółowe informacje na temat wymiany<br>pojemnika na zużyty toner, patrz str.41 "Wymiana<br>pojemnika na zużyty toner". |
| 🖆 : Ikona zapełnienia pojemnika na<br>konfetti | Pojawia się, gdy pojemnik na konfetti jest pełny.<br>Aby uzyskać szczegółowe informacje na temat usuwania<br>odpadów po dziurkowaniu, patrz Instrukcja obsługi.                                 |
| ₹ : Ikona Wezwij serwis                        | Pojawia się, gdy urządzenie nie działa prawidłowo lub<br>wymaga konserwacji.                                                                                                    |
| □ · : Ikona Otwarta pokrywa                    | Pojawia się, gdy w urządzeniu otwarta jest jedna lub wiele<br>pokryw.                                                                                                    |

# Podświetlony lub migający wskaźnik [Sprawdź stan]

Jeśli wskaźnik [Sprawdź stan] jest podświetlony lub miga, naciśnij [Sprawdź stan], aby wyświetlić ekran [Sprawdź stan]. Na ekranie [Sprawdź stan] można sprawdzić stan wszystkich funkcji.

### Ekran [Sprawdź stan]

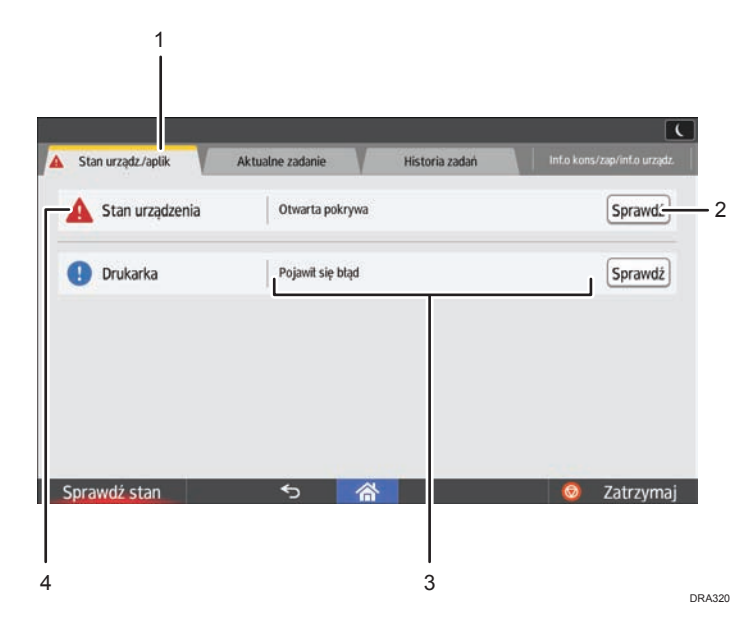

### 1. Karta [Stan urządz./aplik.]

Wskazuje stan urządzenia i wszystkich funkcji.

#### 2. [Spr.]

Jeśli w urządzeniu lub funkcji wystąpi błąd, przycisk [Spr.] umożliwi wyświetlenie informacji szczegółowych.

Naciśnięcie przycisku [Spr.] powoduje wyświetlenie komunikatu o błędzie lub odpowiedniego ekranu funkcji. Należy sprawdzić treść komunikatu o błędzie wyświetlonego na ekranie funkcji i podjąć odpowiednie działania. Aby uzyskać szczegółowe informacje dotyczące rozwiązywania problemów opisanych w komunikatach o błędach, patrz Instrukcja obsługi, str.84 "Komunikaty wyświetlane podczas używania funkcji drukarki" lub str.90 "Kiedy pojawi się inny komunikat".

#### 3. Komunikaty

Wyświetlany jest komunikat, który wskazuje stan maszyny i wszystkich funkcji.

#### 4. Ikony stanu

Poniżej opisano ikony stanu, które mogą się wyświetlić:

- 🖸: Funkcja wykonuje zadanie.
- 🛕: Nie można użyć tego urządzenia, ponieważ wystąpił błąd urządzenia.

U: Nie można użyć tej funkcji, ponieważ wystąpił błąd funkcji lub urządzenia. Ta ikona może się również pojawić, gdy poziom tonera będzie niski.

| Poniższa tabela opisuje problemy | , które powodują, | że wskaźnik [Sprawdź stan] | świeci się lub miga. |
|----------------------------------|-------------------|----------------------------|----------------------|
|----------------------------------|-------------------|----------------------------|----------------------|

| Problem                                                 | Przyczyna                                                                       | Rozwiązanie                                                                                                    |
|---------------------------------------------------------|---------------------------------------------------------------------------------|----------------------------------------------------------------------------------------------------|
| Dokumenty i raporty nie są<br>drukowane.                | Taca wyjściowa na papier<br>jest pełna.                                         | Usuń wydruki z tacy.                                                                                                    |
| Dokumenty i raporty nie są<br>drukowane.                | Brak papieru.                                                                   | Załaduj papier. Aby uzyskać<br>szczegółowe informacje na temat<br>ładowania papieru, patrz str.47<br>"Ładowanie papieru".                                                                                                    |
| Wystąpił błąd.                                          | Status "Pojawił się błąd" na<br>ekranie [Sprawdź stan]<br>oznacza błąd funkcji. | Naciśnij przycisk [Spr.] dla funkcji,<br>w której wystąpił błąd. Przeczytaj treść<br>wyświetlanego komunikatu,<br>a następnie wykonaj niezbędne<br>działania. Aby uzyskać szczegółowe<br>informacje dotyczące komunikatów<br>o błędach i rozwiązywania opisanych<br>w nich problemów, patrz Instrukcja<br>obsługi, str.84 "Komunikaty<br>wyświetlane podczas używania funkcji<br>drukarki" lub str.90 "Kiedy pojawi się<br>inny komunikat".<br>Można normalnie używać innych<br>funkcji.        |
| Urządzenie nie może<br>nawiązać połączenia<br>z siecią. | Wystąpił błąd sieci.                                                            | <ul> <li>Sprawdź, czy urządzenie jest<br/>prawidłowo podłączone do sieci<br/>i czy ustawienia są poprawne.<br/>Aby uzyskać szczegółowe<br/>informacje o podłączeniu do<br/>sieci, patrz Instrukcja obsługi.</li> <li>W sprawie informacji<br/>dotyczących połączenia z siecią<br/>należy skontaktować się<br/>z administratorem.</li> <li>Gdy wskaźnik przycisku wciąż<br/>świeci się, mimo wykonania<br/>czynności tu opisanych,<br/>skontaktuj się z przedstawicielem<br/>serwisu.</li> </ul> |

# Gdy wystąpią problemy z obsługą urządzenia

| Problem                                                                                                    | Przyczyna                                                                                                    | Rozwiązanie                                                                                                    |
|----------------------------------------------------------------------------------------------------|----------------------------------------------------------------------------------------------------|----------------------------------------------------------------------------------------------------|
| Wskaźnik nadal się świeci,<br>a urządzenie nie przechodzi<br>w tryb uśpienia, nawet po<br>naciśnięciu [Oszczędzanie<br>energii]. | W niektórych przypadkach<br>urządzenie nie przechodzi<br>w stan uśpienia po<br>naciśnięciu [Oszczędzanie<br>energii]. | Zanim naciśniesz [Oszczędzanie<br>energii] upewnij się, że można<br>włączyć tryb uśpienia. Aby uzyskać<br>szczegółowe informacje na temat<br>trybu uśpienia, patrz str.31<br>"Oszczędzanie energii".                                      |
| Wyświetlacz jest wyłączony.                                                                                                    | Urządzenie znajduje się<br>w trybie uśpienia.                                                                         | Dotknij wyświetlacza.                                                                                                    |
| Po dotknięciu wyświetlacza<br>nic się nie dzieje.                                                                                | Zasilanie jest wyłączone.                                                                                             | Upewnij się, że wskaźnik zasilania jest<br>wyłączony, a następnie włącz<br>zasilanie.                                                                                                    |
| Zasilanie wyłącza się<br>automatycznie.                                                                                          | Opcja zegara<br>tygodniowego jest<br>ustawiona na [Zasilanie<br>wyłączone].                                           | Należy zmienić ustawienie zegara<br>tygodniowego. Aby uzyskać<br>szczegółowe informacje na temat<br>ustawiania opcji Zegar tygodniowy,<br>patrz Instrukcja obsługi.                                                                       |
| Wyświetlany jest ekran<br>wprowadzania kodu<br>użytkownika.                                                                      | Użytkownicy ograniczeni są<br>przez kod autoryzacji<br>użytkownika.                                                   | Aby uzyskać szczegółowe informacje<br>na temat sposobu logowania się przy<br>włączonej autoryzacji kodu<br>użytkownika, patrz Instrukcja obsługi.                                                                                         |
| Pojawi się ekran autoryzacji.                                                                                                    | Ustawiono autoryzację<br>użytkownika.                                                                                 | Aby uzyskać szczegółowe informacje,<br>patrz Instrukcja obsługi.                                                                                                    |
| Komunikat o błędzie jest<br>wyświetlany nawet po<br>usunięciu zaciętego papieru.                                                 | Papier wciąż jest<br>zablokowany w kasecie.                                                                           | W celu usunięcia zaciętego papieru<br>wykonaj kroki procedury wyświetlanej<br>na panelu operacyjnym. Aby uzyskać<br>szczegółowe informacje na temat<br>usuwania zaciętego papieru, patrz<br>str. 108 "Usuwanie zablokowanego<br>papieru". |
| Komunikat o błędzie jest<br>wyświetlany, nawet jeśli<br>wskazana pokrywa jest<br>zamknięta.                                      | Jedna lub więcej pokryw,<br>które nie są wskazane, jest<br>wciąż otwarta.                                             | Zamknij wszystkie pokrywy<br>w urządzeniu.                                                                                                    |

| Problem                                              | Przyczyna                                                                                                    | Rozwiązanie                                                                                                    |
|------------------------------------------------------|----------------------------------------------------------------------------------------------------|----------------------------------------------------------------------------------------------------|
| Obrazy drukowane są na<br>odwrotnej stronie papieru. | Papier może być<br>załadowany niewłaściwie.                                                                                                    | Włóż prawidłowo papier do kasety.<br>Aby uzyskać szczegółowe informacje<br>na temat ładowania papieru, patrz<br>str.47 "Ładowanie papieru".                                                                                                    |
| Często występują zacięcia<br>papieru.                | Używanie zwiniętego<br>papieru często powoduje<br>jego złe pobranie,<br>zabrudzenie krawędzi<br>papieru czy pominięte<br>miejsca w trakcie<br>drukowania ze stosu. | <ul> <li>Wyrównaj papier rękami, by rozprostować zawinięcie.</li> <li>Załaduj papier dolną krawędzią do góry, tak aby zwinięte brzegi skierowane były w dół. Aby uzyskać szczegółowe informacje dotyczące zalecanego papieru, patrz str.59 "Zalecany papier".</li> <li>Aby zapobiec zwijaniu, należy układać papier na płaskiej powierzchni i nie opierać go o ścianę. Aby uzyskać szczegółowe informacje dotyczące właściwego sposobu przechowywania papieru, patrz Instrukcja obsługi.</li> </ul> |
| Często występują zacięcia<br>papieru.                | Ograniczniki końcowe lub<br>boczne kasety mogą nie być<br>ustawione prawidłowo.                                                                                    | <ul> <li>Usuń zacięty papier. Aby uzyskać szczegółowe informacje na temat usuwania zaciętego papieru, patrz str. 108 "Usuwanie zablokowanego papieru".</li> <li>Sprawdź, czy boczne lub końcowe ograniczniki są prawidłowo ustawione. Ponadto sprawdź, czy boczne ograniczniki są zablokowane. Szczegółowe informacje na temat ustawień bocznych i końcowych ograniczników, patrz Instrukcja obsługi.</li> </ul>                                                                                    |

| Problem                                  | Przyczyna                                                                                                  | Rozwiązanie                                                                                                    |
|------------------------------------------|----------------------------------------------------------------------------------------------------|----------------------------------------------------------------------------------------------------|
| Często występują zacięcia<br>papieru.    | Załadowano papier<br>o nierozpoznawanym<br>rozmiarze.                                                      | <ul> <li>Usuń zacięty papier. Aby uzyskać szczegółowe informacje na temat usuwania zaciętego papieru, patrz str. 108 "Usuwanie zablokowanego papieru".</li> <li>W przypadku ładowania papieru o rozmiarze, który nie jest wybierany automatycznie, należy określić rozmiar papieru za pomocą panela operacyjnego. Szczegółowe informacje na temat określania rozmiaru papieru na panelu operacyjnym, patrz Instrukcja obsługi.</li> </ul> |
| Często występują zacięcia<br>papieru.    | Na tacy finiszera znajduje<br>się obcy obiekt.                                                             | <ul> <li>Usuń zacięty papier. Aby uzyskać szczegółowe informacje na temat usuwania zaciętego papieru, patrz str. 108 "Usuwanie zablokowanego papieru".</li> <li>Nie należy umieszczać żadnych obiektów na tacy finiszera.</li> </ul>                                                                                                    |
| Nie można drukować<br>w trybie dupleksu. | Została wybrana kaseta na<br>papier, której ustawienia nie<br>uwzględniają drukowania<br>w trybie dupleks. | Aby umożliwić dwustronne<br>drukowanie za pomocą kasety na<br>papier, zmień ustawienia dla pozycji<br>"Zastosuj dupleks" w menu<br>Ustaw.kasety na papier. Aby uzyskać<br>szczegółowe informacje na temat<br>ustawienia "Zastosuj dupleks", patrz<br>Instrukcja obsługi.                                                                                                    |
| Nie można drukować<br>w trybie dupleksu. | Wybrano typ papieru, który<br>nie może być używany do<br>drukowania w trybie<br>dupleks.                   | Za pomocą opcji "Ustaw. kaset na<br>pap.", wybierz typ papieru, który<br>może być użyty do wydruku w trybie<br>dupleks. Aby uzyskać szczegółowe<br>informacje na temat ustawienia "Typ<br>papieru", patrz Instrukcja obsługi.                                                                                                    |

| Problem                                                                                              | Przyczyna                                                                                                    | Rozwiązanie                                                                                                    |
|----------------------------------------------------------------------------------------------------|----------------------------------------------------------------------------------------------------|----------------------------------------------------------------------------------------------------|
| Urządzenie nie wyłącza się<br>w ciągu 5 minut po<br>wyłączeniu zasialania.                           | Urządzenie nie może<br>zakończyć procedury<br>zamknięcia.                                                                                                    | Powtórz procedurę zamknięcia. Jeśli<br>urządzenie się nie wyłączy, skontaktuj<br>się z przedstawicielem serwisu.                                                                                                    |
| Wystąpił błąd podczas<br>zmiany Książki adresowej<br>z panela operacyjnego lub<br>Web Image Monitor. | Nie można zmieniać Książki<br>adresowej podczas<br>usuwania wielu zapisanych<br>dokumentów.                                                                                         | Poczekaj chwilę i ponownie wykonaj<br>operację.                                                                                                    |
| Z poziomu panelu<br>wyświetlania nie można<br>zmienić książki adresów.                               | Książki adresów nie można<br>zmienić, podczas tworzenia<br>jej kopii zapasowej<br>z poziomu programu Web<br>Image Monitor ani innych<br>narzędzi uruchomionych na<br>komputerze.    | <ul> <li>Należy poczekać, aż tworzenie<br/>kopii zapasowej książki adresów<br/>zostanie zakończone,<br/>a następnie ponowić próbę<br/>zmiany książki adresów.</li> <li>Jeżeli wystąpi błąd SC997,<br/>należy nacisnąć [Wyjście].</li> </ul> |
| Funkcja nie działa lub nie<br>może być użyta.                                                        | Funkcji nie można wykonać<br>podczas tworzenia kopii<br>zapasowej książki adresów<br>z poziomu programu Web<br>Image Monitor ani innych<br>narzędzi uruchomionych na<br>komputerze. | Czekaj. Funkcja zostanie wykonana<br>po zakończeniu tworzenia kopii<br>zapasowej książki adresów.                                                                                                    |
| Papier jest zagięty.                                                                                 | Papier może być zagięty<br>podczas wyrzucania<br>z górnej tacy finiszera.                                                                                                    | Zmień tacę odbiorczą na tacę<br>przesuwną finiszera.                                                                                                    |

### \rm Uwaga

 Zdarza się czasami, że obrazy nie wychodzą takie jak oczekiwano z powodu problemów związanych z typem papieru, formatem papieru lub pojemnością kasety, należy użyć zalecanego papieru. Aby uzyskać szczegółowe informacje dotyczące zalecanego papieru, patrz str.59
 "Zalecane rozmiary i rodzaje papieru".

# Gdy nie powiedzie się połączenie USB

| Problem                                                                              | Przyczyna                                                                                                    | Rozwiązanie                                                                                                    |
|--------------------------------------------------------------------------------------|----------------------------------------------------------------------------------------------------|----------------------------------------------------------------------------------------------------|
| Urządzenie nie jest<br>rozpoznawane<br>automatycznie.                                | Kabel USB nie jest<br>poprawnie podłączony.                                                                                 | Odłącz kabel USB, wyłącz<br>urządzenie, a następnie włącz je<br>ponownie. Po wyświetleniu ekranu<br>[Ekran główny] podłącz ponownie<br>kabel USB.                                                                                                    |
| Urządzenie nie jest<br>rozpoznawane<br>automatycznie.                                | System Windows już<br>skonfigurował ustawienia<br>USB.                                                                      | Sprawdź, czy komputer zidentyfikował<br>urządzenie jako nieobsługiwane.<br>Otwórz Menedżera urządzeń systemu<br>Windows i w polu [Kontrolery<br>uniwersalnej magistrali szeregowej]<br>usuń urządzenia będące w konflikcie.<br>Urządzenia pozostające w konflikcie<br>są oznaczone ikoną [!] lub [?]. Zwróć<br>uwagę na to, aby przypadkowo nie<br>usunąć potrzebnych urządzeń.<br>Szczegóły, patrz Pomoc Windows. |
| Urządzenie nie rozpoznaje<br>połączenia USB nawet, gdy<br>kabel USB jest podłączony. | Jeżeli kabel USB zostanie<br>podłączony, gdy<br>urządzenie jest wyłączone,<br>urządzenie może nie wykryć<br>połączenia USB. | Naciśnij opcję [Sprawdź stan],<br>a następnie odłącz kabel USB. Po<br>odłączeniu kabla ponownie naciśnij<br>opcję [Sprawdź stan]. Po przejściu<br>urządzenia w tryb gotowości<br>ponownie podłącz kabel USB.                                                                                                    |

# Komunikaty wyświetlane podczas używania funkcji drukarki

Ta sekcja opisuje podstawowe komunikaty pojawiające się na panelu wyświetlacza, w protokołach błędów lub raportach. Jeśli pojawią się inne komunikaty, należy postępować zgodnie z ich instrukcjami.

## Komunikaty wyświetlane na panelu operacyjnym podczas używania funkcji drukarki

### 🔀 Ważne

• Przed wyłączeniem zasilania patrz str.30 "Włączanie/Wyłączanie zasilania".

| Komunikat                                                                                                    | Przyczyna                                                                                                    | Rozwiązanie                                                                                                    |
|----------------------------------------------------------------------------------------------------|----------------------------------------------------------------------------------------------------|----------------------------------------------------------------------------------------------------|
| "Problem sprzętowy:<br>Ethernet"                                                                                                    | Wystąpił błąd na karcie<br>Ethernet.                                                                                                    | Wyłącz zasilanie, po czym włącz je<br>ponownie. Jeśli komunikat zostanie<br>wyświetlony ponownie, skontaktuj<br>się z przedstawicielem serwisu.                                                                                                    |
| "Problem sprzętowy: Dysk<br>twardy"                                                                                                    | Wystąpił błąd na dysku<br>twardym.                                                                                                    | Wyłącz zasilanie, po czym włącz je<br>ponownie. Jeśli komunikat zostanie<br>wyświetlony ponownie, skontaktuj<br>się z przedstawicielem serwisu.                                                                                                    |
| "Problem sprzętowy: USB"                                                                                                    | Wystąpił błąd w interfejsie<br>USB.                                                                                                    | Wyłącz zasilanie, po czym włącz je<br>ponownie. Jeśli komunikat zostanie<br>wyświetlony ponownie, skontaktuj<br>się z przedstawicielem serwisu.                                                                                                    |
| "Problem sprzętowy: Karta<br>bezprzewodowa"<br>("Karta interfejsu sieci<br>bezprzewodowej LAN" jest<br>określana jako "karta<br>bezprzewodowa"). | <ul> <li>Karta bezprzewodowej<br/>sieci LAN jest niesprawna.</li> <li>Używana karta<br/>bezprzewodowej sieci<br/>LAN jest niekompatybilna<br/>z tym urządzeniem.</li> </ul> | Wyłącz zasilanie i sprawdź, czy<br>karta sieci bezprzewodowej LAN<br>jest włożona prawidłowo.<br>Następnie, włącz ponownie główny<br>włącznik zasilania. Jeśli komunikat<br>zostanie wyświetlony ponownie,<br>skontaktuj się z przedstawicielem<br>serwisu. |

| Komunikat                                                                                                    | Przyczyna                                                                                                    | Rozwiązanie                                                                                                    |
|----------------------------------------------------------------------------------------------------|----------------------------------------------------------------------------------------------------|----------------------------------------------------------------------------------------------------|
| "Załaduj następujący<br>papier w n. Aby wymusić<br>drukowanie, wybierz inną<br>kasetę i naciśnij<br>[Kontynuuj]. "<br>("n" jest zastępowane<br>zmienną").                                                                                 | Ustawienia sterownika drukarki<br>są nieprawidłowe lub taca nie<br>zawiera papieru w formacie<br>wybranym w sterowniku<br>drukarki.         | Sprawdź czy ustawienia sterownika<br>drukarki są prawidłowe, a następnie<br>załaduj papier o rozmiarze<br>wybranym w sterowniku drukarki do<br>kasety na papier. Aby uzyskać<br>szczegółowe informacje na temat<br>zmiany rozmiaru papieru, patrz<br>Instrukcja obsługi.                                                                                                    |
| "Papier w tacy stempla.<br>Otwórz pokrywę i usuń<br>papier."                                                                                                    | Jeżeli drukowanie zostanie<br>zatrzymane przed jego<br>ukończeniem, papier może<br>pozostać w module finiszera.                             | Usuń papier pozostający<br>w finiszerze.                                                                                                    |
| "Nieodpowiedni rozmiar<br>i rodzaj papieru. Wybierz<br>inny podajnik i naciśnij<br>[Kontunuuj]. Aby anulowac<br>zadanie naciśnij [Reset<br>zadania]. Rozmiar i rodzaj<br>papieru można również<br>zmienić w Narzędziach<br>Użytkownika. " | Ustawienia sterownika drukarki<br>są nieprawidłowe lub taca nie<br>zawiera papieru o formacie<br>i typie wybranym w sterowniku<br>drukarki. | <ul> <li>Sprawdź czy ustawienia<br/>sterownika drukarki są<br/>prawidłowe, a następnie<br/>załaduj papier o rozmiarze<br/>wybranym w sterowniku<br/>drukarki do kasety na papier.<br/>Aby uzyskać szczegółowe<br/>informacje na temat zmiany<br/>rozmiaru papieru, patrz<br/>Instrukcja obsługi.</li> <li>Wybierz ręcznie kastę, aby<br/>kontynuować drukowanie, lub<br/>anuluj zadanie. Szczegółowe<br/>informacje dotyczące sposobu<br/>ręcznego wyboru kasety<br/>i anulowania zadania<br/>drukowania, patrz Instrukcja<br/>obsługi.</li> </ul> |
| "Niezgodne typy papieru n.<br>Wybierz inną kasetę<br>z poniższych i naciśnij<br>[Kontynuuj]. Typ pap.<br>można zmienić, używając<br>narzędzi użytk."<br>("n" oznacza nazwę<br>kasety)                                                     | Typ papieru w kasecie nie<br>odpowiada typowi papieru<br>określonemu w sterowniku<br>drukarki.                                              | Wybierz kasetę z papierem, który<br>ma taki sam typ co typ określony.                                                                                                    |

| Komunikat                                                                                                    | Przyczyna                                                              | Rozwiązanie                                                                                                    |
|----------------------------------------------------------------------------------------------------|------------------------------------------------------------------------|----------------------------------------------------------------------------------------------------|
| "Uszkodzenie karty<br>interfejsu równoległego. "                                                                                                    | Wystąpił błąd na karcie<br>sieciowej IEEE 1284.                        | Wyłącz zasilanie, po czym włącz je<br>ponownie. Jeśli komunikat zostanie<br>wyświetlony ponownie, skontaktuj<br>się z przedstawicielem serwisu. |
| "Błąd czcionek drukarki"                                                                                                    | Wystąpił błąd w ustawieniach<br>czcionki.                              | Skontaktuj się z przedstawicielem<br>handlowym lub serwisem.                                                                                    |
| "Nie można drukować<br>ponieważ zarówno arkusz<br>główny, jak i docelowy są<br>ustawione w tej samej<br>kasecie na papier. Naciśnij<br>[Kasuj zadanie], aby<br>anulować zadanie. Aby<br>ponownie wydrukować<br>zadanie, zdefiniuj różne<br>kasety. " | Wybrano tę samą kastę dla<br>pozostałych stron oraz dla<br>przekładek. | Zresetuj zadanie. Upewnij się, że<br>kaseta wybrana dla przekładek nie<br>podaje papieru dla innych stron.                                      |

## Podczas wydruku bezpośredniego z urządzenia pamięci masowej

| Komunikat                                                                                                    | Przyczyna                                                                                                    | Rozwiązanie                                                                                                    |
|----------------------------------------------------------------------------------------------------|----------------------------------------------------------------------------------------------------|----------------------------------------------------------------------------------------------------|
| "Przekroczono limit dla<br>ogólnego rozmiaru danych<br>wybranych plików. Nie<br>można wybrać większej<br>ilości plików. " | <ul> <li>Rozmiar wybranego<br/>pliku przekracza 1 GB.</li> <li>Całkowity rozmiar<br/>wybranych plików<br/>przekracza 1 GB.</li> </ul> | <ul> <li>Pliki lub grupy plików większe niż 1<br/>GB nie zostaną wydrukowane.</li> <li>W przypadku, gdy całkowity<br/>rozmiar wielu plików przekracza<br/>1 GB, wybieraj pliki pojedynczo.</li> <li>Gdy rozmiar pliku przekracza 1<br/>GB, drukuj przy użyciu funkcji<br/>innej niż drukowanie<br/>bezpośrednie z urządzeń<br/>pamięci masowej.</li> <li>Nie można wybrać jednocześnie<br/>plików o różnych formatach.</li> </ul> |

| Komunikat                                                          | Przyczyna                                                                                                    | Rozwiązanie                                                                          |
|--------------------------------------------------------------------|----------------------------------------------------------------------------------------------------|--------------------------------------------------------------------------------------|
| "Nie można uzyskać<br>dost.do okr. urządzenia<br>pamięci masowej." | <ul> <li>Wystąpił błąd podczas<br/>dostępu urządzenia do<br/>pamięci masowej lub<br/>pliku zapisanego na<br/>urządzeniu pamięci<br/>masowej.</li> <li>Wystąpił błąd podczas<br/>korzystania przez<br/>użytkownika z funkcji<br/>drukowania<br/>bezpośredniego w celu</li> </ul> | Zapisz plik na innym urządzeniu<br>pamięci masowej, po czym wydrukuj<br>go ponownie. |
|                                                                    | drukowania<br>z urządzenia pamięci<br>masowej.                                                                                                    |                                                                                      |

# Komunikaty drukowane w dziennikach lub raportach błędów w trakcie używania funkcji drukowania

W tej sekcji opisano prawdopodobne przyczyny i możliwe rozwiązania problemów związanych z komunikatami o błędach drukowanymi w dziennikach błędów lub raportach.

### Kiedy anulowane są zadania drukowania

| Komunikat                                                                                                    | Przyczyna                                                                                                    | Rozwiązanie                                                                                                    |
|----------------------------------------------------------------------------------------------------|----------------------------------------------------------------------------------------------------|----------------------------------------------------------------------------------------------------|
| "91: Błąd"                                                                                                    | Drukowanie zostało<br>anulowane przez funkcję<br>automatycznego<br>anulowania zadania<br>z powodu błędu polecenia.                                                                 | Sprawdź, czy dane są prawidłowe.                                                                                                    |
| "Jest zadanie wysłane<br>siecią, które nie zostało<br>wydr.ponieważ wystąpił<br>błąd. Zostało zapisane jako<br>niewydr. " | Zostały zapisane zadania<br>z błędami, ponieważ<br>wystąpił błąd związany<br>z zadaniem drukowania<br>przez sieć, a funkcja<br>zapisywania zadań<br>z błędami została<br>włączona. | Skontaktuj się z administratorem, by<br>upewnić się, że urządzenie jest<br>prawidłowo podłączone do sieci. Aby<br>uzyskać szczegółowe informacje<br>o sprawdzaniu i drukowaniu zadań<br>w przypadku wystąpienia błędów<br>konfiguracji wydruku, patrz Instrukcja<br>obsługi. |

| Komunikat                                                                                         | Przyczyna                                                                                                    | Rozwiązanie                                                                                                    |
|---------------------------------------------------------------------------------------------------|----------------------------------------------------------------------------------------------------|----------------------------------------------------------------------------------------------------|
| "Podczas przetw.zad.z<br>użyciem<br>funk.zapob.nieaut.kopiow.<br>wystąpił błąd. Zadanie<br>anul." | Pole [Wpisz tekst<br>użytkownika:] na ekranie<br>[Zapobieganie<br>nieautoryzowanemu<br>kopiowaniu dla szczegółów<br>wzoru] jest puste.                                                   | Na karcie [Wyszczegól. ustaw.]<br>w sterowniku drukarki kliknij przycisk<br>[Efekty] w "Menu:". Wybierz opcję<br>[Zapobieganie nieautoryzowanemu<br>kopiowaniu], a następnie kliknij<br>przycisk [Szczegóły], aby wyświetlić<br>ekran [Zapobieganie<br>nieautoryzowanemu kopiowaniu dla<br>szczegółów wzoru]. Wpisz tekst<br>w polu [Wpisz tekst użytkownika:]. |
| "Podczas przetw.zad.z<br>użyciem<br>funk.zapob.nieaut.kopiow.<br>wystąpił błąd. Zadanie<br>anul." | Po wskazaniu opcji<br>[Zapobieganie<br>nieautoryzowanemu<br>kopiowaniu] rozdzielczość<br>jest ustawiona na wartość<br>poniżej 600 dpi.                                                   | W sterowniku drukarki ustaw<br>rozdzielczość na wartość co namniej<br>600 dpi lub anuluj opcję<br>[Zapobieganie nieautoryzowanemu<br>kopiowaniu].                                                                                                    |
| "Podczas przetw.zad.z<br>użyciem<br>funk.zapob.nieaut.kopiow.<br>wystąpił błąd. Zadanie<br>anul." | W [Narzędziach<br>administratora] w sekcji<br>[Ustawienia systemowe]<br>określono nadanie priorytetu<br>ustawieniu Zapobieganie<br>nieautoryzowanemu<br>kopiowaniu na tym<br>urządzeniu. | Anuluj opcję Zapobieganie<br>nieautoryzowanemu kopiowaniu<br>w sterowniku drukarki. Szczegółowe<br>informacje jak anulować te ustawienia<br>znajdują się w pomocy do sterownika<br>drukarki.                                                                                                    |
| "Anulowano sortowanie"                                                                            | Sortowanie zostało<br>anulowane.                                                                                                    | Wyłącz zasilanie, po czym włącz je<br>ponownie. Jeśli komunikat zostanie<br>wyświetlony ponownie, skontaktuj się<br>z przedstawicielem serwisu.                                                                                                    |
| "Uzyskano limit<br>użytkowania. Zadanie<br>zostało anulowane."                                    | Liczba stron dozwolonych<br>do wydruku przez<br>użytkownika została<br>przekroczona.                                                                                                    | Informacje o limicie ilości wydruku,<br>patrz Security Guide.                                                                                                    |
| "Odbieranie nie powiodło<br>się."                                                                 | Odbiór danych został<br>przerwany.                                                                                                    | Prześlij dane ponownie.                                                                                                    |

| Komunikat                                                                              | Przyczyna                                                                                                    | Rozwiązanie                                                           |
|----------------------------------------------------------------------------------------|----------------------------------------------------------------------------------------------------|-----------------------------------------------------------------------|
| "Wysyłanie nie powiodło<br>się."                                                       | Urządzenie otrzymało<br>polecenie zatrzymania<br>transmisji ze sterownika<br>drukarki.                               | Sprawdź, czy komputer działa<br>poprawnie.                            |
| "Wybrany rozmiar papieru<br>nie jest obsługiwany.<br>Zadanie zostało anulowane.<br>"   | Jeśli określony rozmiar<br>papieru nie jest prawidłowy,<br>przeprowadzony zostanie<br>automatyczny reset<br>zadania. | Określ prawidłowy rozmiar papieru,<br>po czym wydrukuj plik ponownie. |
| "Wybrany rodzaj papieru<br>nie jest obsługiwany. To<br>zadanie zostało anulowane.<br>" | Jeśli określony typ papieru<br>nie jest prawidłowy,<br>przeprowadzony zostanie<br>automatyczny reset<br>zadania.     | Określ prawidłowy typ papieru, po<br>czym wydrukuj plik ponownie.     |

# Kiedy pojawi się inny komunikat

| Komunikat                                                                                                    | Przyczyna                                                                                                    | Rozwiązanie                                                                                                    |
|----------------------------------------------------------------------------------------------------|----------------------------------------------------------------------------------------------------|----------------------------------------------------------------------------------------------------|
| "Akt.opr.sprzęt.rozpocznie<br>się. Naciśnij [OK].<br>Rozpocznie się automat.po<br>_%_ upłynięciu sekund."                                                                                                    | Aktywne jest automatyczne<br>oprogramowanie firmowe<br>i czas na automatyczną<br>aktualizację.                                                                                                    | <ul> <li>Jeśli chcesz zacząć aktualizację<br/>oprogramowania firmowego,<br/>naciśnij przycisk [OK] lub<br/>skonfiguruj ustawienia, aby<br/>automatyczna aktualizacja<br/>oprogramowania firmowego<br/>zaczęła się za 30 sekund.</li> <li>Jeśli nie chcesz uruchomić<br/>aktualizacji oprogramowania<br/>firmowego, naciśnij przycisk<br/>[Anuluj] w ciągu 30 sekund.</li> <li>Podczas aktualizacji<br/>oprogramowania układowego<br/>nie wyłączaj zasilania.</li> </ul> |
| "Nie można połączyć się<br>z bezprzewodową kartą.<br>Włącz główny włącznik<br>zasilania, a następnie<br>sprawdzić kartę. "<br>("Karta interfejsu sieci<br>bezprzewodowej LAN" jest<br>określana jako "karta<br>bezprzewodowa"). | <ul> <li>Moduł<br/>bezprzewodowej sieci<br/>LAN nie był włożony<br/>podczas włączania<br/>urządzenia.</li> <li>Moduł<br/>bezprzewodowej sieci<br/>LAN został wyjęty po<br/>włączeniu urządzenia.</li> <li>Ustawienia nie są<br/>aktualizowane, mimo że<br/>wykryto moduł.</li> </ul> | Wyłącz zasilanie i sprawdź, czy karta<br>sieci bezprzewodowej LAN jest<br>włożona prawidłowo. Następnie<br>włącz zasilanie ponownie. Jeśli<br>komunikat zostanie wyświetlony<br>ponownie, skontaktuj się<br>z przedstawicielem serwisu.                                                                                                    |
| "Nie udało się odczytać<br>pliku PDF."                                                                                                    | Możliwe że wersja PDF nie<br>jest obsługiwana przez<br>przeglądarkę PDF lub<br>podano nieobsługiwany<br>poziom szyfrowania.                                                                                                    | <ul> <li>Przeglądarka plików PDF<br/>w urządzeniu nie wyświetla plików</li> <li>PDF o wersjach i poziomach<br/>szyfrowania innych niż podane<br/>poniżej.</li> <li>Wersja PDF: 1.3-1.7</li> <li>Poziom szyfrowania PDF: 128-<br/>bitowy AES lub 256-bitowy AES</li> </ul>                                                                                                    |

| Komunikat                                           | Przyczyna                                                                                      | Rozwiązanie                                                                                                    |
|-----------------------------------------------------|------------------------------------------------------------------------------------------------|----------------------------------------------------------------------------------------------------|
| "Ten podajnik jest pełny.<br>Usuń papier. "         | Taca wyjściowa jest pełna.                                                                     | Wyjmij papier z tacy wyjściowej<br>i wznów drukowanie. Naciśnij przycisk<br>[Kontynuuj] na panelu operacyjnym,<br>aby wznowić drukowanie.                                                                                                    |
| "Wewnętrzny wentylator<br>chłodzący jest aktywny. " | Duże wydruki spowodują,<br>że wnętrze urządzenia<br>rozgrzeje się, uruchamiając<br>wentylator. | Nawiew będzie hałasował, ale jest to<br>normalne i urządzenie działa, gdy<br>pracuje nawiew.<br>Ilość papieru, który można<br>wydrukować i całkowity czas pracy,<br>aż wentylator się włączy zależy od<br>temperatury w miejscu, w którym<br>urządzenie jest zainstalowane.                                         |
| "Samodzielne<br>sprawdzanie".                       | Urządzenie wykonuje<br>operacje dostosowania<br>obrazu.                                        | Urządzenie może przeprowadzać<br>okresową konserwację w trakcie<br>działania. Częstotliwość i czas trwania<br>konserwacji zależy od wilgotności,<br>temperatury, związanych<br>z drukowaniem czynników, takich jak<br>liczba wydruków, rozmiar papieru czy<br>typ papieru. Poczekaj, aż urządzenie<br>wznowi pracę. |

# Kiedy wystąpi problem z logowaniem

| Komunikat                         | Przyczyna                                                                  | Rozwiązanie                                                                                                    |
|-----------------------------------|----------------------------------------------------------------------------|----------------------------------------------------------------------------------------------------|
| "Autoryzacja nie powiodła<br>się" | Wprowadzona nazwa<br>i hasło logowania<br>użytkownika są<br>nieprawidłowe. | Aby uzyskać informacje szczegółowe<br>dotyczące nazwy użytkownika<br>logowania i hasła logowania, patrz<br>Podręcznik bezpieczeństwa. |
| "Autoryzacja nie powiodła<br>się" | Urządzenie nie może<br>dokonać autoryzacji.                                | Szczegółowe informacje na temat<br>autoryzacji użytkownika, patrz<br>Podręcznik bezpieczeństwa.                                       |

# Kiedy użytkownik nie ma uprawnień do wykonania operacji

| Komunikat                                         | Przyczyna                                                                                                    | Rozwiązanie                                                                               |
|---------------------------------------------------|----------------------------------------------------------------------------------------------------|-------------------------------------------------------------------------------------------|
| "Nie masz praw dostępu do<br>użycia tej funkcji." | Nazwa użytkownika użyta<br>do logowania nie ma<br>przydzielonych uprawnień<br>do korzystania z wybranej<br>funkcji. | Szczegółowe informacje na temat<br>ustawień zezwoleń, patrz Podręcznik<br>bezpieczeństwa. |

# Gdy nie można drukować

| Przyczyna                                                                                                    | Rozwiązanie                                                                                                    |
|----------------------------------------------------------------------------------------------------|----------------------------------------------------------------------------------------------------|
| Zasilanie jest wyłączone.                                                                                                    | Aby uzyskać szczegółowe informacje na temat<br>włączania zasilania, patrz str.30 "Włączanie/<br>Wyłączanie zasilania".                                                                                                    |
| Przyczynę można sprawdzić na ekranie<br>panelu operacyjnego.                                                                             | Sprawdź komunikat błędu lub ostrzeżenia wyświetlany<br>na panelu, a następnie wykonaj odpowiednie czynności.<br>Aby uzyskać szczegółowe informacje na temat<br>rozwiązań, patrz str.84 "Komunikaty wyświetlane<br>podczas używania funkcji drukarki".                                              |
| Kabel interfejsu nie jest poprawnie<br>podłączony.                                                                                       | Aby uzyskać szczegółowe informacje na temat<br>poprawnego podłączania kabli interfejsu, patrz<br>Instrukcja obsługi.                                                                                                    |
| Użyty kabel interfejsu jest niewłaściwy.                                                                                                 | Właściwy typ kabla interfejsu zależy od komputera.<br>Upewnij się, czy używasz właściwego kabla. Jeśli kabel<br>jest uszkodzony lub zużyty, wymień go na nowy. Aby<br>uzyskać szczegółowe informacje na temat kabla<br>interfejsu, patrz Instrukcja obsługi.                                       |
| Kabel interfejsu podłączono po<br>włączeniu zasilania.                                                                                   | Podłącz kabel interfejsu przed włączeniem zasilania.                                                                                                    |
| Jeśli urządzenie korzysta<br>z bezprzewodowej sieci LAN, słaby<br>sygnał bezprzewodowy może<br>powodować problemy podczas<br>drukowania. | Sprawdzić stan sygnału radiowego sieci<br>bezprzewodowej sieci LAN w opcji [Ustawienia<br>systemu]. Jeśli siła sygnału jest niezadowalająca,<br>przenieś urządzenie w miejsce, w którym na drodze fal<br>radiowych nie będzie przeszkód, lub usuń wszelkie<br>obiekty mogące powodować zakłócenia. |
|                                                                                                    | Stan sygnału można sprawdzić tylko wtedy, gdy<br>bezprzewodowa sieć LAN pracuje w trybie<br>w infrastruktury. Szczegółowe informacje na temat stanu<br>sygnału radiowego bezprzewodowej sieci LAN, patrz<br>Instrukcja obsługi.                                                                    |

| Przyczyna                                                                                                    | Rozwiązanie                                                                                                    |
|----------------------------------------------------------------------------------------------------|----------------------------------------------------------------------------------------------------|
| Gdy kuchenka mikrofalowa lub punkt<br>dostępu bezprzewodowej sieci są<br>w pobliżu urządzenia, fale radiowe<br>mogą zakłócać komunikację Bluetooth.                                                                                                    | Wyłącz kuchenkę mikrofalową i punkt dostępu sieci<br>bezprzewodowej, a następnie spróbuj drukować<br>ponownie. Jeśli drukowanie powiedzie się po<br>wyłączeniu zasilania tych urządzeń, być może stanowią<br>one źródło zakłóceń. Przenieś urządzenia w miejsce,<br>w którym nie będą powodowały zakłóceń.                                   |
| Jeśli urządzenie korzysta<br>z bezprzewodowej sieci LAN (IEEE<br>802.11b/g/n), fale radiowe mogą<br>zakłócać komunikację bezprzewodową.<br>Taka sytuacja może wystąpić, gdy<br>w pobliżu urządzenia znajduje się<br>kuchenka mikrofalowa, telefon<br>bezprzewodowy, urządzenie<br>przemysłowe, przyrząd naukowy czy<br>instrument medyczny wykorzystujący ten<br>sam zakres częstotliwości. | Wyłącz inne urządzenia lub instrumenty wykorzystujące<br>ten sam zakres częstotliwości, a następnie spróbuj<br>wydrukować dokument ponownie. Jeśli drukowanie<br>powiedzie się po wyłączeniu zasilania tych urządzeń,<br>być może stanowią one źródło zakłóceń. Przenieś<br>urządzenia w miejsce, w którym nie będą powodowały<br>zakłóceń.  |
| Jeśli urządzenie pracuje<br>w bezprzewodowej sieci LAN, ustawienia<br>SSID są nieprawidłowe.                                                                                                    | Na wyświetlaczu panel urządzenia sprawdź, czy<br>identyfikator SSID jest poprawnie ustawiony. Aby<br>uzyskać szczegółowe informacje dotyczące ustawiania<br>identyfikatora SSID, patrz Instrukcja obsługi.                                                                                                    |
| Jeśli urządzenie pracuje<br>w bezprzewodowej sieci LAN, adres<br>MAC odbiorcy może blokować<br>komunikację z punktem dostępu.                                                                                                    | Sprawdź ustawienia punktu dostępu, jeśli<br>bezprzewodowa sieć LAN jest używana w trybie<br>infrastruktury. W zależności od punktu, dostęp dla<br>klienta może być ograniczony przez adres MAC.<br>Ponadto sprawdź, czy nie występują problemy<br>w przesyłaniu danych między punktem dostępu<br>a klientami przewodowymi i bezprzewodowymi. |
| Nazwa lub hasło logowania użytkownika<br>lub klucz szyfrowania sterownika drukarki<br>są niepoprawne.                                                                                                    | Sprawdź nazwę i hasło logowania użytkownika lub<br>klucz szyfrowania sterownika.                                                                                                    |
| Zaawansowane szyfrowanie zostało<br>ustawione za pomocą funkcji<br>Rozszerzona ochrona.                                                                                                    | Sprawdź ustawienia rozszerzonych funkcji<br>zabezpieczeń. Aby uzyskać szczegółowe informacje na<br>temat ustawień rozszerzonych funkcji zabezpieczeń,<br>patrz Podręcznik bezpieczeństwa.                                                                                                    |
| Mogła wystąpić awaria mechaniczna.                                                                                                    | Skontaktuj się z przedstawicielem handlowym lub<br>serwisem.                                                                                                    |

| Przyczyna                                                                                                    | Rozwiązanie                                                                                                    |
|----------------------------------------------------------------------------------------------------|----------------------------------------------------------------------------------------------------|
| Tryb transmisji nie jest prawidłowo<br>skonfigurowany w przypadku korzystania<br>z bezprzewodowej sieci LAN w trybie<br>ad-hoc. | <ul> <li>Wyłącz i włącz ponownie drukarkę. Aby uzyskać<br/>szczegółowe informacje na temat włączania<br/>i wyłączania zasilania, patrz str.30 "Włączanie/<br/>Wyłączanie zasilania".</li> </ul>                                                                 |
|                                                                                                    | <ul> <li>Zmień [Tryb komunikacji] w [Ustawienia systemu]<br/>na [Tryb 802.11 Ad-hoc], a następnie wybrać<br/>[Wyłączony] dla [Metoda ochrony]. Aby uzyskać<br/>szczegółowe informacje na temat opcji Tryb<br/>komunikacji, patrz Instrukcja obsługi.</li> </ul> |
| Gdy wskaźnik danych nie świeci się i nie<br>miga po rozpoczęciu zadania<br>drukowania, dane nie zostały wysłane do              | <ul> <li>Jeśli urządzenie jest połączone z komputerem<br/>bezpośrednio przy użyciu kabla, sprawdź<br/>poprawność konfiguracji portów drukowania.</li> </ul>                                                                                                    |
| urządzenia.                                                                                                    | <ul> <li>Jeśli komputer jest połączony z siecią, poproś<br/>administratora o informacje na temat połączenia<br/>sieciowego komputera.</li> </ul>                                                                                                    |

Jeśli drukowanie się nie rozpocznie, skontaktuj się z przedstawicielem serwisu.

# Inne problemy z wydrukiem

W tej sekcji opisano prawdopodobne przyczyny i możliwe rozwiązania problemów występujących podczas drukowania z komputera.

| $\sim$     |     | •   | •          |        |     |          | ,         |        |    |       |
|------------|-----|-----|------------|--------|-----|----------|-----------|--------|----|-------|
| (70        | V I | nie | mozna      | 117//0 | kac | <b>W</b> | vraznedo  | WVC    | ru | k I I |
| <b>U</b> u |     |     | III O ZIIG | 023    | NAC |          | yr aznego | ** * ~ |    | ΝU    |
|            |     |     |            |        |     |          |           |        |    |       |

| Problem                                              | Przyczyna                                                                                                    | Rozwiązanie                                                                                                    |
|------------------------------------------------------|----------------------------------------------------------------------------------------------------|----------------------------------------------------------------------------------------------------|
| Drukowany obraz jest<br>rozmazany.                   | Podczas drukowania na<br>papierze grubym z tacy<br>ręcznej nie zostały<br>wprowadzone ustawienia<br>papieru grubego. | PCL 5c<br>W sterowniku drukarki na karcie<br>[Papier] wybierz [Taca ręczna]<br>z listy "Taca wejściowa:". Na<br>liście "Typ:", wybierz odpowiedni<br>typ papieru. PCL 6 lub PostScript 3                                                               |
|                                                      |                                                                                                    | W sterowniku drukarki<br>w zakładce [Ustawienia<br>szczegółowe] kliknąć [Papier]<br>w polu "Menu:" i wybrać [Taca<br>ręczna] z listy "Kaseta na<br>papier:". Na liście "Typ papieru:",<br>wybierz odpowiedni typ papieru.                              |
| Wydrukowany obraz jest<br>wyblakły na całej stronie. | Wilgotny papier.                                                                                                    | Używaj papieru, który jest<br>przechowywany w miejscu<br>o zalecanej temperaturze i wilgotności.<br>Aby uzyskać szczegółowe informacje<br>dotyczące zalecanych warunków<br>przechowywania papieru, patrz<br>Instrukcja obsługi.                        |
| Wydrukowany obraz jest<br>wyblakły na całej stronie. | Papier jest nieodpowiedni.                                                                                           | Użyj papieru zalecanego przez<br>dostawcę. Wydruk na papierze<br>gruboziarnistym lub przetworzonym<br>może być wyblakły. Aby uzyskać<br>szczegółowe informacje dotyczące<br>zalecanego papieru, patrz str.59<br>"Zalecane rozmiary i rodzaje papieru". |

| Problem                                                                      | Przyczyna                                                                                                    | Rozwiązanie                                                                                                    |
|------------------------------------------------------------------------------|----------------------------------------------------------------------------------------------------|----------------------------------------------------------------------------------------------------|
| Wydrukowany obraz jest<br>wyblakły na całej stronie.                         | Jeśli w ustawieniach<br>sterownika drukarki<br>wybrano opcję [Toner<br>Saving], cała drukowana<br>strona będzie wyblakła.                                                   | Tylko przy używaniu PostScript 3<br>W sterowniku drukarki na karcie<br>[Wyszczegól. ustaw.] kliknij<br>pozycję [Jakość wydruku:stand.]<br>w polu "Menu:", a następnie<br>wybierz pozycję [Wyłączone] na<br>liście "Oszczędzanie tonera:".                                                                                                    |
| Obrazy zamazują się przy<br>potarciu. (Toner nie<br>przylega.)               | Określony typ papieru oraz<br>papier aktualnie<br>załadowany mogą być<br>różne. Na przykład, gruby<br>papier może być<br>załadowany, ale nie<br>określony jako typ papieru. | <ul> <li>PCL 5c</li> <li>W sterowniku drukarki na karcie<br/>[Papier] na liście [Typ:] wybierz<br/>właściwy typ papieru.</li> <li>PCL 6 lub PostScript 3</li> <li>W sterowniku drukarki<br/>w zakładce [Ustawienia<br/>szczegółowe] kliknąć [Papier]<br/>w polu "Menu:", a następnie<br/>z listy "Typ papieru:" wybrać<br/>właściwy typ papieru.</li> </ul> |
| Wydrukowany obraz różni<br>się od obrazu widocznego<br>na ekranie komputera. | Drukowanie będzie<br>wykonywane przez funkcję<br>przetwarzania grafiki<br>urządzenia.                                                                                       | Tylko przy korzystaniu z PCL 6<br>Na karcie [Wyszczegól. ustaw.]<br>sterownika drukarki kliknij [Jakość<br>wydr.:zaawan.] w "Menu:"<br>i wybierz pozycję [Rastrowa]<br>z listy "Wektor/Raster:".                                                                                                    |
| Wydrukowana grafika różni<br>się od jej wyglądu na<br>ekranie.               | Gdy sterownik drukarki jest<br>skonfigurowany do użycia<br>polecenia grafiki, polecenie<br>to zostanie użyte do<br>wydruku.                                                 | Aby uzyskać dokładny wydruk, należy<br>ustawić sterownik drukarki na<br>drukowanie bez stosowania polecenia<br>drukowania grafiki. Szczegółowe<br>informacje na temat ustawień<br>sterownika drukarki znajdują się<br>w rozdziale Pomoc sterownika<br>drukarki.                                                                                             |
| Występują białe linie.                                                       | Szyba zabezpieczająca<br>przed kurzem i pyłem jest<br>brudna.                                                                                                    | Wyczyść szybę chroniącą przed<br>kurzem i pyłem. Szczegółowe<br>informacje na temat czyszczenia szyby<br>pyłoszczelnej, patrz Instrukcja obsługi.                                                                                                    |

| Problem                                                                                  | Przyczyna                                                                                   | Rozwiązanie                                                                                                    |
|------------------------------------------------------------------------------------------|---------------------------------------------------------------------------------------------|----------------------------------------------------------------------------------------------------|
| Pojawiły się linie<br>zniekształconych lub<br>niechcianych znaków<br>alfanumerycznych.   | Mógł zostać wybrany<br>niepoprawny język drukarki.                                          | Wybierz prawidłowy sterownik<br>drukarki, a następnie ponownie<br>wydrukuj plik.                                                                                                    |
| Obrazy są ucięte lub są<br>drukowane marginesy.                                          | Być może stosowany papier<br>jest mniejszy niż rozmiar<br>papieru określony<br>w aplikacji. | Należy używać papieru o rozmiarze<br>wybranym w aplikacji. Jeśli nie możesz<br>załadować papieru o odpowiednim<br>rozmiarze, użyj funkcji zmniejszania<br>obrazu i rozpocznij drukowanie.<br>Szczegółowe informacje na temat<br>funkcji zmniejszania można znaleźć<br>w Pomocy sterownika drukarki. |
| Zdjęcia mają strukturę<br>gruboziarnistą.                                                | Niektóre aplikacje drukują<br>w niższej rozdzielczości.                                     | Użyj ustawień aplikacji lub sterownika<br>drukarki, aby określić wyższą<br>rozdzielczość. Szczegółowe<br>informacje na temat ustawień<br>sterownika drukarki znajdują się<br>w Pomocy sterownika drukarki.                                                                                          |
| Linia ciągła jest drukowana<br>jako linia przerywana lub<br>jest rozmazana.              | Wzory ditheringu nie<br>pasują.                                                             | Zmienić ustawienia ditheringu<br>w sterowniku drukarki. Szczegółowe<br>informacje na temat ustawień<br>ditheringu znajdują się w Pomocy<br>sterownika drukarki.                                                                                                    |
| Drukowane są cienkie lub<br>nierówne linie bądź też<br>cienkie linie nie są<br>widoczne. | Określono bardzo cienkie<br>linie lub dla linii określono<br>zbyt jasny kolor.              | Zmienić ustawienia ditheringu<br>w sterowniku drukarki. Szczegółowe<br>informacje na temat ustawień<br>ditheringu znajdują się w Pomocy<br>sterownika drukarki.                                                                                                    |
|                                                                                          |                                                                                             | Jeśli problem powtarza się po zmianie<br>ustawień ditheringu, zastosuj<br>ustawienia aplikacji, w której obraz<br>został utworzony, aby zmienić grubość<br>linii.                                                                                                    |

| Problem                                                                                                   | Przyczyna                                                                                  | Rozwiązanie                                                                                                    |
|----------------------------------------------------------------------------------------------------|--------------------------------------------------------------------------------------------|----------------------------------------------------------------------------------------------------|
| Obraz pojawia się tylko<br>częściowo.                                                                     | Wilgotny papier.                                                                           | Używaj papieru, który jest<br>przechowywany w miejscu<br>o zalecanej temperaturze i wilgotności.<br>Aby uzyskać szczegółowe informacje<br>dotyczące zalecanych warunków<br>przechowywania papieru, patrz<br>Instrukcja obsługi.                                                                                                    |
| Na obrazie po drugiej<br>stronie kopii dupleksowej<br>występują cętkowane plamy<br>lub jest on rozmazany. | Brakujące fragmenty<br>i rozmycie są spowodowane<br>przez nadmierną wilgotność<br>papieru. | <ul> <li>Nie umieszczaj urządzenia<br/>w obszarach o niskiej<br/>temperaturze.</li> <li>Używaj papieru, który był<br/>przechowywany w zalecanej<br/>temperaturze i wilgotności. Aby<br/>uzyskać szczegółowe informacje<br/>dotyczące zalecanych warunków<br/>przechowywania papieru, patrz<br/>Instrukcja obsługi.</li> <li>Zainstaluj opcjonalną grzałkę<br/>chroniącą przed wilgocią. W celu<br/>uzyskania szczegółowych<br/>informacji dotyczących grzałki<br/>chroniącej przed wilgocią<br/>skontaktuj się z lokalnym<br/>przedstawicielem serwisu.</li> </ul> |

## Gdy papier nie jest poprawnie pobrany

| Problem                                         | Przyczyna                                                                                                    | Rozwiązanie                                                                                                    |
|-------------------------------------------------|----------------------------------------------------------------------------------------------------|----------------------------------------------------------------------------------------------------|
| Papier nie jest pobierany<br>z wybranej kasety. | W przypadku korzystania<br>z systemu operacyjnego<br>Windows ustawienia<br>sterownika drukarki<br>zastępują ustawienia<br>zastosowane na panelu<br>wyświetlacza. | <ul> <li>PCL 5c</li> <li>W sterowniku drukarki na karcie<br/>[Papier] wybierz żądaną kasetę<br/>na papier z listy "Kaseta na<br/>papier:".</li> <li>PCL 6 lub PostScript 3</li> <li>W sterowniku drukarki na karcie<br/>[Wyszczegól. ustaw.] kliknij<br/>pozycję [Papier] w polu "Menu:"<br/>i wybierz z listy "Kaseta na<br/>papier:" kasetę, której chcesz<br/>użyć.</li> </ul> |
| Obrazy są wydrukowane<br>ukośnie.               | Boczne ograniczniki kasety<br>mogą nie być zablokowane.                                                                                                    | Sprawdź, czy boczne ograniczniki są<br>prawidłowo ustawione. Aby uzyskać<br>szczegółowe informacje na ustawiania<br>bocznych ograniczników, patrz<br>Instrukcja obsługi.                                                                                                    |
| Obrazy są wydrukowane<br>ukośnie.               | Papier jest krzywo<br>podawany.                                                                                                    | Włóż prawidłowo papier do kasety.<br>Aby uzyskać więcej informacji na<br>temat ładowania papieru, patrz str.47<br>"Ładowanie papieru".                                                                                                    |
| Często występują zacięcia<br>papieru.           | Liczba załadowanych<br>arkuszy przekracza<br>pojemność urządzenia.                                                                                               | Załaduj papier maksymalnie do<br>górnych znaczników na<br>ogranicznikach bocznych kasety na<br>papier lub znaczników na<br>prowadnicach papieru tacy ręcznej.                                                                                                    |
| Często występują zacięcia<br>papieru.           | Boczne ograniczniki kasety<br>są ustawione zbyt ciasno.                                                                                                    | Popchnij delikatnie ograniczniki<br>boczne i ustaw je ponownie.                                                                                                    |
| Często występują zacięcia<br>papieru.           | Wilgotny papier.                                                                                                    | Używaj papieru, który jest<br>przechowywany w miejscu<br>o zalecanej temperaturze i wilgotności.<br>Aby uzyskać szczegółowe informacje<br>dotyczące zalecanych warunków<br>przechowywania papieru, patrz<br>Instrukcja obsługi.                                                                                                    |

| Problem                                                                    | Przyczyna                                      | Rozwiązanie                                                                                                    |
|----------------------------------------------------------------------------|------------------------------------------------|----------------------------------------------------------------------------------------------------|
| Często występują zacięcia<br>papieru.                                      | Papier jest zbyt gruby lub<br>zbyt cienki.     | Użyj papieru zalecanego przez<br>dostawcę. Aby uzyskać szczegółowe<br>informacje dotyczące zalecanego<br>papieru, patrz str.59 "Zalecane<br>rozmiary i rodzaje papieru".                                                                                                    |
| Często występują zacięcia<br>papieru.                                      | Papier do jest pognieciony<br>lub był zginany. | <ul> <li>Użyj papieru zalecanego przez<br/>dostawcę. Aby uzyskać<br/>szczegółowe informacje<br/>dotyczące zalecanego papieru,<br/>patrz str.59 "Zalecane rozmiary<br/>i rodzaje papieru".</li> <li>Używaj papieru, który jest<br/>przechowywany w miejscu<br/>o zalecanej temperaturze<br/>i wilgotności. Aby uzyskać<br/>szczegółowe informacje<br/>dotyczące właściwego sposobu<br/>przechowywania papieru, patrz<br/>Instrukcja obsługi.</li> </ul> |
| Często występują zacięcia<br>papieru.                                      | Używany jest zadrukowany<br>papier.            | Nie należy ładować do kasety<br>arkuszy, które wykorzystano już do<br>drukowania lub kopiowania.                                                                                                    |
| Często występują zacięcia<br>papieru.                                      | Arkusze sklejają się ze sobą.                  | Przed załadowaniem arkuszy należy<br>je dobrze przekartkować. Ewentualnie<br>można je wkładać do urządzenia<br>pojedyczno.                                                                                                    |
| Arkusze wprowadzane są<br>razem, co powoduje ich<br>zacięcie w urządzeniu. | Arkusze sklejają się ze sobą.                  | Przed załadowaniem arkuszy należy<br>je dobrze przekartkować. Ewentualnie<br>można je wkładać do urządzenia<br>pojedyczno.                                                                                                    |
| Papier kopiowany jest<br>pognieciony.                                      | Wilgotny papier.                               | Używaj papieru, który jest<br>przechowywany w miejscu<br>o zalecanej temperaturze i wilgotności.<br>Aby uzyskać szczegółowe informacje<br>dotyczące zalecanych warunków<br>przechowywania papieru, patrz<br>Instrukcja obsługi.                                                                                                    |

| Problem                                          | Przyczyna                                                                                                  | Rozwiązanie                                                                                                    |
|--------------------------------------------------|----------------------------------------------------------------------------------------------------|----------------------------------------------------------------------------------------------------|
| Papier kopiowany jest<br>pognieciony.            | Papier jest zbyt cienki.                                                                                   | Użyj papieru zalecanego przez<br>dostawcę. Aby uzyskać szczegółowe<br>informacje dotyczące zalecanego<br>papieru, patrz str.59 "Zalecane<br>rozmiary i rodzaje papieru".                                                                                                 |
| Krawędzie arkuszy są<br>zagięte.                 | Wilgotny papier.                                                                                           | Używaj papieru, który jest<br>przechowywany w miejscu<br>o zalecanej temperaturze i wilgotności.<br>Aby uzyskać szczegółowe informacje<br>dotyczące zalecanych warunków<br>przechowywania papieru, patrz<br>Instrukcja obsługi.                                          |
| Krawędzie arkuszy są<br>zagięte.                 | Użyto papieru, który nie jest<br>zalecany przez producenta<br>urządzenia.                                  | Użyj papieru zalecanego przez<br>dostawcę. Aby uzyskać szczegółowe<br>informacje dotyczące zalecanego<br>papieru, patrz str.59 "Zalecane<br>rozmiary i rodzaje papieru".                                                                                                 |
| Nie można zastosować<br>drukowania dupleksowego. | Załadowano zbyt gruby lub<br>zbyt cienki papier.                                                           | Zmień papier. Aby uzyskać<br>szczegółowe informacje na temat<br>gramatury papieru, jaki można<br>używać w drukowaniu dupleksowym,<br>patrz Instrukcja obsługi.                                                                                                    |
| Nie można zastosować<br>drukowania dupleksowego. | Została wybrana kaseta na<br>papier, której ustawienia nie<br>uwzględniają drukowania<br>w trybie dupleks. | Aby umożliwić dwustronne<br>drukowanie za pomocą kasety na<br>papier, zmień ustawienia dla pozycji<br>"Zastosuj dupleks" w menu<br>Ustaw.kasety na papier. Aby uzyskać<br>szczegółowe informacje na temat<br>ustawienia "Zastosuj dupleks", patrz<br>Instrukcja obsługi. |
| Nie można zastosować<br>drukowania dupleksowego. | Wybrano typ papieru, który<br>nie może być używany do<br>drukowania w trybie<br>dupleks.                   | Za pomocą opcji "Ustaw. kaset na<br>pap.", wybierz typ papieru, który<br>może być użyty do wydruku w trybie<br>dupleks. Aby uzyskać szczegółowe<br>informacje na temat ustawienia "Typ<br>papieru", patrz Instrukcja obsługi.                                            |

| Problem                                               | Przyczyna                                 | Rozwiązanie                                                                                |
|-------------------------------------------------------|-------------------------------------------|--------------------------------------------------------------------------------------------|
| Na folii przezroczystej<br>pojawiają się białe paski. | Do folii przylgnęły<br>fragmenty papieru. | Przy pomocy suchej szmatki usuń<br>ewentualne fragmenty papieru z folii<br>przezroczystej. |

### Inne problemy z drukowaniem

| Problem                                                                                                    | Przyczyna                                                                                                    | Rozwiązanie                                                                                                    |
|----------------------------------------------------------------------------------------------------|----------------------------------------------------------------------------------------------------|----------------------------------------------------------------------------------------------------|
| Drukowanie zadania trwa<br>zbyt długo.                                                                                            | Może być włączony tryb<br>uśpienia lub wyłączenia<br>modułu grzejnego.                                                                                                    | Urządzenie potrzebuje czasu na<br>nagrzanie, jeśli znajdowało się<br>w trybie uśpienia lub trybie wyłączenia<br>modułu grzejnego. Aby uzyskać<br>szczegółowe informacje na temat<br>trybu uśpienia lub trybu wyłączenia<br>modułu grzejnego, patrz str.31<br>"Oszczędzanie energii".   |
| Drukowanie zadania trwa<br>zbyt długo.                                                                                            | Zdjęcia i strony zawierające<br>dużą ilość danych są długo<br>przetwarzane przez<br>urządzenie. Poczekaj na<br>zakończenie drukowania.                                                           | Jeżeli wskaźnik odbierania danych<br>miga, drukarka odbiera dane.<br>Poczekaj chwilę.<br>Określenie niższej rozdzielczości<br>w sterowniku drukarki może<br>przyspieszyć drukowanie.<br>Szczegółowe informacje o ustawianiu<br>rozdzielczości zawiera pomoc do<br>sterownika drukarki. |
| Nie można prawidłowo<br>zakończyć zadania<br>drukowania w przypadku<br>realizacji wydruku przy<br>użyciu serwera urządzeń<br>USB. | Nawet jeśli serwer urządzeń<br>USB otrzymał dane,<br>urządzenie nie może<br>prawidłowo zrealizować<br>zadania drukowania,<br>ponieważ limit czasu<br>ustawiony w urządzeniu jest<br>zbyt krótki. | Określ dłuższy czas ustawienia [Limit<br>czasu oczekiw. wej./wyj.] w obszarze<br>[System] na karcie [Ustawienia<br>drukarki]. Aby uzyskać szczegółowe<br>informacje na temat opcji Limit czasu<br>oczekiw. wej./wyj., patrz Instrukcja<br>obsługi.                                     |
| Obrazy są drukowane<br>w niewłaściwej orientacji.                                                                                 | Wybrana orientacja<br>podawania i orientacja<br>podawania określona<br>w ustawieniach opcji<br>sterownika drukarki mogą<br>być różne.                                                            | Upewnij się, że orientacja podawania<br>urządzenia odpowiada orientacji<br>podawania sterownika drukarki. Jeśli<br>chodzi o bliższe szczegóły dotyczące<br>ustawień sterownika drukarki, patrz<br>pomoc sterownika drukarki.                                                           |

| Problem                                                                                                    | Przyczyna                                                                                 | Rozwiązanie                                                                                                    |
|----------------------------------------------------------------------------------------------------|-------------------------------------------------------------------------------------------|----------------------------------------------------------------------------------------------------|
| Dodatkowe elementy<br>podłączone do drukarki nie<br>są rozpoznawane.                                                                      | Komunikacja<br>dwukierunkowa nie działa.                                                  | Ustaw opcjonalne urządzenia we<br>właściwościach drukarki.<br>Szczegółowe informacje na temat<br>konfigurowania urządzeń<br>opcjonalnych znajdują się w Pomocy<br>sterownika drukarki.                                                               |
| Wynik drukowania<br>łączonego, drukowania<br>broszur, lub drukowania<br>z automatyczną zmianą<br>skali jest niezgodny<br>z oczekiwaniami. | Prawidłowe ustawienia<br>aplikacji lub sterownika<br>drukarki nie zostały<br>wprowadzone. | Upewnij się, że rozmiar papieru<br>i orientacja określone w aplikacji są<br>zgodne z ustawieniami sterownika<br>drukarki. Jeśli wartości te różnią się,<br>zmień ustawienia, aby rozmiar<br>i orientacja papieru były w obu<br>miejscach takie same. |
| Z komputera zostało<br>wydane polecenie<br>drukowania, ale<br>drukowanie nie zostało<br>rozpoczęte.                                       | Prawdopodobnie ustawiono<br>autoryzację użytkownika.                                      | Szczegółowe informacje na temat<br>autoryzacji użytkownika, patrz<br>Security Guide.                                                                                                    |
| Obrazy nie są drukowane<br>w określonych kolorach.                                                                                        | Nie zostały wprowadzone<br>prawidłowe ustawienia<br>sterownika drukarki.                  | Jeśli nie jest drukowany tylko jeden<br>kolor, wyłącz i włącz zasilanie. Jeśli<br>problem nadal występuje, skontaktuj<br>się z przedstawicielem serwisu.                                                                                             |
| Obrazy kolorowe są<br>drukowane jako czarno-<br>białe.                                                                                    | Ustawienia kolorowego<br>drukowania nie zostały<br>wprowadzone w sterowniku<br>drukarki.  | Zmienić ustawienie "Kolorowe/<br>czarno-białe" w sterowniku drukarki.<br>Szczegółowe informacje na temat<br>zmiany ustawienia "Kolorowe/<br>czarno-białe" znajdują się w Pomocy<br>sterownika drukarki.                                              |
| Papier łączony<br>bezzszywkowo rozłącza<br>się.                                                                                           | Obraz jest drukowany<br>w miejscu zszycia                                                 | Popraw umiejscowienie obrazu<br>w oryginalnym dokumencie, tak aby<br>nie był on drukowany w miejscu<br>zszywania.                                                                                                    |

| Problem                                                                                           | Przyczyna                                                                                                    | Rozwiązanie                                                                                                    |
|---------------------------------------------------------------------------------------------------|----------------------------------------------------------------------------------------------------|----------------------------------------------------------------------------------------------------|
| Nie można drukować<br>plików PDF lub nie można<br>przeprowadzić<br>bezpośredniego wydruku<br>PDF. | Pliki PDF są chronione<br>hasłem.                                                                                                    | Aby wydrukować chronione hasłem<br>pliki PDF, wpisz hasło w [Menu PDF]<br>lub w programie Web Image Monitor.<br>Aby uzyskać szczegółowe informacje<br>na temat drukowania plików PDF,<br>patrz Instrukcja obsługi lub Pomocy<br>programu Web Image Monitor. |
| Nie można drukować<br>plików PDF lub nie można<br>przeprowadzić<br>bezpośredniego wydruku<br>PDF. | Nie można drukować<br>plików PDF, jeśli funkcja<br>drukowania jest wyłączona<br>w ustawieniach<br>zabezpieczeń pliku PDF.                                                                                                    | Zmień ustawienia zabezpieczeń pliku<br>PDF.                                                                                                    |
| Bezpośredni wydruk PDF<br>generuje zniekształcone<br>litery.                                      | Czcionki nie zostały<br>osadzone.                                                                                                    | Osadź czcionki w drukowanym pliku<br>PDF, a następnie rozpocznij<br>drukowanie.                                                                                                    |
| Drukowanie nie rozpoczęło<br>się, choć minął już określony<br>czas wydruku.                       | Ustawienie [Zad.nie<br>zost.wydr.gdy urz.były wył.]<br>ma wartość [Nie drukuj]<br>w obszarze [Ustawienia<br>drukarki], ale w momencie<br>nadejścia czasu drukowania<br>zasilanie zostało<br>wyłączone.                                | Ustaw opcję [Zad.nie zost.wydr.gdy<br>urz.były wył.] na wartość [Druk.gdy<br>urządz.jest wł.] w obszarze<br>[Ustawienia drukarki].                                                                                                    |
| Drukowanie nie rozpoczęło<br>się, choć minął już określony<br>czas wydruku.                       | Czas ustawiony<br>w urządzeniu lub<br>komputerze jest<br>nieprawidłowy.                                                                                                    | Ustaw właściwy czas w urządzeniu lub<br>komputerze.                                                                                                    |
| Drukowanie rozpoczyna się<br>z dużym opóźnieniem.                                                 | Urządzenie korzysta<br>z interfejsu USB, gdy<br>otrzymuje zadanie<br>drukowania z sieci serwera<br>urządzeń USB. W takim<br>przypadku rozpoczęcie<br>zadania drukowania<br>otrzymanego z sieci<br>urządzenia zajmuje więcej<br>czasu. | Określ krótszy czas ustawienia [Limit<br>czasu oczekiw. wej./wyj.] w polu<br>[System] w obszarze [Ustawienia<br>drukarki]. Aby uzyskać szczegółowe<br>informacje na temat opcji Limit czasu<br>oczekiw. wej./wyj., patrz Instrukcja<br>obsługi.             |

| Problem                                                             | Przyczyna                                                                                                    | Rozwiązanie                                                                                                    |
|---------------------------------------------------------------------|----------------------------------------------------------------------------------------------------|----------------------------------------------------------------------------------------------------|
| Drukowanie przy użyciu<br>bezprzewodowej sieci LAN<br>jest powolne. | Liczba zadań przekracza<br>pojemność urządzenia.                                                                                                    | Zmniejsz liczbę zadań.                                                                                                    |
| Drukowanie przy użyciu<br>bezprzewodowej sieci LAN<br>jest powolne. | <ul> <li>Mógł wystąpić błąd komunikacji.</li> <li>Zakłócenia z innych urządzeń bezprzewodowej sieć LAN mogą zmniejszyć szybkość transmisji danych.</li> <li>Jeśli urządzenie korzysta z bezprzewodowej sieci LAN (IEEE 802.11b/g/n), fale radiowe mogą zakłócać komunikację bezprzewodową. Taka sytuacja może wystąpić, gdy w pobliżu urządzenia znajduje się kuchenka mikrofalowa, telefon bezprzewodowy, urządzenie przemysłowe, przyrząd naukowy czy instrument medyczny wykorzystujący ten sam zakres częstotliwości.</li> </ul> | <ul> <li>Należy przenieść urządzenie<br/>dalej od urządzenia<br/>bezprzewodowego LAN.</li> <li>Jeśli w pobliżu działają<br/>urządzenia wykorzystujące sieć<br/>bezprzewodową LAN, należy<br/>przenieść drukarkę lub wyłączyć<br/>te urządzenia.</li> <li>Wyłącz inne urządzenia<br/>korzystające z tego samego<br/>zakresu częstotliwości i spróbuj<br/>ponowić drukowanie, aby<br/>sprawdzić, czy powodowały one<br/>zakłócenia. Jeśli drukowanie<br/>powiedzie się po wyłączeniu<br/>zasilania tych urządzeń, być<br/>może stanowią one źródło<br/>zakłóceń. Przenieś urządzenia<br/>w miejsce, w którym nie będą<br/>powodowały zakłóceń.</li> </ul> |

Jeśli problemu nie można rozwiązać, skontaktuj się z przedstawicielem serwisu.
### Gdy drukowanie w trybie PictBridge nie działa

| Problem                                                                                                  | Przyczyny                                                                                             | Rozwiązania                                                                                                    |  |
|----------------------------------------------------------------------------------------------------|----------------------------------------------------------------------------------------------------|----------------------------------------------------------------------------------------------------|--|
| Drukowanie PictBridge nie<br>jest dostępne.                                                              | Wystąpił problem<br>z połączeniem USB lub<br>ustawieniami PictBridge.                                 | <ul> <li>Sprawdź połączenie i ustawienia,<br/>stosując następującą procedurę:</li> <li>1. Odłącz kabel USB, a następnie<br/>podłącz go ponownie.</li> <li>2. Sprawdź, czy ustawienia<br/>PictBridge są włączone.</li> <li>3. Odłącz kabel USB, wyłącz<br/>urządzenie, a następnie włącz je<br/>ponownie. Po wyświetleniu<br/>ekranu [Home] podłącz<br/>ponownie kabel USB.</li> </ul> |  |
| Drukowanie PictBridge nie<br>jest dostępne.                                                              | Kabel USB jest<br>nieprawidłowo podłączony.                                                           | Podłącz kabel USB do interfejsu hosta<br>USB.                                                                                                    |  |
| Gdy podłączono dwa lub<br>więcej aparatów cyfrowych,<br>drugi i następne aparaty nie<br>są rozpoznawane. | Podłączono wiele aparatów<br>cyfrowych.                                                               | Podłączaj tylko aparaty cyfrowe.                                                                                                    |  |
| Drukowanie jest wyłączone.                                                                               | Liczba oryginałów<br>przekracza maksymalną<br>liczbę stron, które można<br>jednocześnie wydrukować.   | Maksymalna liczba jednocześnie<br>drukowanych stron wynosi 999. Podaj<br>wartość 999 lub mniejszą, a następnie<br>wydrukuj ponownie.                                                                                                    |  |
| Drukowanie jest wyłączone.                                                                               | Brak jest papieru<br>o określonym rozmiarze.                                                          | Brak jest papieru o określonym<br>rozmiarze.<br>Aby użyć papieru o rozmiarze innym<br>niż określony, użyj funkcji Wysuw<br>strony. Aby anulować drukowanie,<br>użyj funkcji anulowania zadania.                                                                                                    |  |
| Drukowanie jest wyłączone.                                                                               | Dla tej kasety ustawiony jest<br>rozmiar papieru, którego nie<br>można określić na tym<br>urządzeniu. | Wybierz rozmiar papieru, który może<br>być używany na tym urządzeniu.                                                                                                    |  |

### Usuwanie zablokowanego papieru

### **AOSTRZEŻENIE**

- Wewnątrz urządzenia może panować wysoka temperatura. Nie należy dotykać części oznaczonych etykietą "gorąca powierzchnia". W przeciwnym razie może dojść do oparzenia.
- Niektóre z wewnętrznych komponentów urządzenia nagrzewają się do wysokich temperatur. Z tego powodu należy zachować ostrożność podczas usuwania źle podanych arkuszy papieru. W przeciwnym razie grozi to poparzeniami.
- Podczas usuwania zaciętego papieru, wyciągania lub dołączania modułu zszywającego do finiszera należy trzymać ręce z daleka od tacy finiszera broszurującego. W przeciwnym razie palce mogą zostać przytrzaśnięte i uszkodzone.
- Podczas wyjmowania zaciętego papieru, uważaj, żeby nie przyciąć lub poranić palców.

🔀 Ważne

- Aby uniknąć niewłaściwego podawania papieru, należy pamiętać o tym, aby nie pozostawiać w urządzeniu strzępków podartego papieru.
- Jeśli zacięcia papieru nadal występują, patrz str.79 "Gdy wystąpią problemy z obsługą urządzenia" i str.96 "Inne problemy z wydrukiem" w celu uzyskania szczegółowych informacji na temat rozwiązywania tego problemu. Jeśli działania zalecane w podręczniku nie wyeliminują problemu, skontaktuj się z przedstawicielem serwisu.
- Jeśli komunikat o błędzie będzie wyświetlony nawet po usunięciu zacięcia papieru, całkowicie otwórz i zamknij przednią pokrywę.
- Podczas wyjmowania zaciętego papieru można dotykać wyłącznie miejsc wyraźnie wskazanych w instrukcji.
- Nie usuwaj zespołu utrwalania. W przeciwnym razie dojdzie do utraty jakości wydruku.
- Aby wyjąć papier, który nie został wprowadzony do zespołu utrwalania, wyjąć zacięty papier od spodu zespołu grzejnego. Jeżeli zaciętego papieru nie da się usunąć od spodu zespołu grzejnego, wyjmij go z góry.
- W przypadku korzystania z kasety na papier banerowy podłączonej do tacy ręcznej papier załadowany do tacy ręcznej może wypaść podczas usuwania zacięcia papieru. Przed otwarciem prawej pokrywy należy wyjąć papier załadowany do tacy ręcznej.
- Podczas usuwania zaciętego papieru z modułu mailboksu należy całkowicie otworzyć prawą pokrywę i przytrzymać ją ręką. Puszczenie prawej pokrywy po jej otwarciu może spowodować uszkodzenie paska przytrzymującego prawą pokrywę.

#### \rm Uwaga

- Wewnątrz finiszera lub wewnątrz przedniej pokrywy znajdują się naklejki opisujące sposób usuwania zaciętego papieru.
- Jeżeli w prawej części ekranu pojawiają się szczegółowe instrukcje dotyczące usuwania zaciętego papieru, należy postępować zgodnie z nimi.
- Aby wyjąć zacięty papier można także postępować zgodnie z procedurą na ekranie [ Sprawdź stan ].

#### Lokalizowanie miejsca zacięcia papieru

W razie wystąpienia zacięcia należy wyjąć zacięty papier, postępując zgodnie z animacją na ekranie oraz naklejką lub arkuszem po wewnętrznej stronie pokrywy.

Papier zaciął się w miejscu odpowiadającym literze wyświetlonej na panelu operacyjnym.

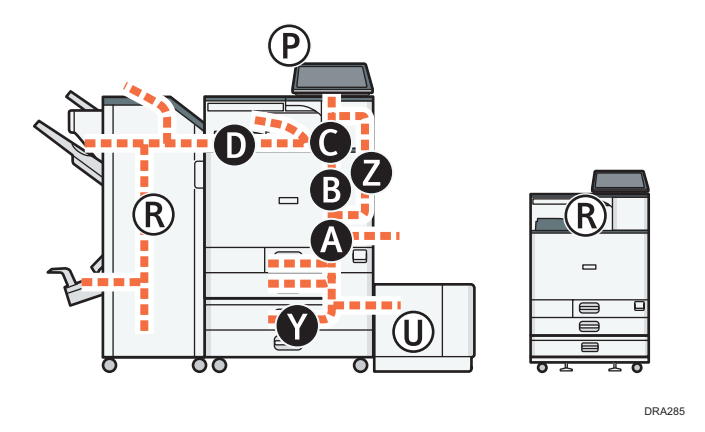

1. Usuń zacięty papier, postępując zgodnie z procedurami wyświetlanymi na ekranie.

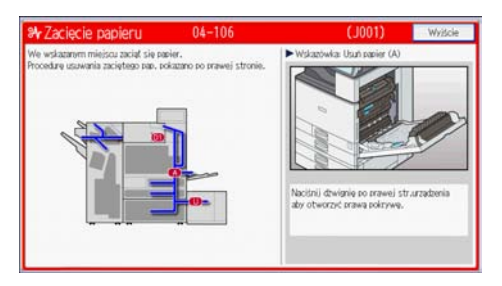

- Opcja [Następny] lub [Poprzedni] jest wyświetlana na ekranie.
   Po zakończeniu każdego kroku naciśnij [Następny]. Aby wrócić do poprzedniego kroku, naciśnij przycisk [Poprzedni].
- 2. Po wyjęciu całego zablokowanego papieru przywróć urządzenie do pierwotnego stanu.

#### \rm Uwaga

- W tym samym czasie mogą być zgłoszone różne miejsca zacięcia papieru. W takiej sytuacji należy sprawdzić wszystkie wskazane miejsca.
- Jeżeli w pierwszym sprawdzanym obszarze nie ma zaciętego papieru, sprawdź pozostałe wskazane obszary.

#### Usuwanie zaciętych banerów

W celu usunięcia zaciętego banera należy wykonać opisane niżej procedury.

Arkusze banera są załadowane do kasety na papier banerowy podłączonej do tacy ręcznej.

 Naciśnij dźwignię znajdującą się z prawej strony urządzenia, aby otworzyć prawą pokrywę.

Otwórz powoli prawą pokrywę, przytrzymując ją ręką.

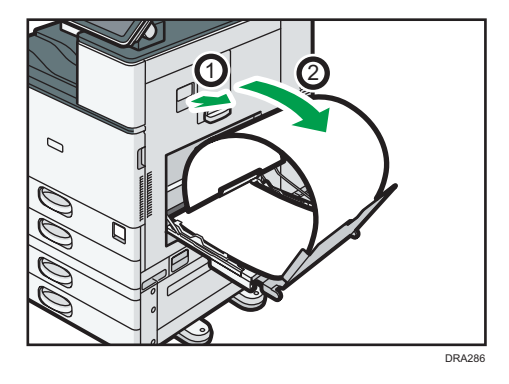

2. Otwórz płytę prowadnicy B.

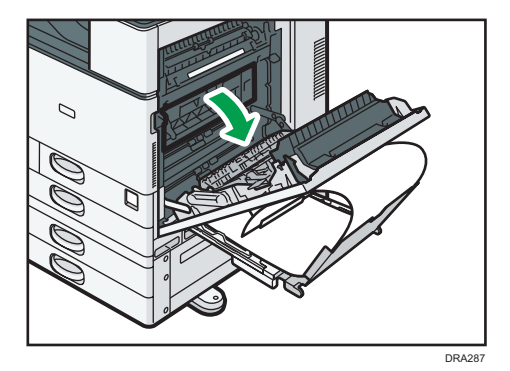

- 3. Pociągnij papier w dół, aby wyjąć go od dołu modułu grzejnego.

- 4. Zamknij płytę prowadnicy B.
- Pociągnij w górę papier podawany między urządzeniem a modułem dupleksu, aby go wyjąć.

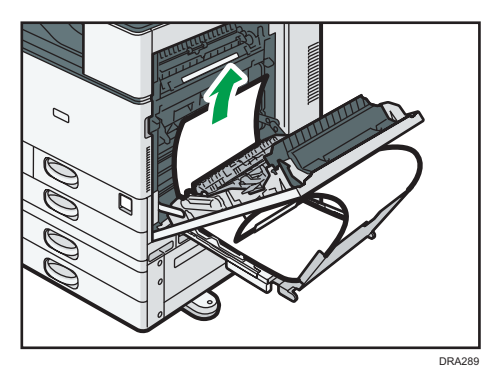

6. Zamknij prawą pokrywę.

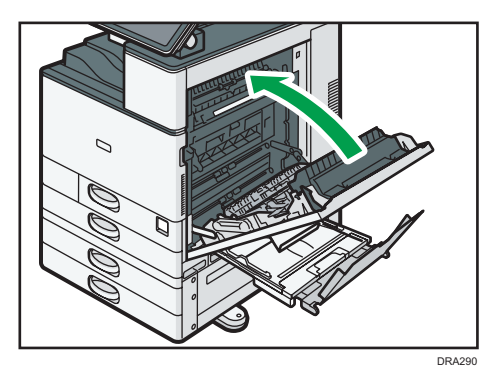

3. Rozwiązywanie problemów

## 4. Informacje o tej drukarce

W tym rozdziale opisano środki ostrożności oraz przepisy dotyczące ochrony środowiska naturalnego.

# Informacje o przepisach dotyczących ochrony środowiska

#### Program ENERGY STAR

#### Wymagania Programu ENERGY STAR<sup>®</sup> dla urządzeń przetwarzających obraz

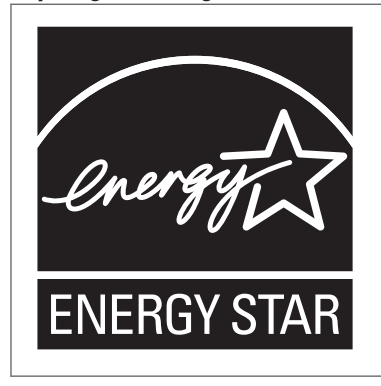

Firma uczestniczy w programie ENERGY STAR<sup>®</sup>.

Urządzenie to jest zgodne z przepisami określonymi przez program ENERGY STAR<sup>®</sup>.

Wymagania Programu ENERGY STAR<sup>®</sup> urządzeń przetwarzających obraz zachęcają do oszczędzania energii poprzez promowanie energooszczędnych komputerów oraz innego sprzętu biurowego.

Program wspiera rozwój i rozpowszechnianie produktów, które posiadają funkcje oszczędzania energii.

Jest to otwarty program, w którym producenci uczestniczą dobrowolnie.

Docelowymi produktami są komputery, monitory, drukarki, faksy, kopiarki, skanery i urządzenia wielofunkcyjne. Standardy i loga Energy Star są jednolite na całym świecie.

#### 🗸 Uwaga

 Aby uzyskać więcej szczegółowych informacji na temat domyślnego czasu opóźnienia, patrz str. 113 "Funkcje oszczędzania energii ".

#### Funkcje oszczędzania energii

W celu zmniejszenia poboru energii urządzenie posiada następujące funkcje:

#### Tryb uśpienia

- Jeśli urządzenie nie jest używane przez określony okres czasu lub gdy naciśnięto [Oszczędzanie energii] (
  ), wówczas urządzenie przechodzi w tryb uśpienia, w celu zmniejszenia zużycia energii.
- Domyślny czas oczekiwania na przejście w Tryb uśpienia to 1 minuta. Czas ten może zostać zmieniony.
- W Trybie uśpienia urządzenie może drukować zadania z komputera.

#### Specyfikacja

• 
 Region A (głównie Europa i Azja)

|                                                                           | Тур 1       | Тур 2       |
|---------------------------------------------------------------------------|-------------|-------------|
| Mniejsze zużycie energii<br>elektrycznej w trybie uśpienia <sup>* 1</sup> | 0,81 W      | 0,81 W      |
| Czas przełączenia w Tryb<br>uśpienia                                      | 1 minuta    | 1 minuta    |
| Czas przełączenia z Trybu<br>uśpienia <sup>* 1</sup>                      | 7,3 sekund  | 7,3 sekund  |
| Funkcja dwustronnego<br>drukowania <sup>*2</sup>                          | Standardowa | Standardowa |

- \*1 Czas potrzebny, aby przełączyć się z funkcji oszczędzania energii i pobóru mocy mogą się różnić w zależności od warunków i środowiska pracy urządzenia.
- \*2 realizuje oszczędność energii na poziomie ENERGY STAR; produkt w pełni realizuje wymagania, gdy stosowana jest kaseta dwustronnego drukowania i opcja dwustronnego drukowania jest włączona.

#### 

|                                                                           | Тур 1       | Тур 2       |
|---------------------------------------------------------------------------|-------------|-------------|
| Mniejsze zużycie energii<br>elektrycznej w trybie uśpienia <sup>* 1</sup> | 0,70 W      | 0,70 W      |
| Czas przełączenia w Tryb<br>uśpienia                                      | 1 minuta    | 1 minuta    |
| Czas przełączenia z Trybu<br>uśpienia <sup>* 1</sup>                      | 7,3 sekund  | 7,3 sekund  |
| Funkcja dwustronnego<br>drukowania <sup>*2</sup>                          | Standardowa | Standardowa |

- \*1 Czas potrzebny, aby przełączyć się z funkcji oszczędzania energii i pobóru mocy mogą się różnić w zależności od warunków i środowiska pracy urządzenia.
- \*2 realizuje oszczędność energii na poziomie ENERGY STAR; produkt w pełni realizuje wymagania, gdy stosowana jest kaseta dwustronnego drukowania i opcja dwustronnego drukowania jest włączona.

#### \rm Uwaga

- Specyfikacje mogą się różnić w zależności od opcji zainstalowanych w urządzeniu.
- Aby uzyskać szczegółowe informacje na temat zmiany domyślnych przerw, patrz Instrukcja obsługi.
- W zależności od aplikacji Embedded Software Architecture zainstalowanej na urządzeniu jego przejście w tryb uśpienia może trwać dłużej, niż podano.

Informacje o urządzeniach elektrycznych i elektronicznych przeznaczone dla użytkownika (<u>Region</u> (głównie Europa)

### Użytkownicy w krajach, gdzie ten symbol jest przedstawiony w tej sekcji został określony w prawie krajowym na zbieranie i przetwarzanie e-odpadów

Nasze produkty są wykonane z wysokiej jakości komponentów, które nadają się do powtórnego przetworzenia.

Poniższy symbol znajduje się na naszych produktach lub ich opakowaniach.

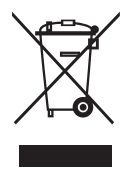

Symbol ten oznacza, że produkt nie może zostać wyrzucony razem z odpadami komunalnymi. Należy zutylizować go osobno przez odpowiednie dostępne systemy zwrotu i segregacji odpadów. Postępowanie zgodne z instrukcjami zapewni, że produkt będzie odpowiednio utylizowany i pomoże w zmiejszeniu potencjalnych złych wpływów na środowisko naturalne i zdrowie ludzkie, które w innym przypadku mogłyby ucierpieć na skutek nieprawidłowego obchodzenia się z produktem. Recykling produktów chroni naturalne zasoby i środowisko.

Szczegółowe informacje dotyczące zasad wtórnego przetwarzania tego produktu można uzyskać w miejscu jego zakupu, u lokalnego dealera, przedstawiciela handlowego lub w serwisie.

#### Inni użytkownicy

W przypadku pozbywania się produktu należy skontaktować się z lokalnymi władzami, sklepem, w którym produkt został zakupiony, lokalnym dealerem, przedstawicielem handlowym lub serwisem.

#### Tylko dla Turcji

EEE Yönetmeliğine Uygundur.

Bu sistem sarf malzemeleri ve yedek parçaları da dahil olmak üzere EEE Yönetmeliğine Uygundur.

#### Üretici:

Ricoh Company, Ltd. 8-13-1 Ginza, Chuo-ku, Tokyo 104-8222 Japan +81-36278-2111(English only/Sadece İngilizce)

Informacja na temat symbolu baterii i/lub akumulatora (dotyczy wyłącznie krajów z obszaru Unii Europejskiej) (Region A (głównie Europa)

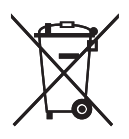

Zgodnie z Dyrektywą w sprawie baterii 2006/66/WE Artykuł 20 Informacje dla użytkowników końcowych Dodatek II, powyższy symbol widnieje na bateriach i akumulatorach.

Oznacza on, że na terenie Unii Europejskiej zużyte baterie i akumulatory podlegają utylizacji osobno od śmieci domowych.

W UE istnieją osobne systemy gromadzenia nie tylko zużytego sprzętu elektrycznego i elektronicznego, ale również baterii i akumulatorów.

Należy pozbywać się ich w odpowiedni sposób w lokalnym centrum gromadzenia/utylizacji odpadów.

Aby wymienić baterię skontaktuj się ze sprzedawcą lub serwisem.

### Porady dotyczące ochrony środowiska przeznaczone dla użytkowników (Region A (głównie Europa)

#### Użytkownicy z terenu Unii Europejskiej, Szwajcarii i Norwegii

#### Wydajność materiałów

Proszę zobaczyć albo w Podręczniku użytkownika albo w opakowaniu materiałów eksploatacyjnych.

#### Papier ekologiczny

W urządzeniach można stosować papier, który jest produkowany zgodnie z normą europejską EN 12281:2002 lub DIN 19309. Dla produktów, z wykorzystaniem technologii druku PE, urządzenie może drukować na papierze 64 g/m<sup>2</sup>, który zawiera mniej surowców i stanowi znaczne zmniejszenie zasobów.

#### Drukowanie dwustronne (jeśli dotyczy)

Drukowania dwustronnego pozwala na używanie obu stron arkusza. Ta funkcja oszczędza papier i zmniejsza rozmiar drukowanych dokumentów, aby używać mniej arkuszy. Zalecamy, aby ta funkcja była włączona przy każdym wydruku.

#### Pojemniki od tonera i tuszu podlegają zwrotowi

Toner i atrament do recyklingu będą przyjmowane bezpłatnie od użytkowników zgodnie z lokalnymi przepisami

Szczegółowe informacje na temat programu zwrotu, należy sprawdzić na poniższej stronie internetowej lub skontaktować się z pracownikiem serwisu.

https://www.ricoh-return.com/

#### Wydajność energetyczna

Ilość energii elektrycznej jaką urządzenia zużywa zależy od właściwości i w jaki sposób się go używa. Urządzenie to pozwala na zmniejszenie kosztów energii elektrycznej poprzez przełączanie do trybu gotowości po wydruku ostatniej strony. W razie potrzeby można natychmiast wydrukować ponownie z tego trybu. Jeśli nie są wymagane dodatkowe wydruki i mija określony okres czasu, urządzenie przełącza się w tryb oszczędzania energii.

W tych trybach urządzenie zużywa mniej energii (W). Jeżeli urządzenie ma ponownie drukować, potrzebuje trochę więcej czasu, aby powrócić z trybu oszczędzania energii, niż z trybu gotowości.

Dla maksymalnej oszczędności energii, zaleca się ustawienie domyślne dla zarządzania energią.

Produkty, które są zgodne z wymaganiami Energy Star zawsze są energooszczędne.

Uwagi dla użytkowników ze stanu Kalifornia (Uwagi do użytkowników ze Stanów Zjednoczonych) ((Region B (głównie Ameryka Północna)

Materiał Perchlorate - może być zastosowana specjalna obsługa. Patrz: www.dtsc.ca.gov/ hazardouswaste/perchlorate

### Znaki towarowe

Adobe, PostScript i PostScript 3 są zastrzeżonymi znakami towarowymi lub znakami towarowymi firmy Adobe Systems Incorporated w Stanach Zjednoczonych i/lub innych krajach.

Nazwa handlowa i logo Bluetooth<sup>®</sup> są zarejestrowanymi znakami towarowymi firmy Bluetooth SIG, Inc. Firma Ricoh Company, Ltd. używa ich na podstawie licencji.

Firefox i Thunderbird są zastrzeżonymi znakami towarowymi firmy Mozilla Foundation.

Google i Chrome™ są znakami towarowymi Google Inc.

JAWS<sup>®</sup> jest zastrzeżonym znakiem towarowym firmy Freedom Scientific, Inc., St. Petersburg, Florida i/lub innych krajach.

OS X i Safari są znakami towarowymi firmy Apple Inc., zastrzeżonymi w Stanach Zjednoczonych i innych krajach.

Microsoft, Windows, Windows Server, Windows Vista i Internet Explorer są zastrzeżonymi znakami towarowymi firmy Microsoft Corporation z siedzibą w Stanach Zjednoczonych i/lub innych krajach.

PictBridge jest znakiem towarowym.

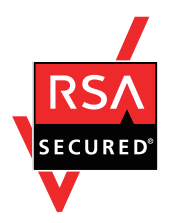

Ten produkt zawiera oprogramowanie kryptograficzne RSA BSAFE<sup>®</sup> firmy EMC Corporation. RSA i BSAFE są znakami towarowymi lub zastrzeżonymi znakami towarowymi firmy EMC Corporation w Stanach Zjednoczonych i innych krajach.

Poprawne nazwy przeglądarek Internet Explorer 6, 7 i 8 są następujące:

- Microsoft<sup>®</sup> Internet Explorer<sup>®</sup> 6
- Windows<sup>®</sup> Internet Explorer<sup>®</sup> 7
- Windows<sup>®</sup> Internet Explorer<sup>®</sup> 8

Nazwy własne systemów operacyjnych Windows brzmią następująco:

• Nazwy produktów Windows Vista są następujące:

Microsoft<sup>®</sup> Windows Vista<sup>®</sup> Ultimate

Microsoft<sup>®</sup> Windows Vista<sup>®</sup> Business

Microsoft<sup>®</sup> Windows Vista<sup>®</sup> Home Premium

Microsoft<sup>®</sup> Windows Vista<sup>®</sup> Home Basic

- Microsoft<sup>®</sup> Windows Vista<sup>®</sup> Enterprise
- Nazwy produktów Windows 7 są następujące:

Microsoft<sup>®</sup> Windows<sup>®</sup> 7 Home Premium Microsoft<sup>®</sup> Windows<sup>®</sup> 7 Professional Microsoft<sup>®</sup> Windows<sup>®</sup> 7 Ultimate Microsoft<sup>®</sup> Windows<sup>®</sup> 7 Enterprise

- Nazwy produktów Windows 8 są następujące: Microsoft<sup>®</sup> Windows<sup>®</sup> 8 Microsoft<sup>®</sup> Windows<sup>®</sup> 8 Pro Microsoft<sup>®</sup> Windows<sup>®</sup> 8 Enterprise
- Nazwy produktów Windows 8,1 są następujące: Microsoft<sup>®</sup> Windows<sup>®</sup> 8.1 Microsoft<sup>®</sup> Windows<sup>®</sup> 8.1 Pro Microsoft<sup>®</sup> Windows<sup>®</sup> 8.1 Enterprise
- Nazwy produktów Windows 10 są następujące: Microsoft<sup>®</sup> Windows<sup>®</sup> 10 Home Premium Microsoft<sup>®</sup> Windows<sup>®</sup> 10 Pro Microsoft<sup>®</sup> Windows<sup>®</sup> 10 Enterprise Microsoft<sup>®</sup> Windows<sup>®</sup> 10 Education
- Nazwy produktów Windows Server 2003 są następujące: Microsoft<sup>®</sup> Windows Server<sup>®</sup> 2003 Standard Edition Microsoft<sup>®</sup> Windows Server<sup>®</sup> 2003 Enterprise Edition
- Nazwy produktów Windows Server 2003 R2 są następujące: Microsoft<sup>®</sup> Windows Server<sup>®</sup> 2003 R2 Standard Edition Microsoft<sup>®</sup> Windows Server<sup>®</sup> 2003 R2 Enterprise Edition
- Nazwy produktów Windows Server 2008 są następujące: Microsoft<sup>®</sup> Windows Server<sup>®</sup> 2008 Standard Microsoft<sup>®</sup> Windows Server<sup>®</sup> 2008 Enterprise
- Nazwy produktów Windows Server 2008 R2 są następujące: Microsoft<sup>®</sup> Windows Server<sup>®</sup> 2008 R2 Standard Microsoft<sup>®</sup> Windows Server<sup>®</sup> 2008 R2 Enterprise
- Nazwy produktów Windows Server 2012 są następujące: Microsoft<sup>®</sup> Windows Server<sup>®</sup> 2012 Foundation Microsoft<sup>®</sup> Windows Server<sup>®</sup> 2012 Essentials Microsoft<sup>®</sup> Windows Server<sup>®</sup> 2012 Standard

 Nazwy produktów Windows Server 2012 R2 są następujące: Microsoft<sup>®</sup> Windows Server<sup>®</sup> 2012 R2 Foundation Microsoft<sup>®</sup> Windows Server<sup>®</sup> 2012 R2 Essentials Microsoft<sup>®</sup> Windows Server<sup>®</sup> 2012 R2 Standard

Inne nazwy produktów zostały użyte w niniejszym tekście wyłącznie w celach identyfikacyjnych i mogą być znakami towarowymi innych firm. Zrzekamy się wszelkich praw do tych znaków.

Zrzuty ekranu produktów Microsoft przedrukowane za pozwoleniem firmy Microsoft Corporation.

## **INDEKS**

#### D

| Długie stuknięcie      |         | .27 |
|------------------------|---------|-----|
| Dolna kaseta na papier | 12, 16, | 17  |
| Dolna prawa pokrywa    |         | .13 |
| Drukarka               | 84, 86, | 87  |
| Dziennik błędów        |         | .87 |
|                        |         |     |

#### E

| Ekran główny | / | 21, | 28 |
|--------------|---|-----|----|
|              |   |     |    |

#### F

| Finiszer broszurujący SR3220 | 17 |
|------------------------------|----|
| Finiszer SR3210              | 17 |
| Finiszer SR3230              | 17 |
| Folie                        | 59 |

#### G

| Główny przełącznik zasilania | 11 |
|------------------------------|----|
| Gramatura papieru            | 59 |
| Grubość papieru              | 66 |

#### Е

| Ikona21, 28                                                                                      |
|--------------------------------------------------------------------------------------------------|
| Ikona skrótu21, 28                                                                               |
| Ikona stanu76                                                                                    |
| Informacja na temat symbolu baterii i/lub<br>akumulatora116                                      |
| Informacje dotyczące określonego modelu8                                                         |
| Informacje o przepisach dotyczących ochrony środowiska113                                        |
| Informacje o urządzeniach elektrycznych<br>i elektronicznych przeznaczone dla użytkownika<br>115 |
| Inne problemy z wydrukiem96                                                                      |
| J                                                                                                |

#### J

Jak korzystać z tych podręczników......7

#### Κ

| 60 |
|----|
|    |
| 62 |
| 62 |
|    |

| Kaseta dużej pojemności16, 65              |  |  |  |
|--------------------------------------------|--|--|--|
| Kaseta na papier12, 47, 5                  |  |  |  |
| Kaseta na papier banerowy 16               |  |  |  |
| Kaseta o dużej pojemności54                |  |  |  |
| Komunikat 79, 84, 86, 87, 90, 91, 92       |  |  |  |
| Koperty69                                  |  |  |  |
| L                                          |  |  |  |
| LCT16, 56, 66                              |  |  |  |
| Logowanie do urządzenia91                  |  |  |  |
| Ł                                          |  |  |  |
| -<br>Ładowanie papieru47, 49, 54, 56       |  |  |  |
| Μ                                          |  |  |  |
| Mailboks                                   |  |  |  |
| Ν                                          |  |  |  |
| Napełnianie materiałów eksploatacyjnych 39 |  |  |  |
| Nie można drukować93                       |  |  |  |
| 0                                          |  |  |  |
| Obszar odwracania papieru11                |  |  |  |
| Opcje                                      |  |  |  |

| Opcle               | 9, 16  |
|---------------------|--------|
| Opcje wewnętrzne    | 17     |
| Opcje zewnętrzne    | 16     |
| Otwory wentylacyjne | 12, 13 |

#### Ρ

| Panel op           | eracyjny                          |                 | 11, 19            |
|--------------------|-----------------------------------|-----------------|-------------------|
| Papier dv          | wustronny                         |                 | 57                |
| Papier gr          | uby                               |                 | 68                |
| Papier no          | a etykiety                        |                 | 59                |
| Papier o           | stałej orientacji                 |                 | 57                |
| Papier             | półprzezroczysty                  | (kalka          | techniczna)<br>59 |
| PictBridg          | e                                 |                 | 107               |
| Podręczr           | niki                              |                 | 4                 |
| Pojemno            | ść kaset                          |                 | 59                |
| Pokrywa            | przednia                          |                 |                   |
| Porady<br>przeznac | dotyczące od<br>zone dla użytkowr | chrony<br>ników | środowiska<br>117 |
| Prawa po           | okrywa                            |                 |                   |
| Problem.           |                                   |                 | 79                |
| Program            | ENERGY STAR                       |                 | 113               |

#### R

| Raport błędu    | 87 |
|-----------------|----|
| Region A        | 8  |
| Region B        | 8  |
| Rozciągnięcie   |    |
| Rozmiar papieru | 59 |

#### S

| Sprawdź stan      | 77 |
|-------------------|----|
| Svanatv dźwiekowe |    |
| Symbole           | 7  |
| Symbole           | /  |
| Ś                 |    |

| Ściągnięcie2 | 6 |
|--------------|---|
|--------------|---|

#### Т

| Taca<br>papie | pomocnicza<br>ru | w     | obszarze | odwracania<br>11 |
|---------------|------------------|-------|----------|------------------|
| Taca ı        | ęczna            |       | 1        | 2, 49, 64, 72    |
| Taca          | wewnętrza 1      |       |          |                  |
| Tray 3        | 8                |       |          | 54               |
| Tryb u        | śpienia          |       |          |                  |
| Тур ро        | apieru           | ••••• |          | 59               |
|               |                  |       |          |                  |

#### U

| Uprawnienia                                | 92    |
|--------------------------------------------|-------|
| Usuwanie zablokowanego papieru             | 108   |
| Uwagi dla użytkowników ze stanu Kalifornia | a 118 |
| Uzupełnianie tonera                        | 39    |

#### W

| Web Image Monitor                      | 36, 37 |
|----------------------------------------|--------|
| Wewnętrzny moduł wielokrotnego składan | ia 17  |
| Widżet                                 | 29     |
| Włączanie głównego zasilania           | 30     |
| Włącznik głównego zasilania            | .30,31 |
| Wskaźnik                               | 77     |
| Wskaźnik Odbiór danych                 | 19     |
| Wskaźnik stanu                         | 19     |
| Wskaźnik zasilania głównego            |        |

| Wyłączanie zasilania                | 31 |
|-------------------------------------|----|
| Wymiana materiałów eksploatacyjnych | 39 |
| Wyrównywarka wydruków               | 17 |
| Wyświetlacz panela                  | 19 |
| Z                                   |    |

| 119 |
|-----|
|     |

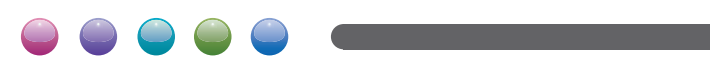